# PNI L810 7" portable navigation system 800 MHz, 256M DDR3, 8GB, FM transmitter

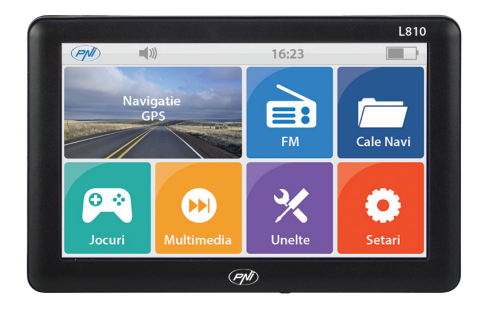

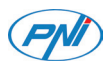

# 1. Declaration:

- » The product is subject to change without prior notice.
- » Our company assumes no liability for data missing caused by users who did not backup the important information.
- » This manual has been checked with thorough care, but we do not exclude the possibility of a few unintended errors. If you spot an error, please contact our customer service center.
- » Please read the operations and instructions in this user manual carefully and use accessories provided by the original manufacturer only, avoiding unexpected damages. Implementing the system without conforming to proper programs or connecting incompatible accessories may result in the invalidity of a warranty and even endanger the safety of you and others. The company assumes no liability for the result.
- » The development of the traffic construction may lead to the in conformity of the data of the navigable electronic map with actual traffic instructions. Please drive according to current traffic regulations, including current road conditions and current marks.

# 2.Welcome:

PNI L810 is mainly used for its GPS function. It also supports audio play, video play, photo browsing, e-book reading. You may use the GPS navigator anytime anywhere, for example while driving, walking or cycling. Its navigation and amusement functions will enrich your life and work!

# 3. Main features:

- » High performance processor
- » Friendly user interface for simple operation
- » Data transmission with computers via Mini USB
- » Quality reception for accurate positioning and satisfactory navigation service
- » Leisure partner with audio/video/amusement functions

# 4. Appearance:

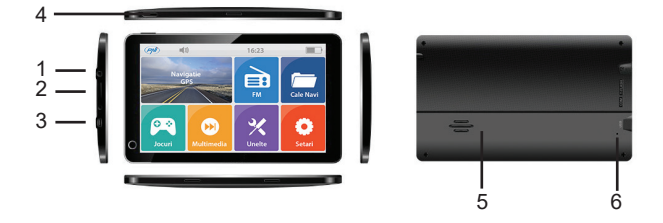

- 1 Mufa casti
- 2 Slot card micro SD
- 3 Port mini USB
- 4 Tasta inchidere / deschidere dispozitiv
- 5 Difuzor
- 6 Tasta Reset

### 5. Basic use:

### 5.1 Power Supply & Charging:

Our GPS can be powered by the built-in battery or external power supply. When the GPS navigator is unconnected to the charger, it is powered by the Li-polymer battery. The battery capacity icon in the system main interface shows current residual battery capacity. When the GPS navigator is connected to the charger, it is powered by external power and the battery is charged.

[Attention] The GPS navigator adoptors internal non-removable Li-polymer battery. To avoid battery rupture, explosion, release of hazardous substance or burn, do not unpack, pierce, strike on or discard the battery in fire or water. Charging by Car Charger:

Plug one terminal of the car charger into the USB port on the left side of the GPS navigator and the other to the charging port to supply power and charge the GPS navigator.

[Note] Plug in the car charger after the automobile is started to avoid damage due to current surge.

### 5.2 Powering On/Off/ Sleep:

Press the power key on the top side of the GPS navigator for at least two seconds to power it on.

[Note] Great humidity fluctuation may lead to short circuit of the GPS navigator. Power on the navigator after it has accommodated to new environment.

Long press the power key to power off the GPS navigator. The following interface will be prompted:

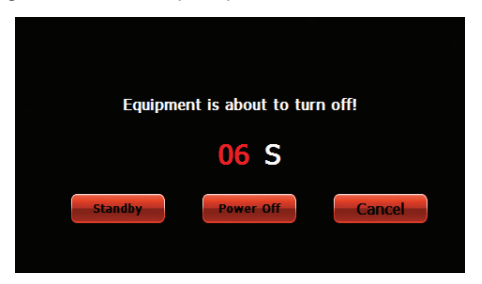

### 5.3 Restarting the system:

When the system does not response, press the reset key on the back of the GPS navigator to restart the system.

NOTE: Restarting the system by pressing the reset key will result in loss of unsaved data. Please backup your data regularly.

#### **5.4 Fixing the GPS Navigator with mounting kit:** The mounting kit is composed of a back splint and a bracket. To

The mounting kit is composed of a back splint and a bracket. To use the GPS navigator in an automobile, fix it on the dashboard under the front windshield.

# 5.5 Using Micro SD Card:

Copy mapping applications, map data and media files in a Micro SD card. Insert the card in the corresponding slot.

1. Do not take out the Micro SD card while an navigation program is being run or a media file is being played.

2. To avoid drop or crash of the Micro SD card, do not exert heavy pressure on it or bend it.

3. Avoid using or storing the Micro SD card in high temperature, high humidity or direct sunlight.

4. Mind the direction while inserting the Micro SD card to avoid damaging the slot or the card.

# 6. System main interface and major functions:

Long press the power key on the top side of the GPS navigator to enter the system main interface shown below:

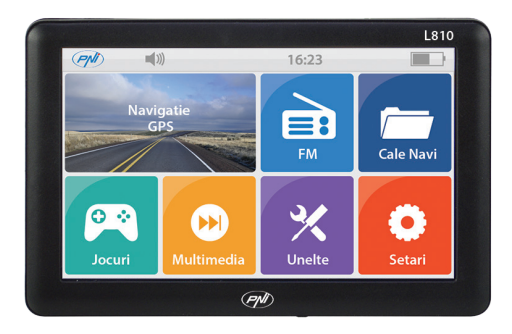

Functions

Navigation - Tap to enable navigation function

**FM Transmitter** - GPS and car radio can connect each other by FM transmitter

NaviConfig - Click NaviConfig to set navi path to map software Multimedia - Including Music player, Movie player, Photo viewer, E-book, Flash, Games, RM

- » Music player WMA9, MP3, WAV files supported
- » Movie player WMV, ASF and AVI files supported
- » Photo viewer JPG, GIF, BMP and PNG files supported
- » E-book TXT files reading supporting page selection
- » Flash SWF files supported
- » RM Support RMVB files player

Tools (Unelte) - Calculator, Unit exchange, GPS info Settings (Setari) - Including setting for Volume, Backlight, Language, Date/Time, Calibrate, DeskTop, System Info, USB, Factory reset

### 6.1 FM Transmitter

Tap this icon **H** in the main menu go into FM transmitter interface shown as below:

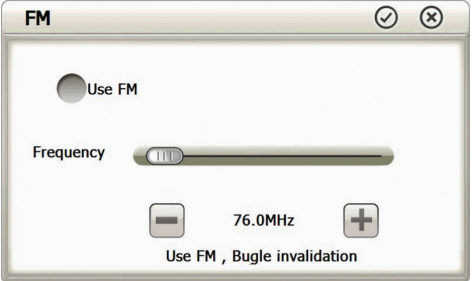

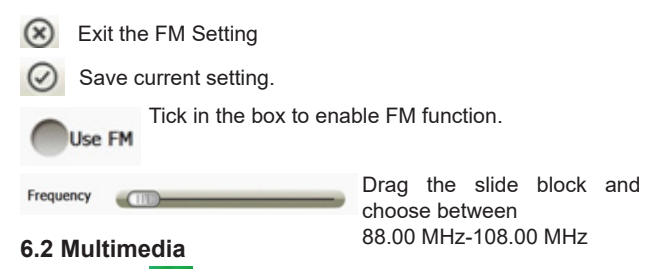

Tap this icon with the main menu go into multimedia interface

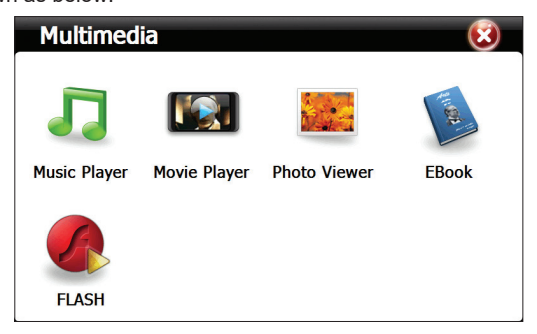

# 6.2.1 Music Player

Tap this icon we in the main menu go into multimedia interface shown as below:

|           | Music Player 😑 🙁                                            |
|-----------|-------------------------------------------------------------|
|           | Length:03:43<br>00:51 Play<br>Wiley CynuCl - Wresking Ba    |
| $\otimes$ | Close the music player                                      |
| Θ         | Minimize the music player and return to the Media interface |
|           | Continue playing the paused/ stopped music                  |
|           | Pause the music being played                                |
|           | Stop the music being played.                                |
|           | Select sequence, random or cycle play                       |
| <         | Play the previous music                                     |
| >         | Play the next music                                         |

|       | Drag it to turn down or up the volume                                     |
|-------|---------------------------------------------------------------------------|
| (     | Drag it leftward or rightward to play from a<br>previous or future moment |
|       | Enter it to select music to play                                          |
| 01:51 | Display the run time                                                      |
| ŤŧŤ   | Enter the equalizer                                                       |

in the interface Music Play to enter the Music list shown Тар as below.

|           | Music List               | <b>(3)</b>          |
|-----------|--------------------------|---------------------|
|           | File List                | Playlist            |
|           |                          | Applause            |
|           | Applause.mp3             | Wrecking Ball       |
|           | Roar.mp3                 |                     |
|           | Wrecking Ball.mp3        |                     |
|           |                          | v                   |
| $\otimes$ | Close the Music List     |                     |
|           | Drag it upward/ downward | d to view all music |

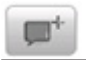

Add a piece of music on the left list to the play list on the right

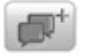

Add all the music on the left list to the play list on the right

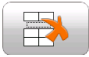

Select one piece of music in the play list and tap the icon to delete it.

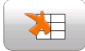

Delete all the music in the play list.

### 6.2.2 Movie Player

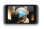

Tap this icon Movie Player in the video player interface shown as below:

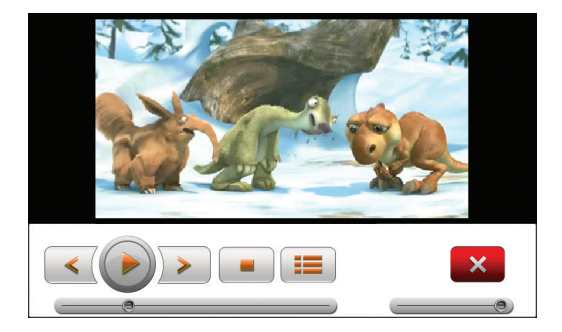

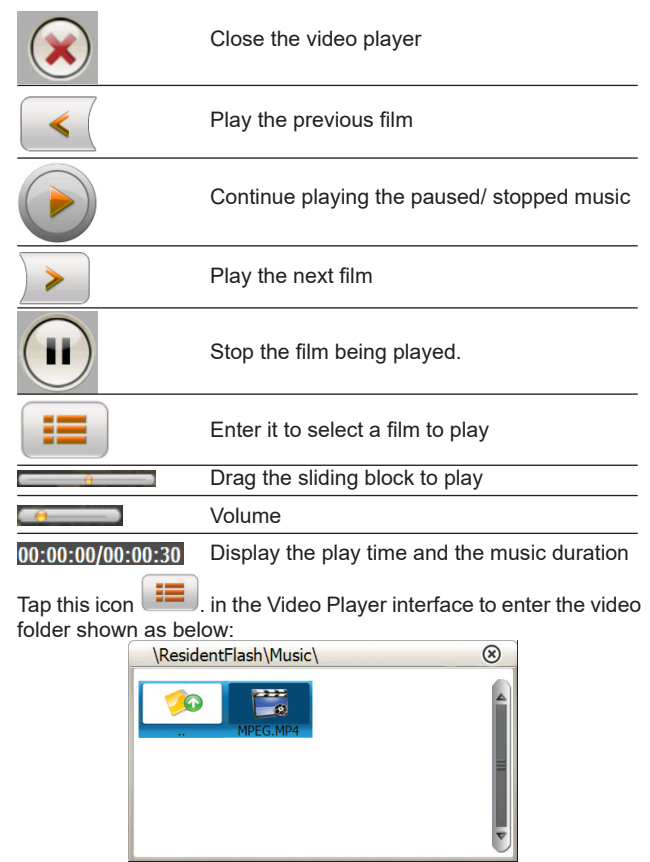

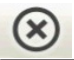

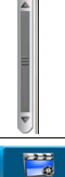

Drag the sliding block upward/ downward to view all the files inside the folder.

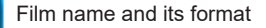

# 6.2.3 Photo Viewer

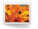

Tap this icon Photo Viewer in the photo viewer interface as below:

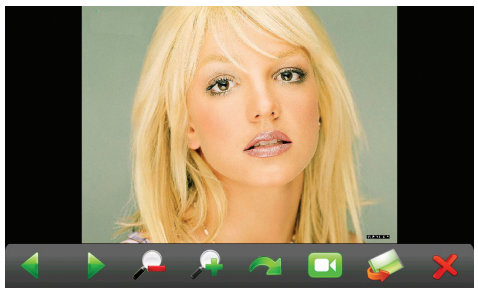

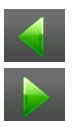

View the preview photo in the folder

View the next photo in the folder.

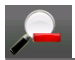

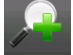

Scale down current

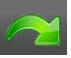

Rotate current photo 90° clockwise

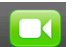

Cycle play all the photos in the folder from

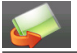

Enter the photo folder to select current photo

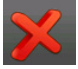

Close the browser and return to the multimedia interface

Tap this icon show. In the viewer interface to enter the photo folder shown as below.:

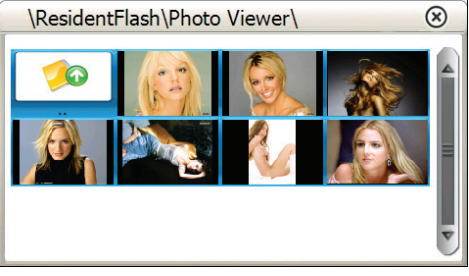

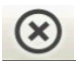

Close the current folder

Return to the previous folder

Drag the sliding block to view all the photos

### 6.2.4 E-Book

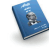

Tp this icon EBook . in the Multimedia interface to enter the reader interface shown as below:

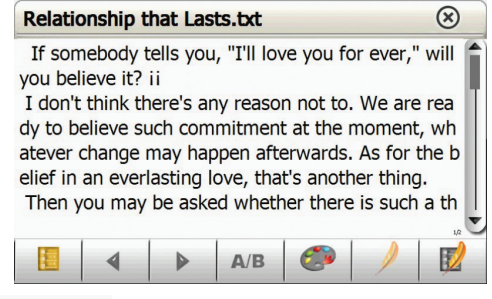

Relationship that Lasts.txt Current file name and format

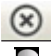

Close the reader

Drag the sliding block upward/ downward to view all content of the e-book

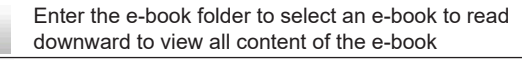

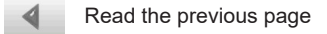

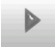

Read the next page

Select a text theme, font, word size and bold type.

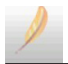

Select partial text and tap the icon to create a bookmark.

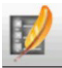

Enter the bookmark list

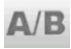

Current page/ total pages

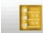

Tap this icon in the e-book reader interface to enter the e-book folder shown as below:

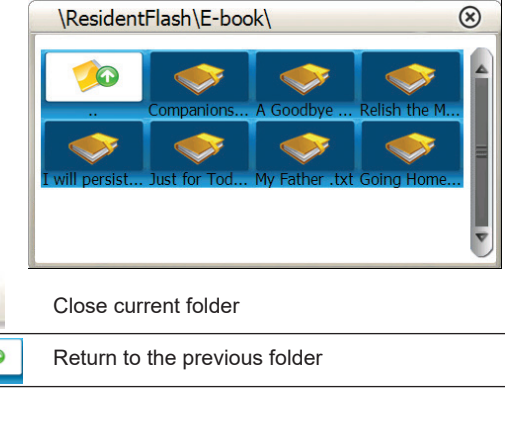

Drag the sliding block upward/ downward to view all TXT files

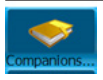

The file name and format

### 6.2.5 Flash

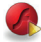

Tap this icon RASH in the Multimedia interface shown as below to play swf files:

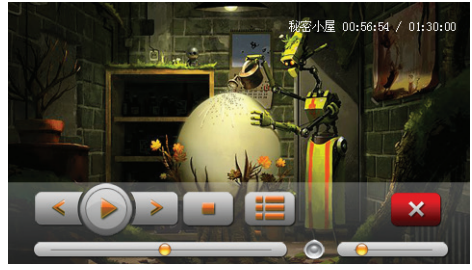

### 6.3 Games

Tap this icon in the Main menu interface go into Games shown as below:

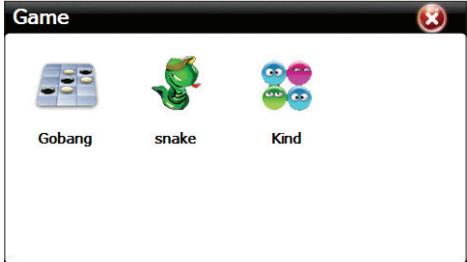

Choose one of the three preinstalled games.

6.4 Tools

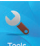

Tap this icon in the main menu go into tools interface shown as below:

| Tools      |          |          | (2) |
|------------|----------|----------|-----|
|            | <b>E</b> | ٢        |     |
| Calculator | Unit     | Gps Info |     |
|            |          |          |     |
|            |          |          |     |
|            |          |          |     |

### 6.4.1 Calculator

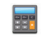

Tap this icon calculator go into Calculator this tool shown as below:

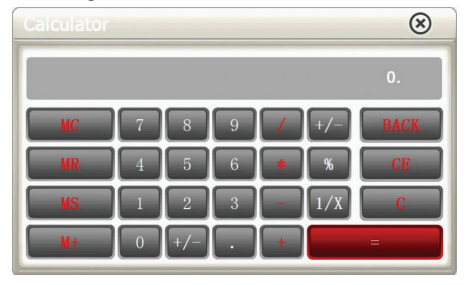

# 6.4.2 Unit

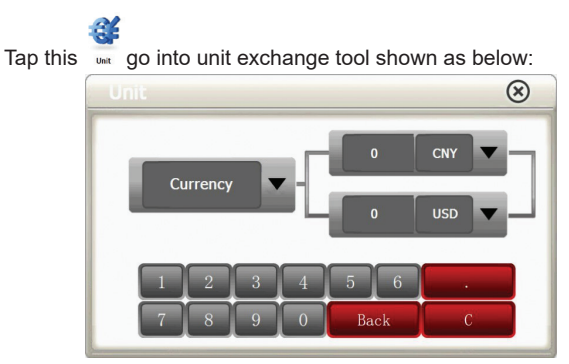

# 6.4.3 GPS info

Tap this  $_{\mbox{\tiny opt into}}$  go into gps receive satellite signal testing interface as below:

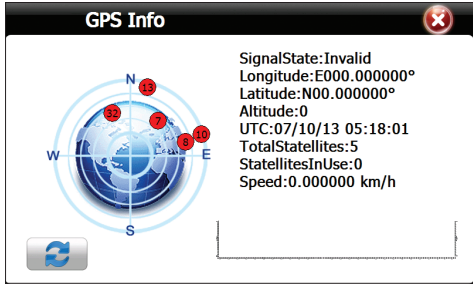

#### Tap 🔹 to reset GPS satellite receiver as below

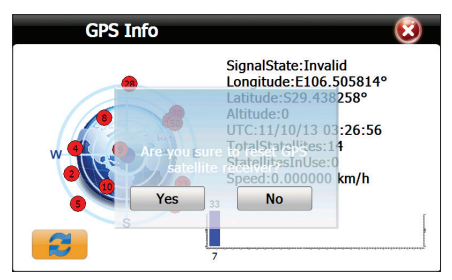

### 6.5 Settings

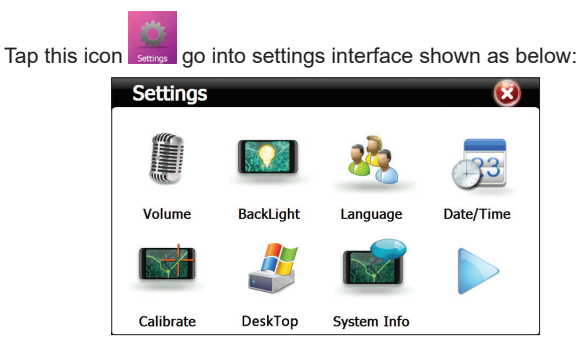

### 6.5.1 Volume

Tap this icon volume settings interface shown as below:

| Volume | 🗵 📀                    |
|--------|------------------------|
| Volume |                        |
|        | Enable sounds for taps |
| Music  | Close                  |
|        |                        |

| Exit the volu          | me setting                                     |
|------------------------|------------------------------------------------|
|                        | Ten volume grades available (0 - MUTE)         |
| Enable sounds for taps | Tap it to enable the function                  |
| Music Music01.WAV      | Tap to to select power-on music or disable it. |

# 6.5.2 Backlight

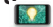

Tap this icon  ${}_{\scriptscriptstyle \text{BackUpht}}$ go into backlight settings interface shown as below:

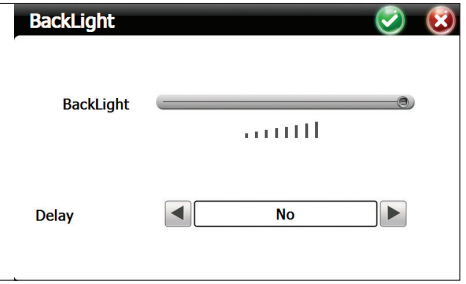

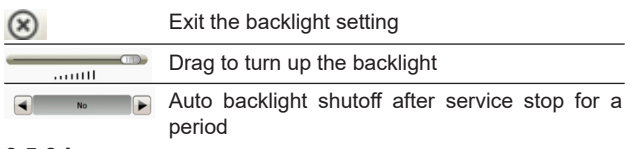

#### 6.5.3 Language

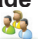

Tap this icon Language go into language settings interface shown as below: \_\_\_\_\_

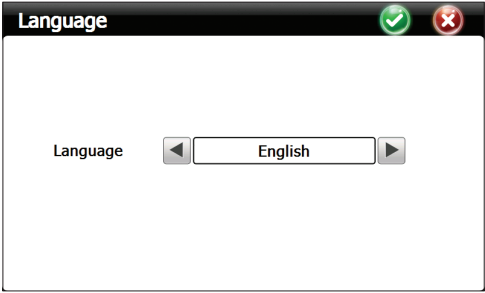

Use the arrows to select the desired language

#### 6.5.4 Date/Time

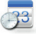

Tap this icon our to go into Date/Time settings interface shown as below:

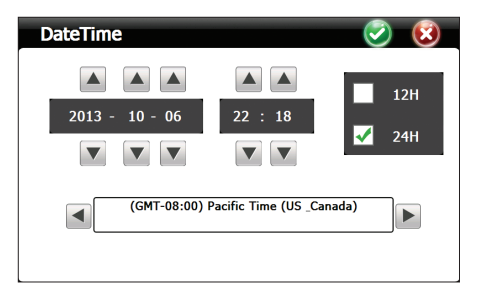

In the above interfacetap the arrows to set the year, month, day, hour and minute.

Note: Time format options are 12-hour and 24-hour.

# 6.5.5 Calibrate

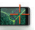

Tap this icon  $_{\mbox{\tiny calibrate}}$  to go into calibrate touch screen interface as below:

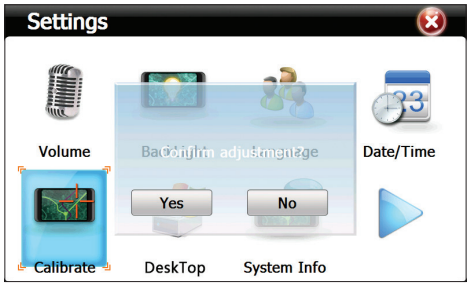

Click Yes and the following calibration interface is prompted. Click the center of cross cursor with the touch pen as the cursor shifts on the screen.

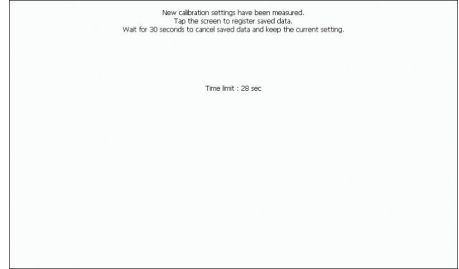

### 6.5.6 Desktop

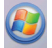

Tap this icon performing go into desktop interface as below:

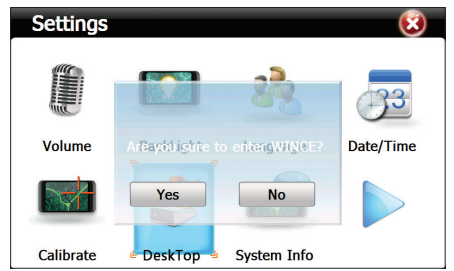

Click Yes. The following Windows interface will show up:

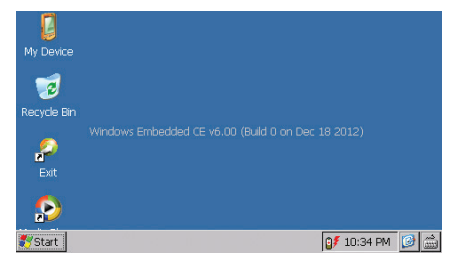

Click Exit to restart the device.

# 6.5.7 System info

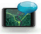

Tap this system information interface as below:

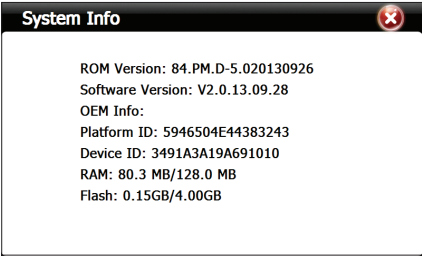

Tap this icon

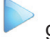

go into the 2nd settings menu as below:

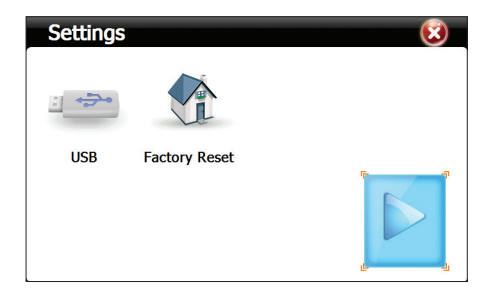

### 6.5.8 USB

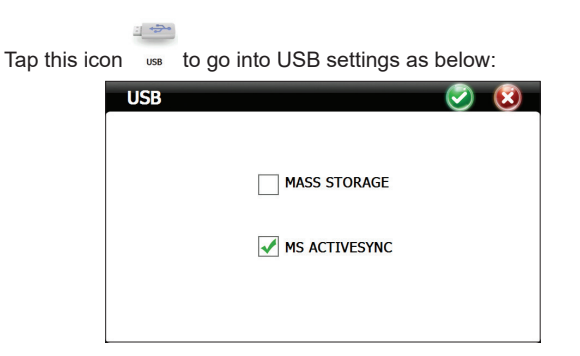

Click MASS STORAGE to make usb in data transfer status Click MS ACTIVESYNC to make usb in power recharge status.

# 6.5.9 Factory Reset

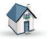

Tap this icon Factory Reset to go into warning interface as below:

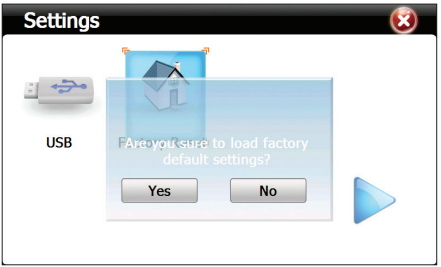

If you click choose Yes, your gps device will load back to factory default settings, click choose No to give up.

# 6.6 Navi Config

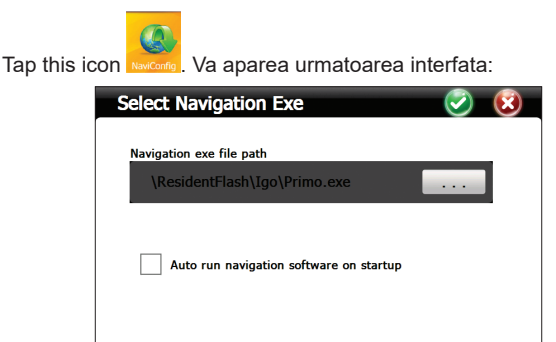

Choose the navigation software path

# Technical specifications:

| Processor                    | MSB 2531 ARM Cortex A7<br>800MHz                                        |
|------------------------------|-------------------------------------------------------------------------|
| Operating system             | WinCE 6.0                                                               |
| Display                      | 7.0" TFT touch screen<br>800 x 480 pixels.                              |
| Memory                       | 256MB DDR3<br>8GB NAND FLASH<br>microSD card (max 32GB)-not<br>included |
| Power supply                 | DC 5V~1.5A                                                              |
| Functions                    | GPS navigation, FM<br>transmitter,Multimedia,E-book                     |
| USB                          | miniUSBx1                                                               |
| SD card slot                 | microSD                                                                 |
| Battery                      | built-in rechargeable battery<br>Li-Polymer 1200mAh                     |
| Supported audio file formats | MP3, WAV, MID,DAT,ASX                                                   |
| Supported video file formats | MP4, AVI, ASF, WMV, SEF                                                 |
| Supported photo formats      | JPEG, GIF, BMP and PNG                                                  |
| Supported Ebook file formats | ТХТ                                                                     |
| Working temperature          | -26°C ~ +60°C                                                           |
| Dimensions                   | 182 x 108 x 10 mm                                                       |

# Tragbares System PNI L810 7"

800 MHz, 256MB DDR3, 8GB, FM Transmitter

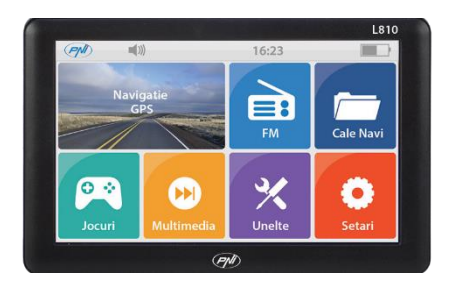

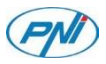

# 1. Erklärungen:

- » Die Produkteigenschaften können jederzeit geändert werden. Wir entschuldigen uns für jede Unannehmlichkeit.
- » Unser Unternehmen trägt keine Verantwortung für Datenverlust, wenn Sie keine Sicherungskopie gemacht haben.
- » Bitte lesen Sie aufmerksam die Gebrauchsanweisungen, benutzen Sie nur Originalteile, um mögliche Schaden zu vermeiden. Der Einbau von anderen Programmen die unseren Programmen nicht entsprechen oder der Anschluss von unpassenden Teilen, kann Ihnen keine Garantie mehr gewähren und kann Ihre Sicherheit sogar gefährden. Unser Unternehmen trägt keine Verantwortung für diese Fälle.
- » Manchmal wegen Entwicklung der Infrastruktur oder wegen Bau von neuen Straßen, können die GPS Daten und die Verkehrszeichen nicht übereinstimmen. Bitte beachten Sie die Verkehrszeichen.
- » Passen Sie auf, wenn Sie ein Navigationssystem während der Fahrt benutzen, Unaufmerksamkeit im Verkehr kann zu schweren Unfällen führen.

# 2.Einführung:

Das Gerät PNI L810 wird hauptsächlich für die Funktion Navigation mit GPS verwendet, es hat aber auch andere Funktionen wie Wiedergabe von Audio/Video Dateien, Bilder visualisieren. Sie können es überall benutzen, wenn Sie fahren oder zu Fuß gehen, oder mit Fahrrad fahren oder wenn Sie auf jemanden warten.

### 3. Hauptmerkmale:

- » Hochqualitativer Prozessor
- » Freundliches Interface, einfache Nutzung
- » Datenübertragung durch Computeranschluss durch Datenkabel aus dem Paket.
- » Guter Empfang: genaue Ortung bietet sehr gute Navigationsdienste
- » Unterhaltung: Funktionen für MP3 Wiedergabe

# 4. Produktbeschreibung:

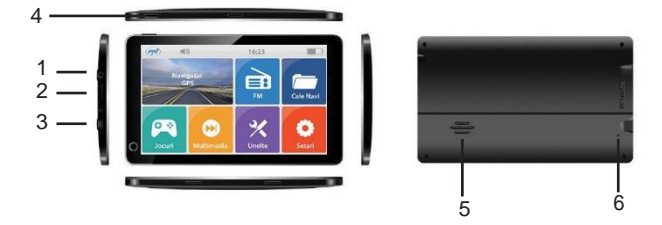

- 1 Muffe Kopfhörer
- 2 Slot Karte Micro SD
- 3 Port mini USB
- 4 Taste Aus / Ein
- 5 Lautsprecher
- 6 Taste Reset

# 5. Gebrauchsanweisungen:

#### 5.1 Versorgung:

Das Navigationsgerät kann so versorgt werden: von internem Akku, vom Computer durch einen Datenkabel oder im Auto vom Konnektor mit 12V/24V.

Wenn das Gerät an einer Versorgungsquelle nicht angeschlossen ist, wird das GPS Gerät von internem Akku versorgt. Das Ikon zeigt den Batteriezustand.

HINWEIS: Dieses Gerät benutzt einen eingebauten Akku Li-Polymer, der nicht herausgezogen werden kann. Gerät vom "Zigarettenanzünder-Konnektor" laden:

» Verbinden Sie das Kopfende des Akkus mit der USB Muffe des GPS Navigationssystems.

» Verbinden Sie das andere Kopfende des Akkus mit dem "Zigarettenanzünder" Konnektor des Fahrzeugs.

ACHTUNG: Bitte verbinden Sie den Akku an den Zigarettenanzünder" Konnektor, nachdem Sie das Auto gestartet haben, um mögliche Schaden zu vermeiden, die vom instabilen Strom beim Motorstarten verursacht werden können.

#### 5.2 Einschalten / Ausschalten:

Drücken Sie die Taste auf der oberen Seite des Gerätes für 2 Sekunden. Gerät schaltet ein.

HINWEIS: die Temperaturschwankungen und die Feuchtigkeit können zum Kurzschluss führen. Wenn Sie das Gerät von einem Umfeld in einem anderen Umfeld transportieren, schalten Sie das Gerät ein, nur nachdem es sich an die Temperaturbedingungen und an die Feuchtigkeit angepasst hat.

Drücken Sie lang die Taste auf der oberen Seite des Gerätes. Es erscheint das folgende Interface:

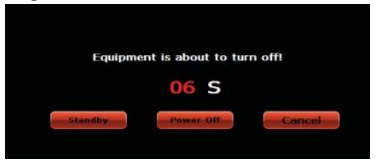

# 5.3 Rückstellung:

Wenn das System nicht richtig funktioniert, drücken Sie den Knopf Reset um das Gerät neu zu starten. .

HINWEIS: Der Neustart des Systems führt zur Löschung der nicht gespeicherten Daten.

# 5.4 Gestell auf der Scheiben einbauen:

Befestigen Sie das Gerät auf der Scheibe. Benutzen Sie dafür das Gestell aus dem Paket.

# 5.5 MicroSD Karte benutzen:

Wenn Sie Audio/Video Dateien wiedergeben möchten, oder wenn Sie Bilder auf dem GPS Gerät visualisieren möchten, können Sie die gewünschten Dateien auf einer MikroSD Karte speichern. HINWEIS: Während der Wiedergabe ziehen Sie die MikroSD Karte nicht heraus. Beschädigen Sie die MikroSD Karte nicht. Lagern Sie MikroSd Karte nicht direkt in Sonnenlicht oder in hoher Feuchtigkeit.

Um den Slot nicht zu schädigen, legen Sie die Karte in der angegebenen Richtung ein.

# 6. Interface beschreiben und Hauptfunktionen:

Drücken Sie lang die Taste EIN/AUS um das Navigationssystem einzuschalten. Folgendes Interface erscheint:

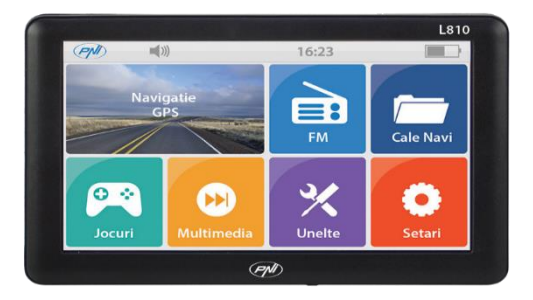

Funktionen

Navigation - Zugang Navigationslandkarte

FM Transmitter – GPS und Radio können durch diese Funktion angeschlossen werden

NaviConfig - Einstellung Weg Navigationssoft

Multimedia - Player Audio/Video/Foto Dateien, E-book, Spiele, Flash

- » Music Player Dateien wiedergeben WMA9, MP3, WAV
- » Movie Player Dateien wiedergeben WMV, ASF si AVI
- » Photo Viewer Dateien wiedergeben JPEG, GIF, BMP si PNG
- » E-book Dateien wiedergeben TXT
- » Flash Dateien wiedergeben SWF
- » RM Dateien wiedergeben RMVB

Tools (Instrumente) - Computer, Geldwechsel, Info GPS Settings (Einstellung) - Lautstärke, Licht Bildschirm, Sprache, Datum/Uhr, Kalibrierung, Desktop, Info System, USB, Reset

### 6.1 FM Transmitter

Drücken Sie 🛄. Folgendes Interface erscheint:

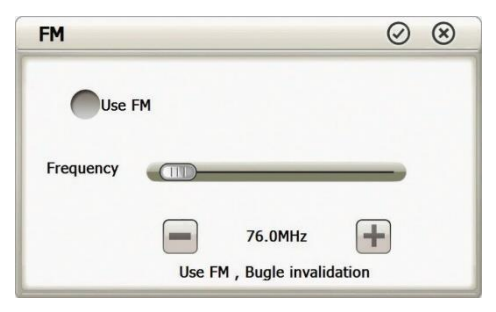

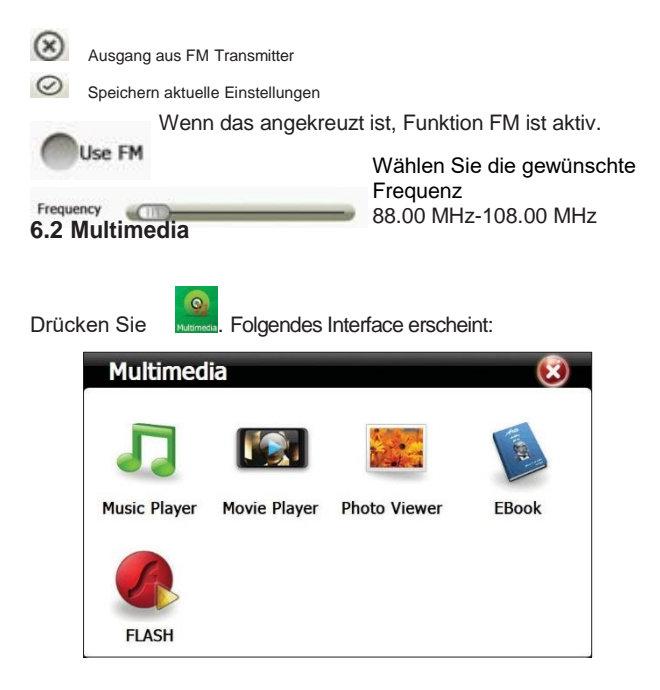

# 6.2.1 Music Player (Dateien wiedergeben Audio)

Drücken Sie Mark Interface erscheint:

|           | Music Player 😑                                                  | $\overline{\mathbf{S}}$ |
|-----------|-----------------------------------------------------------------|-------------------------|
|           | Length:03:43<br>00:51 Play<br>Wey CynsCO - Wrekk<br>(1) > • • • | g fu                    |
| $\otimes$ | Musik Player ausschalten                                        |                         |
| Θ         | Musik Player verstecken. Zurück zum Multimedia                  | nterface                |
|           | Audio Datei wiedergeben                                         |                         |
|           | Pause Audio Datei wiedergeben                                   |                         |
|           | Stopp Audio Datei Wiedergeben                                   |                         |
|           | Kausale und zyklische W.                                        |                         |
| <         | Vorherige Datei                                                 |                         |
| >         | Nächste Datei                                                   |                         |

|             | Leiste Lautstärke       |
|-------------|-------------------------|
| (           | Leiste Progress         |
|             | Liste Audio Datei       |
| 01:51       | Chronometer Audio Datei |
| <b>†</b> †† | Ausgleicher             |

Drücken Sie und kommen Sie in Musik Liste

| ile List          | Playlist      |   |
|-------------------|---------------|---|
| 🟟 🍙               | Applause      |   |
| Igo               | Roar          |   |
| Applause.mp3      | Wrecking Ball |   |
| Roar.mp3          |               | Ш |
| Wrecking Ball.mp3 |               |   |
|                   |               |   |
|                   |               |   |

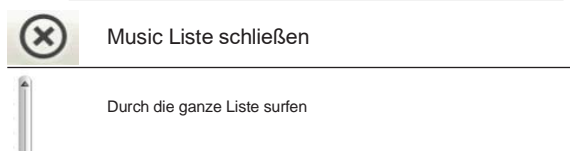
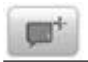

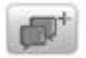

Alle Dateien in der Wiedergabe Liste hinzufügen

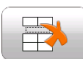

ausgewählte Datei löschen

Alle Dateien in der Wiedergabe Liste löschen

## 6.2.2 Movie Player (Dateien wiedergeben Video)

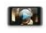

Drücken Sie Movie Player . Folgendes Interface erscheint:

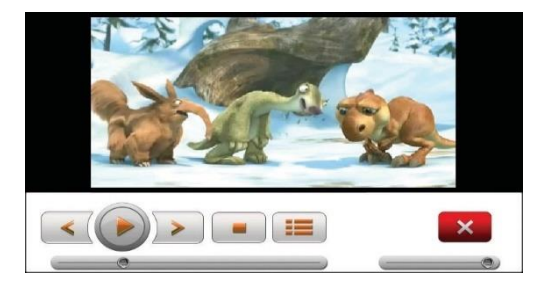

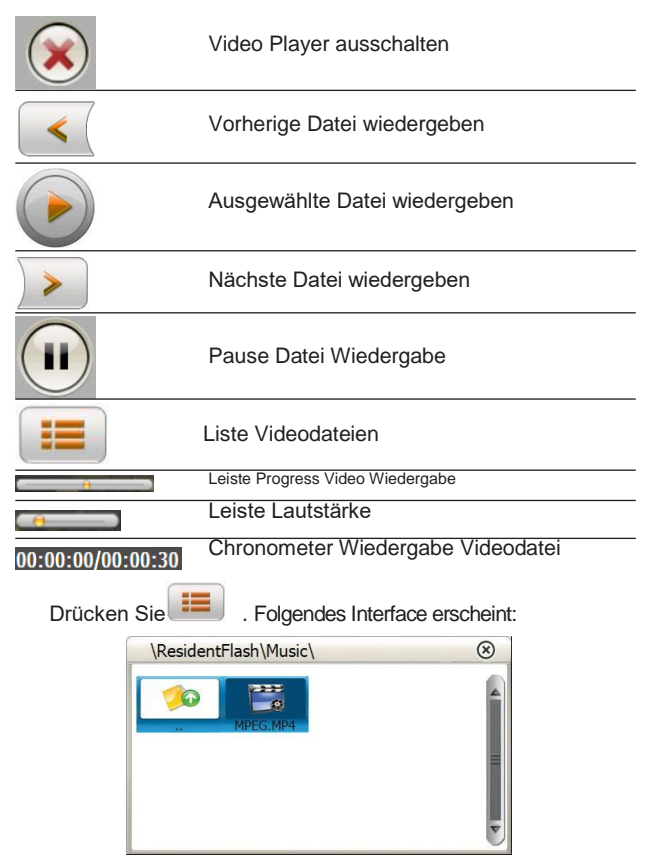

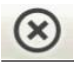

22

Surfen durch die ganze Liste

Name Datei und Format

#### 6.2.3 Photo Viewer (Bilddateien wiedergeben)

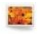

Drücken Sie Photo Viewer . Folgendes Interface erscheint:

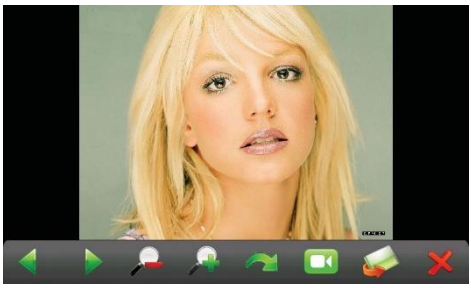

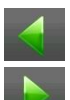

Wiedergabe vorheriges Bild

Wiedergabe nächstes Bild

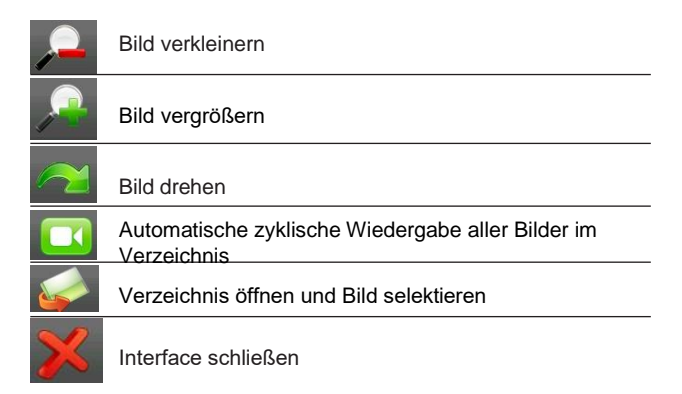

Drücken Sie Selendes Interface erscheint:

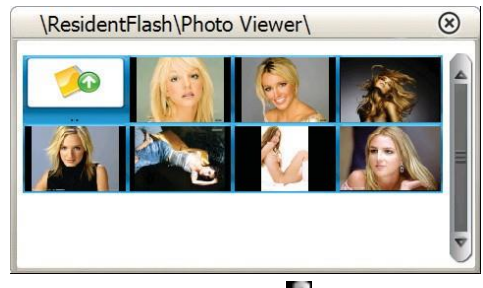

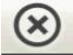

Verzeichnis schließen

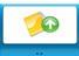

Zurück zum vorherigen Verzeichnis

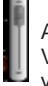

Alle Fotos im Verzeichnis visualisieren

## 6.2.4 E-Book (Dateien wiedergeben TXT)

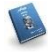

Drücken Sie EBook . Folgendes Interface erscheint:

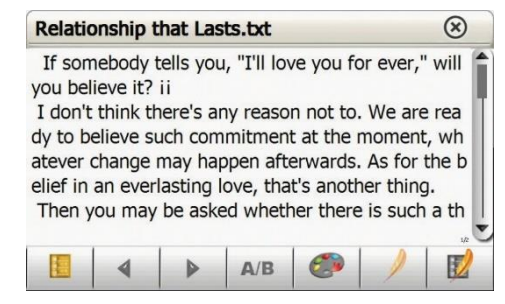

Relationship that Lasts.txt Name und Format aktuelle Datei

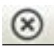

aktuelle Datei schließen

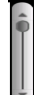

Durch die Datei surfen

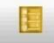

Verzeichnis öffnen

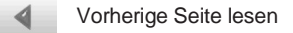

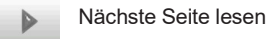

Thema einstellen, Dimension und Schrift Farbe.

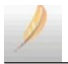

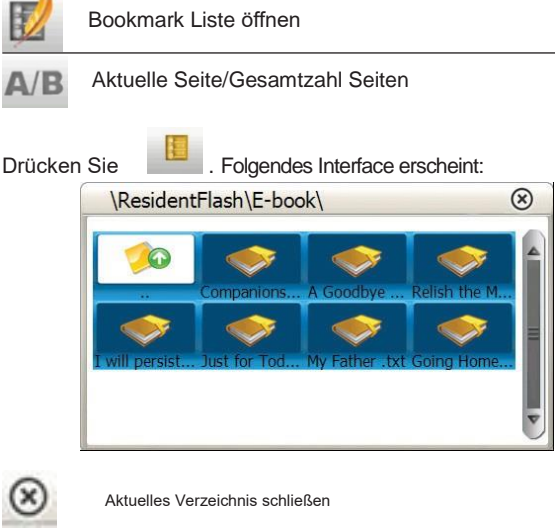

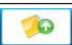

Zurück zum vorherigen Verzeichnis

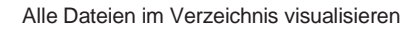

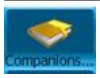

Name und Dateiformat

#### 6.2.5 Flash (Dateien wiedergeben SWF)

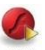

Drücken Sie FLASH . Folgendes Interface erscheint:

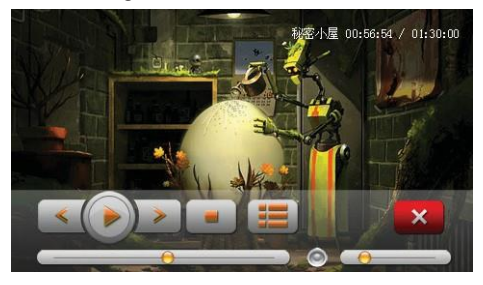

#### 6.3 Games (Spiele)

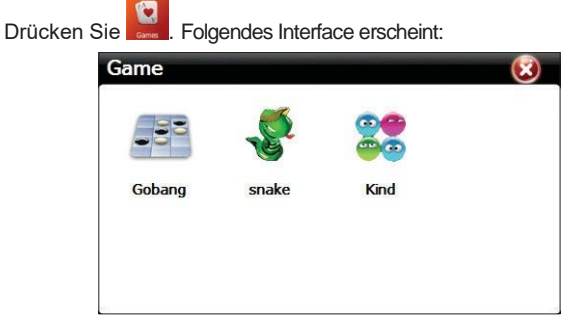

Wählen Sie eine der 3 eingebauten Spiele.

#### 6.4 Tools (Instrumente)

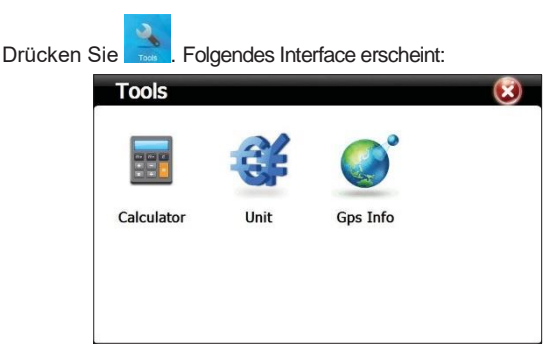

#### 6.4.1 Computer

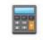

Drücken Sie calculator. Folgendes Interface erscheint:

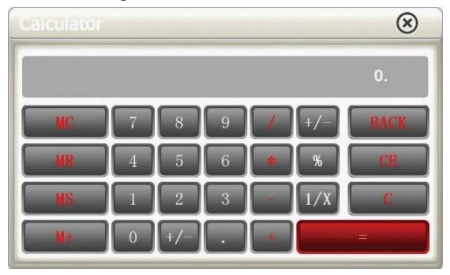

#### 6.4.2 Unit (Geldwechsel)

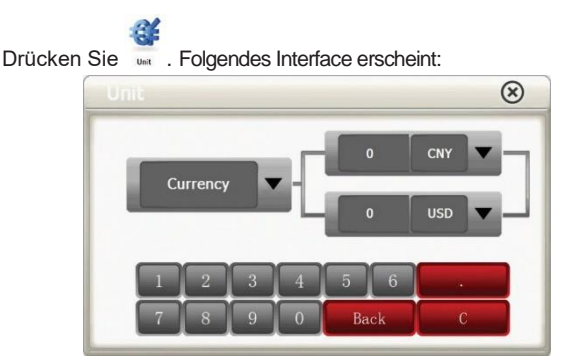

#### 6.4.3 GPS Infos

Drücken Sie 👼 . Folgendes Interface erscheint:

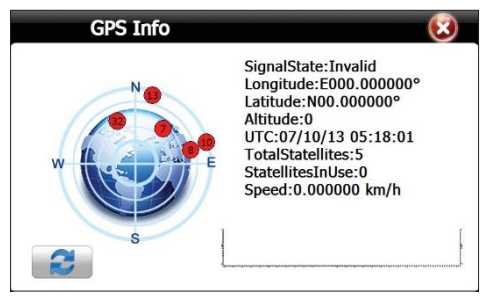

Drücken Sie 🙆 um das GPS neu einzustellen.

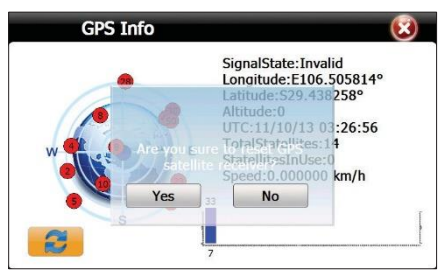

## 6.5 Settings (Einstellungen)

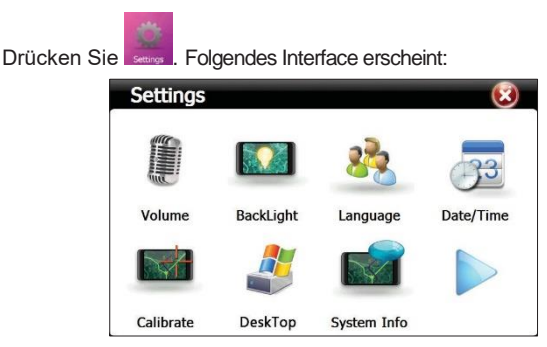

#### 6.5.1 Lautstärke

Drücken Sie www. Folgendes Interface erscheint:

| rolume |                        |
|--------|------------------------|
| Volume |                        |
|        | anntt                  |
|        | Enable sounds for taps |
| Music  | Close                  |

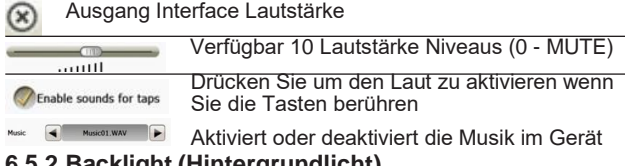

#### 6.5.2 Backlight (Hintergrundlicht)

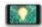

Drücken Sie Backlight . Folgendes Interface erscheint:

| BackLight |    | 🔇 🔇 |
|-----------|----|-----|
| BackLight |    |     |
| Delay     | No |     |

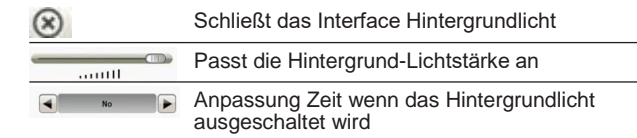

#### 6.5.3 Language (Einstellung Systemsprache)

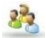

Drücken Sie Language. Folgendes Interface erscheint:

| Language |         | 🧭 🔞 |
|----------|---------|-----|
| Language | English |     |

Benutzen Sie die Pfeile links/rechts und wählen Sie eine Sprache

#### 6.5.4 Date/Time (Einstellung Datum/Uhrzeit)

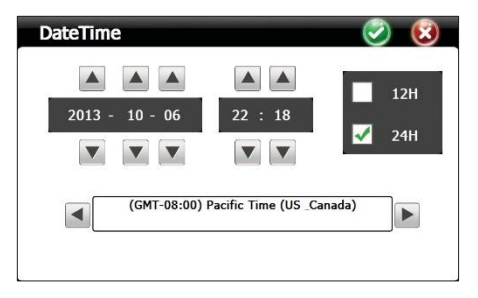

Mit den Pfeilen können Sie das Jahr, den Monat und den Tag, die Uhr und die Minuten einstellen. Sie können das Format 12 Stunden und 24 Stunden wählen. Sukzessiv wählen Sie die Zeitzone.

## 6.5.5 Calibrate (Kalibrierung)

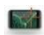

Drücken Sie catorate. Folgendes Interface erscheint:

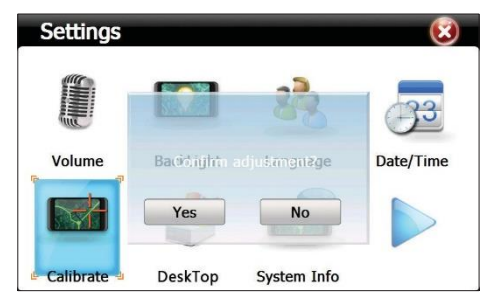

Klicken Sie Yes. Es erscheint die Kalibrierung Interface. Klicken Sie in der Mitte jedes Mal, wenn das Kreuz auf dem Bildschirm erscheint.

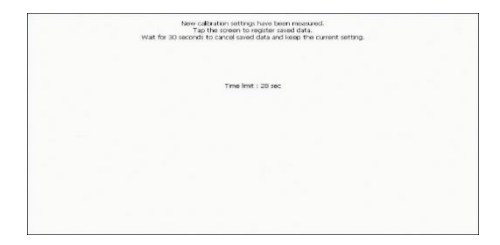

#### 6.5.6 Desktop (Windows Abruf)

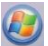

Drücken Sie Desktop. Folgendes Interface erscheint:

| Settings  |                |                | 8         |
|-----------|----------------|----------------|-----------|
|           |                | 88             | 33        |
| Volume    | A Backhighte I | o eltangwigee? | Date/Time |
|           | Yes            | No             |           |
| Calibrate | DeskTop        | System Info    |           |

Klicken Sie Yes. Folgendes Interface erscheint Windows:

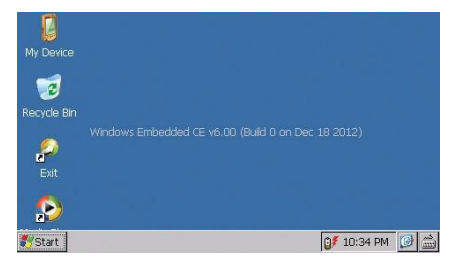

Klicken Sie Exit um das Gerät neu zu starten.

#### 6.5.7 System Info (Systeminfos)

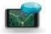

Drücken Sie system info. Folgendes Interface erscheint:

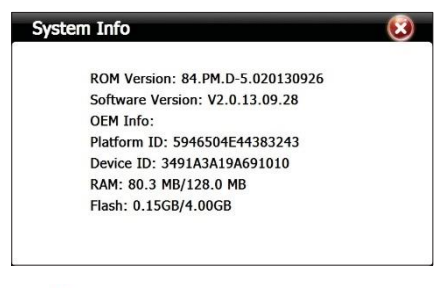

Drücken Sie

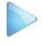

für die nächste Seite:

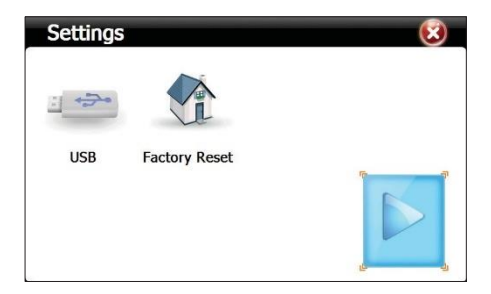

#### 6.5.8 USB

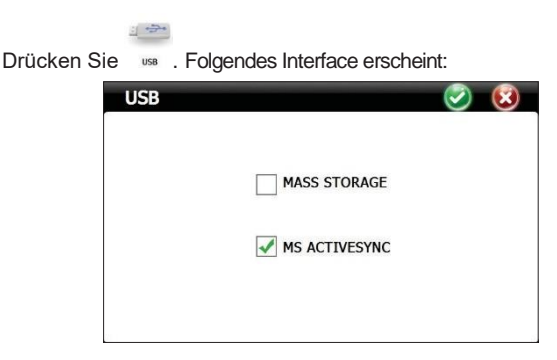

## MASS STORAGE – Modus Datenübertragung MS ACTIVESYNC – Modus Laden

## 6.5.9 Factory Reset (Rückstellung)

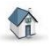

Drücken Sie Factory Reset . Folgendes Interface erscheint:

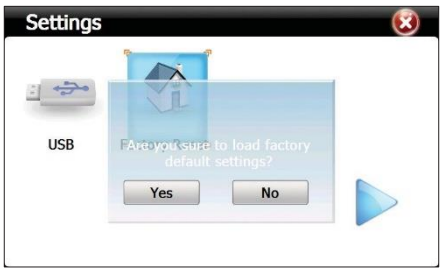

Klicken Sie Yes um zur Werkeinstellungen zu wechseln.

#### 6.6 Navi Config (GPS Navigation)

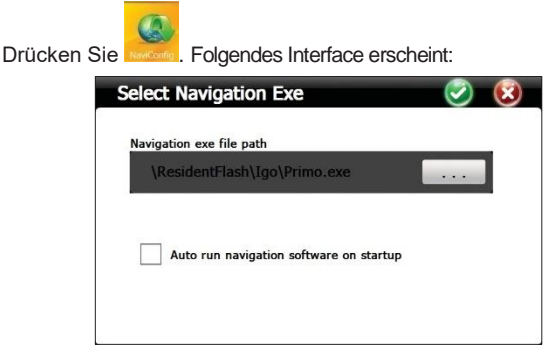

Wählen Sie den Weg für die Navigationssoft

## Technische Spezifikationen:

| Prozessor                  | MSB 2531 ARM Cortex A7<br>800MHz                                                               |
|----------------------------|------------------------------------------------------------------------------------------------|
| Betriebssystem             | WinCE 6.0                                                                                      |
| Bildschirm                 | 7.0" TFT touch screen 800 x 480 pixels.                                                        |
| Speicher                   | 256MB DDR3<br>8GB NAND FLASH<br>unterstützt Karte Micro SD (max.<br>32GB)-nicht eingeschlossen |
| Versorgung                 | DC 5V~1.5A                                                                                     |
| Funktionen                 | Navigation GPS,FM<br>Transmitter, Multimedia, E-book                                           |
| USB                        | 1 x Mini USB                                                                                   |
| Slot Karte SD              | Micro SD                                                                                       |
| Batterie                   | Eingebauter Akku Li-Polymer<br>1200mAh                                                         |
| Audio Dateien unterstützt  | MP3, WAV, MID, DAT, ASX                                                                        |
| Video Dateien unterstützt  | MP4, AVI, ASF, WMV, SEF                                                                        |
| Unterstützte Bilder        | JPEG, GIF, BMP si PNG                                                                          |
| Dateien E-book unterstützt | TXT                                                                                            |
| Betriebstemperatur         | -26°C ~ +60°C                                                                                  |
| Dimensionen                | 182 x 108 x 10 mm                                                                              |

## Sistema de móvil PNI L810 7"

800 MHz, 256MB DDR3, 8GB, FM transmitter

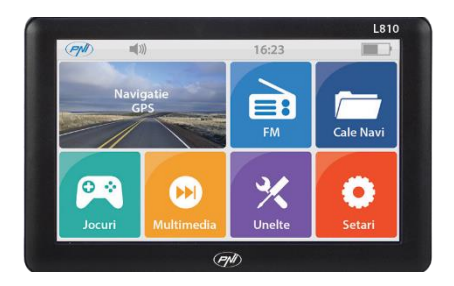

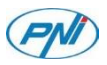

#### 1. Declaraciones:

» Las características del producto pueden cambiar sin previo aviso. Pedimos disculpas por cualquier inconveniente causado.

» Nuestra empresa no asume la responsabilidad por la pérdida de datos debido a la falta de una copia de seguridad.

Lea atentamente las operaciones e instrucciones en este manual del usuario y use solo accesorios originales para evitar los daños inesperados. Implementar otros programas en este dispositivo sin cumplir con sus propios programas o conectar accesorios incompatibles puede anular su garantía e incluso poner en peligro su seguridad y de otras personas. La empresa no asume ninguna responsabilidad en estos casos.

» A veces, debido al desarrollo de la infraestructura y la construcción de nuevas calles, etc., pueden haber incumplimientos entre las fechas indicadas por GPS y las señales de tráfico. En estos casos, por favor siga las señales de tráfico.

» Tenga cuidado al operar el navegador mientras conduce, la falta de atención en el tráfico puede causar graves accidentes de tráfico.

#### 2. Introducción:

El PNI L810 se usa principalmente para la navegación GPS, pero también tiene otras características como la reproducción de audio / video, visualización de imágenes, etc. Puede usarlo casi en cualquier lugar, en cualquier momento, al conducir, caminar, andar en bicicleta o esperar una cita.

## 3• Características principales:

- » Procesador de alto rendimiento
- » Interfaz fácil de usar

» Transfiera datos conectándose a una computadora usando el cable de datos en el paquete

» Excelente recepción: la precisión de ubicación proporciona excelentes servicios de navegación.

» Proveedor de entretenimiento: características de reproducción de MP3

## » Descripción del producto:

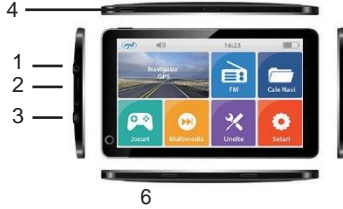

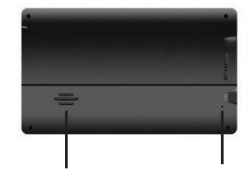

- 5
  - 1 Manguito para los auriculares
  - 2 Ranura para tarjeta

micro SD

- 3 Port mini USB
- 4 Tecla cierre / conexión dispositivo
- 5 Difusor
- 6 Tecla Reset

#### 3. Instrucción de uso:

#### 4. Alimentación del dispositivo:

El navegador se puede alimentar desde: la batería interna, la computadora a través del cable de datos o el automóvil en el encendedor de cigarrillos de 12V / 24V.

Cuando no está conectado a una fuente de alimentación, el navegador GPS funciona con la batería interna.

El icono indica el nivel de la batería.

NOTA: Este navegador utiliza una batería integrada de polímero de litio que no se puede extraer.

La carga del dispositivo del encendedor del coche:

» Conecte un extremo del alimentador del automóvil al manguito de la miniUSB del navegador GPS

» Conecte el otro extremo del alimentador al encendedor de cigarillos

OJO BUENO!: Conecte el alimentador al encendedor de cigarrillos después de arrancar el vehículo para evitar los posibles daños provocados por el corriente inestable en el arranque del motor.

#### • Conexión / Cierre:

Toque la tecla en la parte superior del dispositivo durante dos segundos. El dispositivo se iniciará.

NOTA: Los cambios de temperatura y humedad pueden provocar un cortocircuito en el navegador. Si el navegador se ha movido de un entorno a otro, inícielo solo después de haber sido acomodado a

las nuevas condiciones de temperatura y humedad.

Mantenga presionada la tecla en la parte superior del dispositivo. Aparecerá la siguiente interfaz::

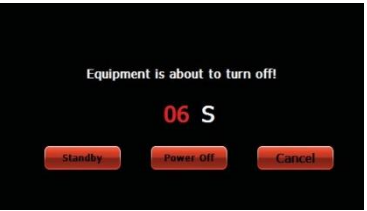

#### Reinicio:

Cuando el sistema no responde a los comandos, presione el botón Reinicio para reiniciar el dispositivo.

NOTA: Al reiniciar el sistema se eliminarán los datos no salvados.

#### 4.1 Instalación del soporte de parabrisas:

Conecte el dispositivo al parabrisas del vehículo usando el soporte incluido en el paquete para poder usarlo mientras conduce.

#### 4.2 Usar una tarjeta de memoria microSD:

Si desea reproducir archivos de audio / video o ver imágenes en su dispositivo GPS, puede almacenar los archivos deseados en una tarjeta microSD.

NOTAS:

No retire la tarjeta micro SD mientras esté reproduciendo un archivo en ella.

No dañe la tarjeta micro SD

No almacene la tarjeta micro SD directamente a la luz del sol o en un

lugar con alta humedad.

Para no dañar la ranura, inserte la tarjeta como se indica en el dispositivo.

## 5. Descripción de la interfaz y funciones principales:

Mantenga presionada la tecla On / Off (Abrir/Cerrar) para abrir el navegador. Inmediatamente en la pantalla aparecerá la siguiente interfaz:

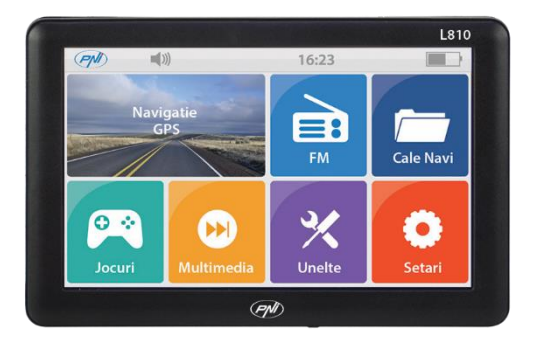

Funciones

Navigation - acceso al mapa de navegación

**FM Transmitter** - El GPS y la radio del coche se pueden conectar a través de esta función

NaviConfig - configuración vía software de navegación

Multimedia - reproductor audio de archivos de audio, video y foto, ebook, juegos, flash

- » Music player reproducción de archivos WMA9, MP3, WAV
- » Movie player reproducción de archivos WMV, ASF y AVI
- » Photo viewer reproducción de archivos JPEG, GIF, BMP y PNG
- » E-book reproducción de archivos TXT
- » Flash reproducción de archivos SWF
- » RM reproducción de archivos RMVB

Tools (Herramientas) - Computadora, Cambio de moneda, info GPS

**Settings (Configuraciones)** - Volumen, Luz pantalla, Idioma, Fecha/Hora, Calibración, Desktop, Info sistema, USB, Reset

#### 5.1 FM Transmitter

Toque el icono 🕌. Aparecerá la siguiente interfaz:

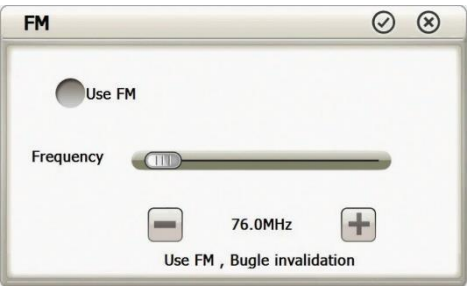

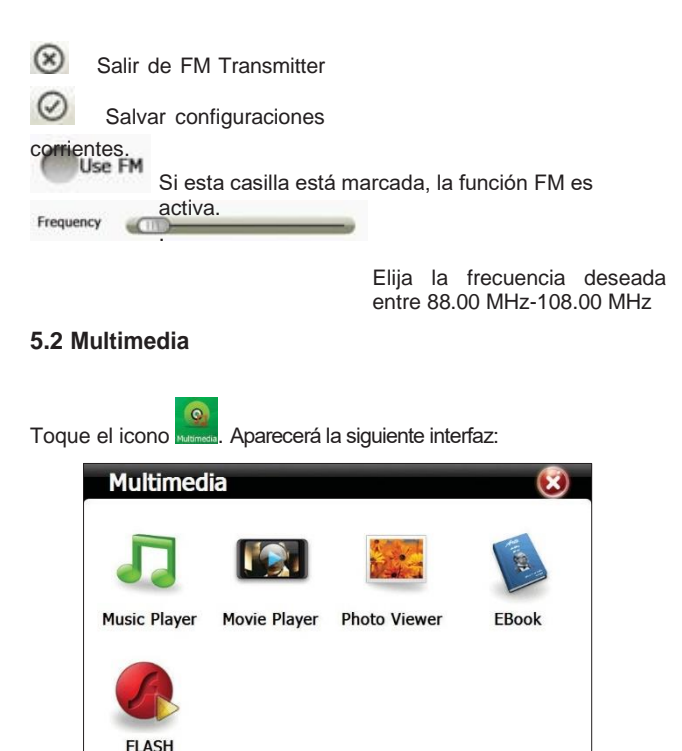

5.2.1 Music Player (Reproducción de archivos de audio)

Toque el icono Mar Roper . Aparecerá la siguiente interfaz:

|           | Music Player 😑 🗵                                                     |
|-----------|----------------------------------------------------------------------|
|           | Length:03:43<br>00:51 Play<br>Hiev Crus.Co. Wiredding Bo             |
| $\otimes$ | Cierre el reproductor de música                                      |
| Θ         | Esconde el reproductor de música. Volver a la interfaz<br>Multimedia |
|           | Reproducción archivo audio                                           |
| -         | Pausar la reproducción archivo                                       |
|           | audio                                                                |
|           | Detener la reproduccion de                                           |
|           | archivo audio                                                        |
|           | Reproducción casual o cíclica                                        |
| -         | Reproducción del archivo anterior                                    |
| <         | Reproducción archivo                                                 |
|           | secuencialmente                                                      |

|       | Barra volumen                                  |
|-------|------------------------------------------------|
| (     | Barra progreso de reproducción                 |
|       | Lista de archivos de audio                     |
| 01:51 | Temporizador de reproducción de archivos audio |
| ŤŧŤ   | Ecualizador                                    |

Torque

para entrar en la interfaz Music list.

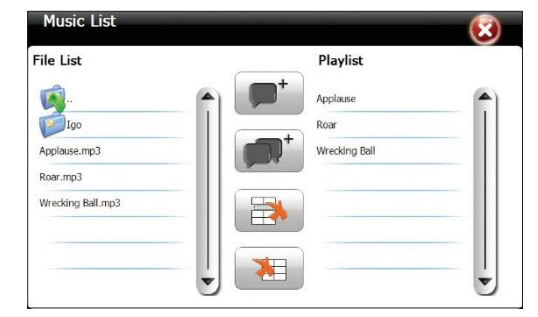

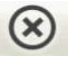

Cierre Music List

Navegación por toda la lista

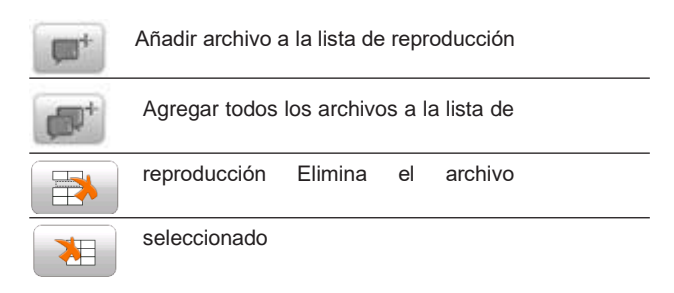

Elimina todos los archivos de la lista de reproducción

5.2.2 Movie Player (Reproducción de archivos de video)

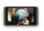

Toque el icono Movie Player . Aparecerá la siguiente interfaz:

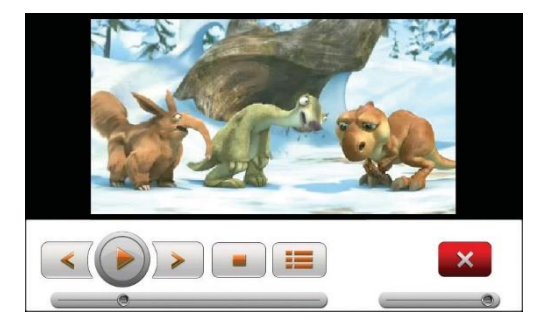

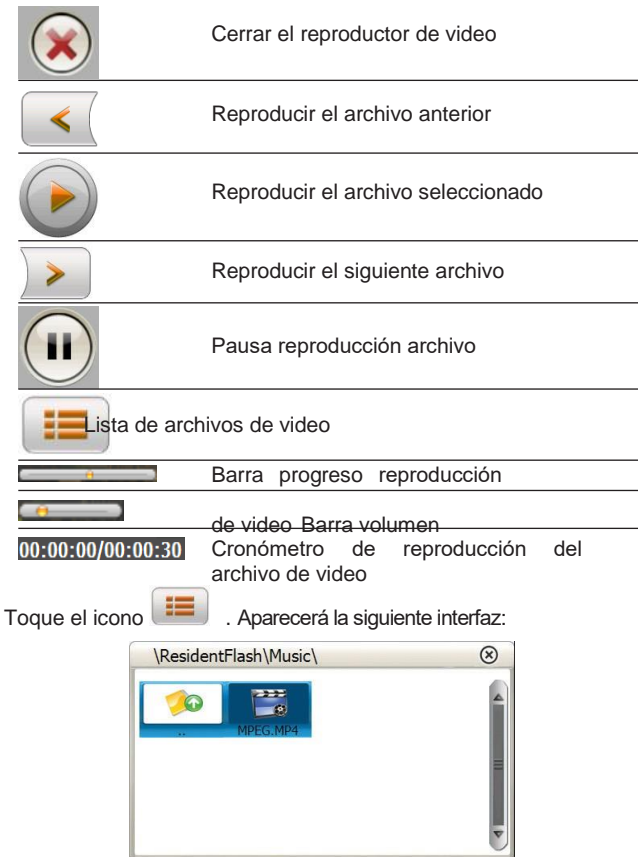

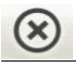

22

Navegación por toda la lista

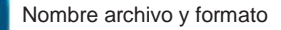

# 5.2.3 Photo Viewer (Reproducción de archivos de imagen)

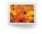

Toque el icono Photo Viewer . Aparecerá la siguiente interfaz:

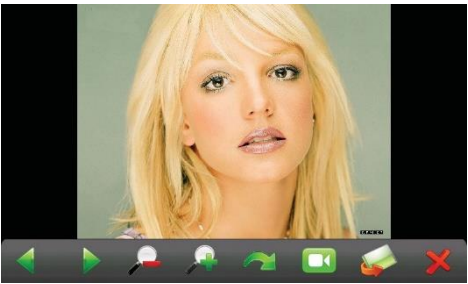

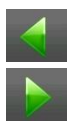

Reproducir imagen anterior

Reproducir la imagen sucesiva

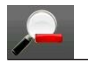

Disminuir imagen

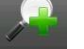

#### Agrandar imagen

Rotar imagen

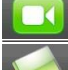

Reproducción automática cíclica de todas las imágenes del directorio

Ir al directorio para seleccionar una imagen

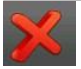

Cierre la interfaz de reproducción de fotos

Toque el icono 🧭. Aparecerá la siguiente interfaz:

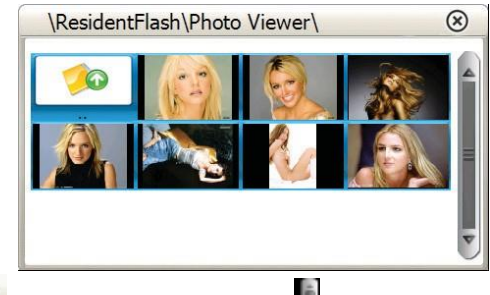

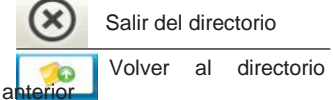

Visualizar todas las fotos del directorio

## 5.2.4 E-Book (Reproducción de archivos de TXT)

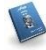

Toque el icono EBOOK . Aparecerá la siguiente interfaz:

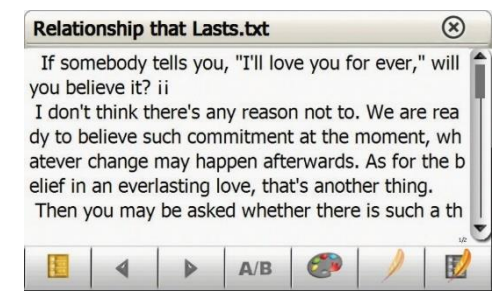

Relationship that Lasts.txt Nombre y formato del archivo corriente

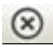

Cierre el archivo corriente

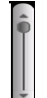

Navegar por el archivo

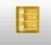

Entrada en el directorio

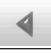

Leer la página anterior Leer

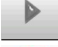

la página siguiente

Configurar tema, dimensión y color de letras.

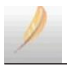

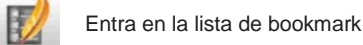

Página corriente/Número total de páginas

Toque el icono

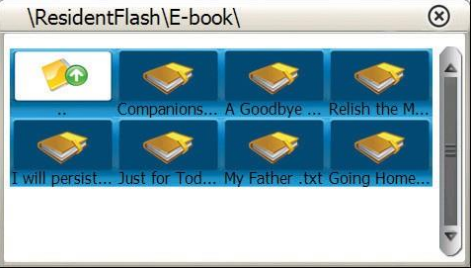

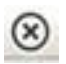

Cierre el directorio corriente

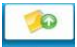

Volver al directorio anterior

Visualización de todos los archivos del directorio

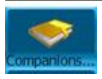

Nombre y formato del archivo
## 5.2.5 Flash (Reproducción de los archivos SWF)

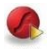

Toque el icono RASH . Aparecerá la siguiente interfaz:

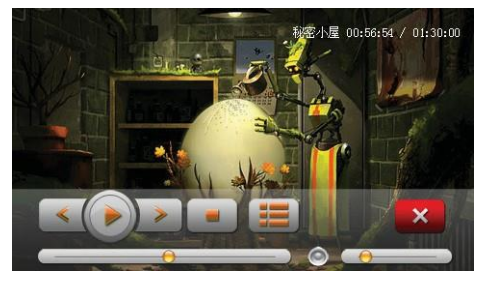

#### 6.3 Games (Juegos)

Toque el icono . Aparecerá la siguiente interfaz:

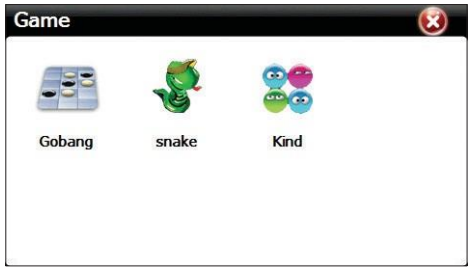

Escoge uno de los 3 juegos preinstalados.

#### 6.4 Tools (Herramientas)

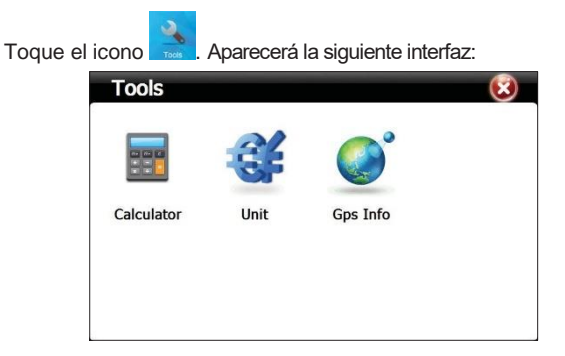

#### Computadora

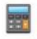

Toque el icono calculator. Aparecerá la siguiente interfaz:

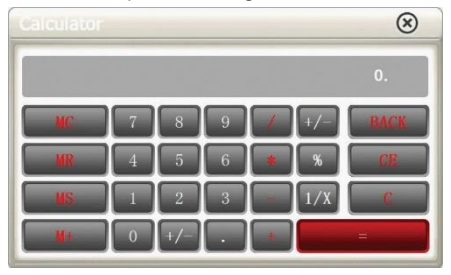

## 6.4.1 Unit (Convertidor de moneda)

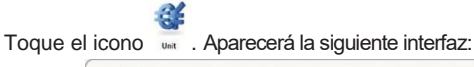

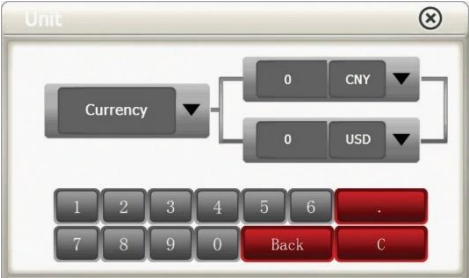

#### 6.4.2 GPS info

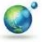

Toque el icono Ges Info . Aparecerá la siguiente interfaz:

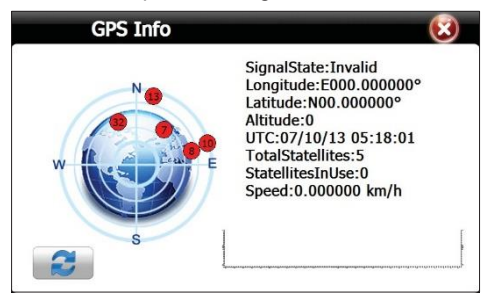

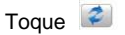

para reiniciar el receptor GPS.

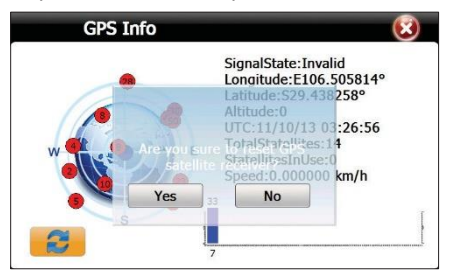

# 6.5 Settings (Configuraciones)

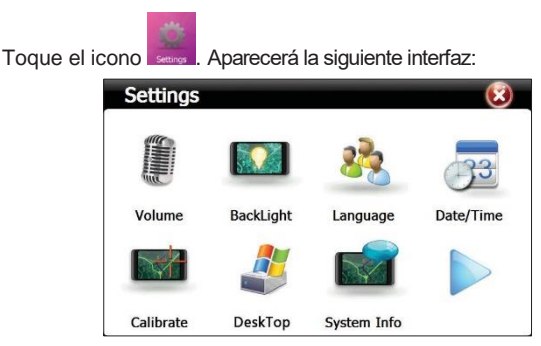

#### 6.5.1 Volumen

Toque el icono . Aparecerá la siguiente interfaz:

| Volume | $\odot$                |
|--------|------------------------|
| Volume | ()                     |
|        |                        |
|        | Enable sounds for taps |
| Music  | Close                  |

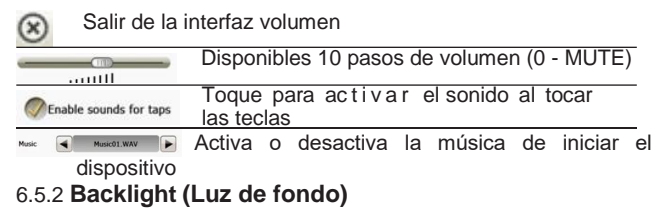

Toque el icono Backlight. Aparecerá la siguiente interfaz:

| BackLight |    | 🧭 😒 |
|-----------|----|-----|
| BackLight |    |     |
| Delay     | No |     |

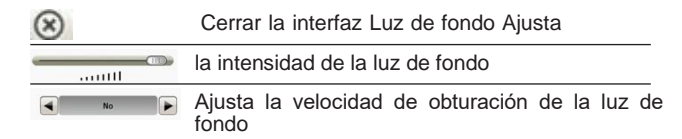

## 6.5.2 Language (Configuración del idioma del sistema)

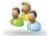

Toque el icono Language. Aparecerá la siguiente interfaz:

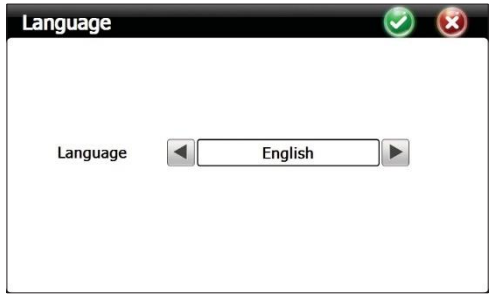

Use las flechas izquierda / derecha para seleccionar el idioma deseado

## 6.5.3 Date/Time (Configuración fecha/hora)

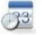

Toque el icono Date/Time. Aparecerá la siguiente interfaz:

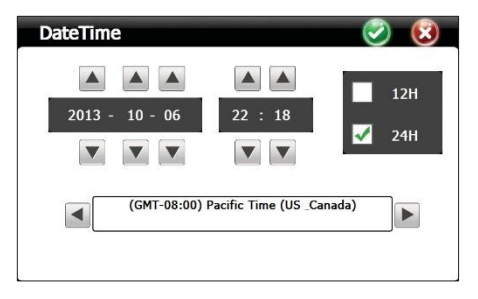

Usa las flechas para ajustar el año, mes, día, hora y minutos. También puede elegir el formato 12H o 24H. Sucesivamente, seleccione la zona horaria.

## 6.5.4 Calibrate (Calibración)

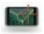

Toque el icono catorate. Aparecerá la siguiente interfaz:

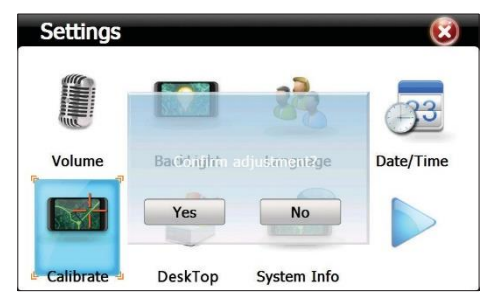

Haga clic en Sí. Aparecerá la interfaz de calibración. Haga clic con el lápiz en el centro de la cruz cada vez que aparezca en la

pantalla.

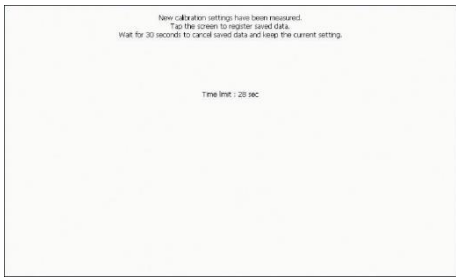

## 6.5.6 Desktop (Acceso Windows)

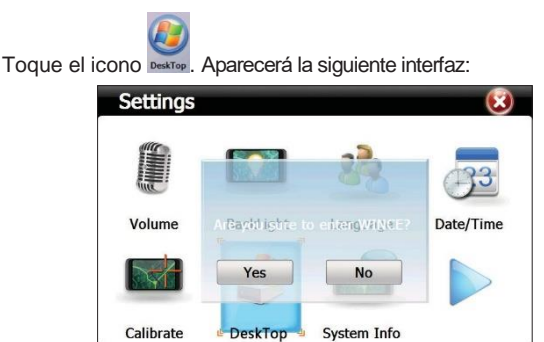

Haga clic en sí. Aparecerá la siguiente interfaz Windows:

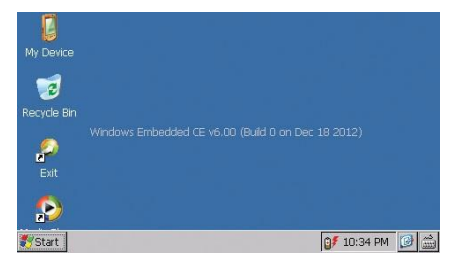

Haga clic en Exit para reiniciar su dispositivo.

## 6.5.7 System info (Información sistema)

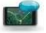

Toque el icono system info. Aparecerá la siguiente interfaz:

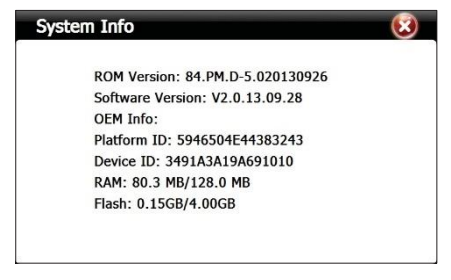

Toque el icono

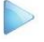

para ir a la página siguiente:

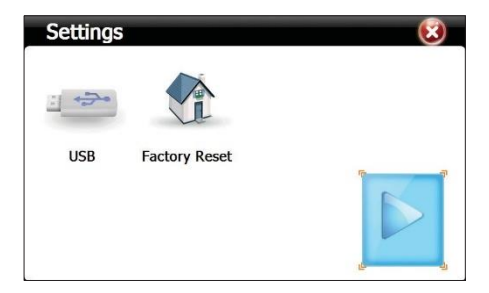

#### 6.5.8 USB

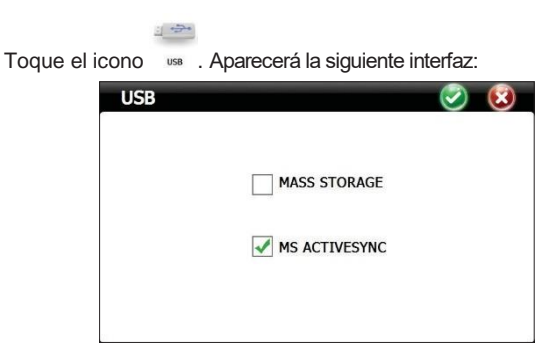

MASS STORAGE - pone el dispositivo en el estado de transferencia de datos

MS ACTIVESYNC - pone el dispositivo en el estado de carga

## 6.5.9 Factory Reset (Reiniciar)

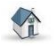

Toque el icono Factory Reset. Aparecerá la siguiente interfaz:

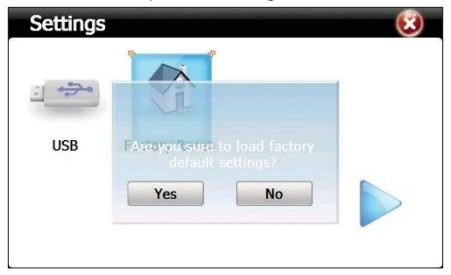

Haga clic en Sí para mover su dispositivo a la configuración de fábrica.

## 6.6 Navi Config (GPS Navegación)

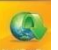

Toque el icono

. Aparecerá la siguiente interfaz:

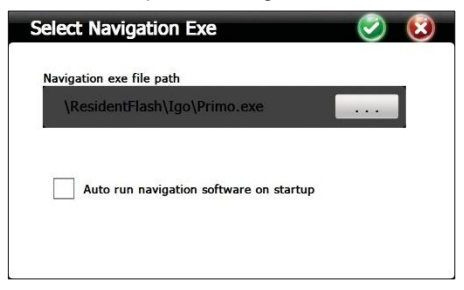

Escoge la vía del software de navegación.

#### Especificaciones técnicas:

| Procesador                   | MSB 2531 ARM Cortex A7<br>800MHz                                                       |
|------------------------------|----------------------------------------------------------------------------------------|
| Sistema de operación         | WinCE 6.0                                                                              |
| Pantalla                     | 7.0" TFT touch screen<br>800 x 480 pixels.                                             |
| Memoria                      | 256MB DDR3<br>8GB NAND FLASH<br>soporta tarjeta microSD (max<br>32GB)-no está incluído |
| Alimentación                 | DC 5V~1.5A                                                                             |
| Funciones                    | Navegación GPS,FM<br>transmitter,Multimedia,E-book                                     |
| USB                          | 1 x miniUSB                                                                            |
| Ranura tarjeta SD            | micro SD                                                                               |
| Batería                      | batería incorporada Li-<br>Polymer 1200mAh                                             |
| Archivos de audio soportados | MP3, WAV, MID, DAT, ASX                                                                |
| Archivos de video soportados | MP4, AVI, ASF, WMV, SEF                                                                |
| Imágenes soportados          | JPEG, GIF, BMP y PNG                                                                   |
| Archivos Ebook soportados    | ТХТ                                                                                    |
| Temperatura de trabajo       | -26°C ~ +60°C                                                                          |
| Dimensiones                  | 182 x 108 x 10 mm                                                                      |

# Sistema di navigazione GPS PNI L810 7"

#### 800 MHz, 256MB DDR2

8GB, FM transmitter

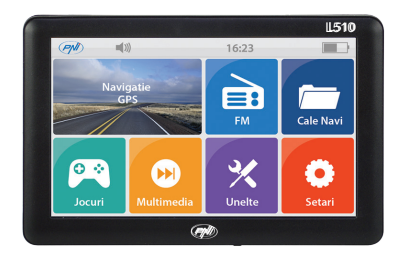

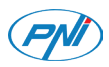

#### 1. Avertenze:

- » Le caratteristiche del prodotto possono essere modificate senza preavviso. Ci scusiamo per gli eventuali disagi causati.
- » La nostra azienda non si assume alcuna responsabilità per la perdita di dati dovuta alla mancanza di un backup.
- » Leggere attentamente le istruzioni contenute nel presente manuale e utilizzare solo accessori originali per evitare danni imprevisti. L'implementazione su questo dispositivo di altri software o il collegamento di accessori incompatibili, può annullare la garanzia e persino mettere in pericolo la sicurezza dell'utente e degli altri. La nostra azienda non si assume alcuna responsabilità in questi casi.
- » A volte, a causa dello sviluppo dell'infrastruttura e della costruzione di nuove strade, potrebbero esserci incoerenze tra i dati indicati dal GPS e i segnali stradali nel traffico. In questi casi, seguire i segnali stradali.
- » Fare attenzione quando si utilizza il navigatore durante la guida, la noncuranza nel traffico può causare gravi incidenti stradali.

## 2. Introduzione:

PNI L510 viene utilizzato principalmente per la navigazione GPS, ma ha anche altre funzioni come la riproduzione audio / video, la visualizzazione di immagini, ecc.

## 3. Caratteristiche principali:

- » Processore ad alte prestazioni
- » Interfaccia amichevole per un facile utilizzo
- » Trasferisci i dati collegandoti a un computer, usando il cavo dati incluso nel pacchetto
- » Eccellente ricezione: l'accuratezza della posizione offre eccellenti servizi di navigazione
- » Funzioni di riproduzione di file MP3

## 4. Descrizione del prodotto:

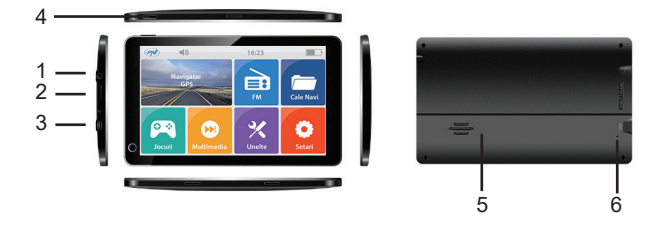

- 1 Connettore per cuffie
- 2 Slot per scheda micro SD
- 3 Porta mini USB
- 4 Tasto ON / OFF
- 5 Altoparlante
- 6 Ripristina

## 5. Istruzioni di utilizzo:

#### 5.1 Alimentazione:

Il navigatore può essere alimentato come segue: dalla batteria interna, dal computer tramite il cavo dati o in macchina all'accendino da 12V / 24V.

Quando non è collegato a una fonte di alimentazione, il navigatore GPS è alimentato dalla batteria interna. L'icona il livello della batteria.

NOTA: Questo dispositivo utilizza una batteria ai polimeri di litio che non può essere rimossa.

Caricamento del dispositivo dall'accendisigari dell'auto:

- » Collegare un'estremità del caricatore per auto alla presa miniUSB del navigatore GPS
- » Collegare l'altra estremità dell'alimentatore all'accendino del veicolo

ATTENZIONE: collegare l'alimentazione all'accendino dopo aver avviato il veicolo, al fine di evitare danni causati dalla corrente instabile all'avvio del motore.

#### 5.2 Start / Stop:

Premere il tasto sulla parte superiore del dispositivo per due secondi. Il dispositivo si aprirà.

NOTA: le variazioni di temperatura e umidità possono causare cortocircuiti al navigatore. Se il navigatore è stato spostato da un ambiente all'altro, avviarlo solo dopo averlo fatto adattare alle nuove condizioni di temperatura e umidità.

Premere a lungo il tasto sulla parte superiore del dispositivo. Apparirà la seguente interfaccia:

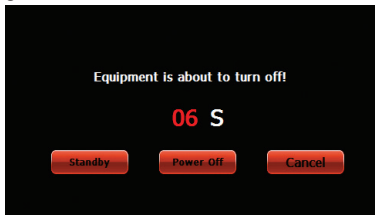

#### 5.3 Ripristino:

Quando il sistema non risponde, premere il pulsante Reset per riavviare il dispositivo.

NOTA: il riavvio del sistema eliminerà i dati non salvati.

#### 5.4 Montaggio del parabrezza:

Fissare il dispositivo al parabrezza del veicolo utilizzando la staffa inclusa nella confezione.

## 5.5 Utilizzo di una scheda di memoria microSD:

Se si desidera riprodurre file audio / video o visualizzare immagini dal proprio dispositivo GPS, è possibile memorizzare i file desiderati su una scheda microSD.

NOTE:

Non rimuovere la scheda micro SD durante la riproduzione di un file

Non danneggiare la scheda micro SD

Non conservare la scheda micro SD sotto luce diretta del sole o in un luogo con elevata umidità.

Per non danneggiare lo slot, inserire la scheda nella direzione indicata sul dispositivo.

## 6. Descrizione dell'interfaccia e funzioni principali:

Premere a lungo il tasto On / Off per aprire il navigatore. L'interfaccia successiva apparirà immediatamente sullo schermo:

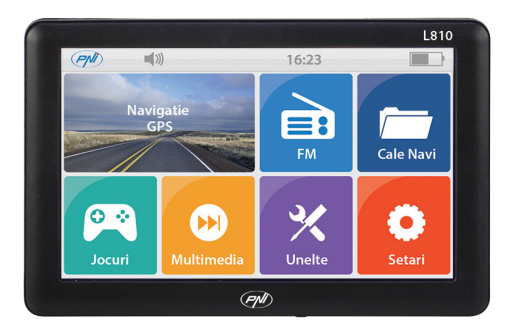

Funzioni:

Navigation - accedi alla mappa di navigazione

**FM Transmitter** - il navigatore GPS e l'autoradio possono essere collegati tramite questa funzione

NaviConfig - impostazione percorso del soft di navigazione Multimedia - lettore audio, video e foto, e-book, giochi, flash

- » Music player riproduzione file WMA9, MP3, WAV
- » Movie player riproduzione file WMV, ASF si AVI
- » Photo viewer riproduzione file JPEG, GIF, BMP si PNG
- » E-book riproduzione file TXT
- » Flash riproduzione file SWF
- » RM riproduzione file RMVB

Tools (Strumenti) - Calcolatrice, cambio valuta, informazioni GPS Settings (Impostazioni) - Volume, Illuminazione schermo, Lingua, Data / Ora, Calibrazione, Desktop, Informazioni di sistema, USB, Ripristina.

## 6.1 FM Transmitter

Premere l'icona 🛄. La seguente interfaccia apparirà:

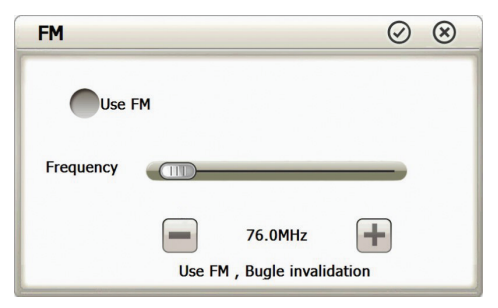

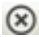

Uscita da FM Transmitter

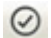

Salvataggio impostazioni correnti.

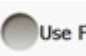

Se questa casella è selezionata, la funzione FM è attiva.

Frequency

Scegli la frequenza desiderataç tra 88.00 MHz-108.00 MHz

## 6.2 Multimedia

Premere l'icona . La seguente interfaccia apparirà:

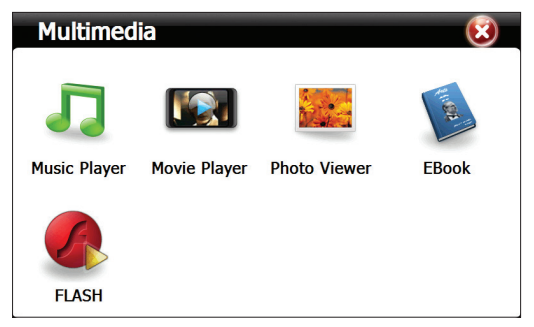

## 6.2.1 Music Player (Riproduzione file audio)

Premere l'icona Muke Ruper. La seguente interfaccia apparirà:

|           | Music Player 😑 😟                                         |
|-----------|----------------------------------------------------------|
|           | Length: 03:43<br>00:51 Play<br>Wley CyrusCo - Wreding Bo |
| $\otimes$ | Chiudi il player                                         |
| Θ         | Nascondi il player. Indietro alla interfaccia Multimedia |
|           | Riproduzione file audio                                  |
|           | Pausa riproduzione file audio                            |
|           | Stop riproduzione file audio                             |
|           | Riproduzione casuale o ciclica                           |
| <         | Riproduzione file precedente                             |
| >         | Riproduzione file successivo                             |

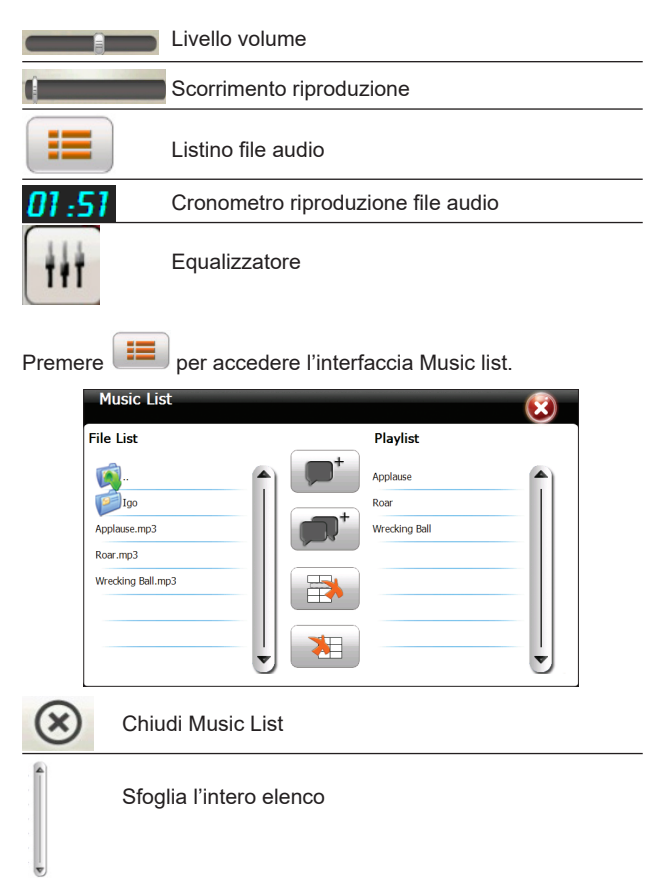

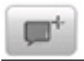

Aggiungi file alla playlist

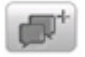

Aggiungi tutti i file alla playlist

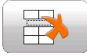

Elimina il file selezionato

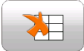

Elimina tutti i file nella playlist

#### 6.2.2 Movie Player (Riproduzione file video)

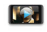

Premere l'icona Movie Player . La seguente interfaccia apparirà:

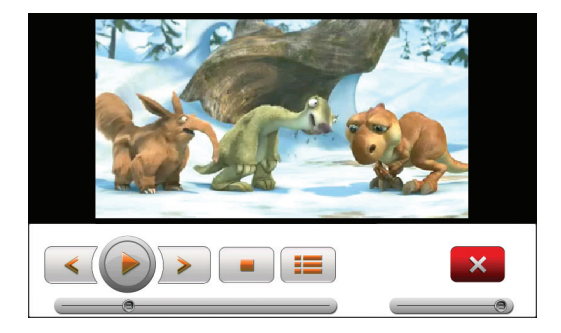

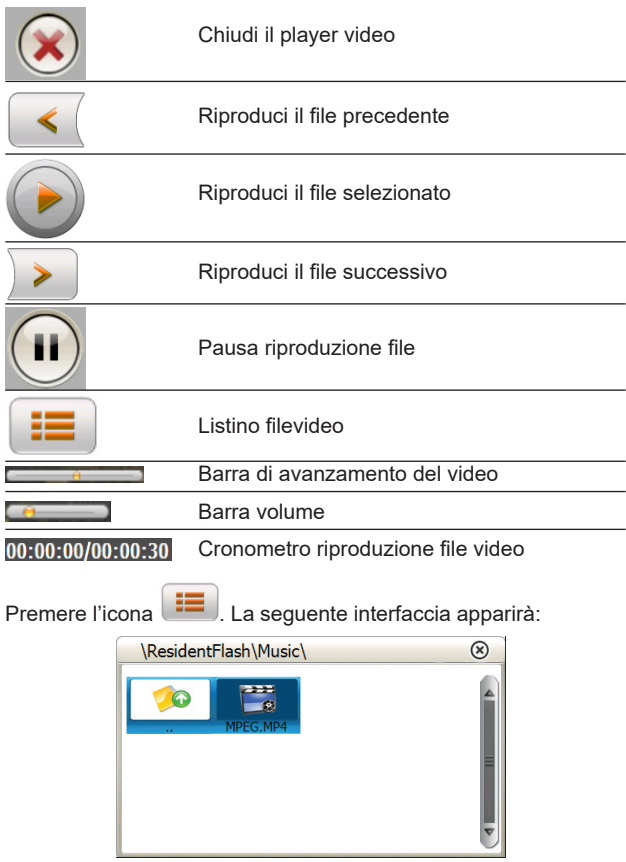

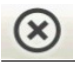

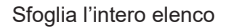

Nome file w formato

#### 6.2.3 Photo Viewer (Riproduzione file immagine)

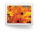

Premere l'icona Photo Viewer . La seguente interfaccia apparirà:

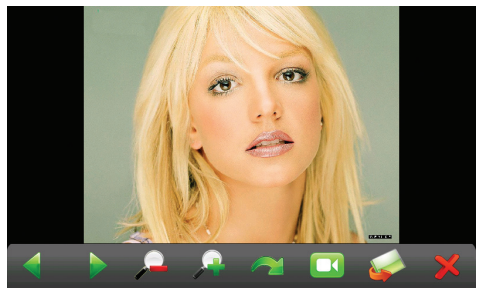

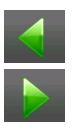

Riproduci l'immagine precedente

Riproduci l'immagine successiva

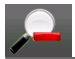

Riduci l'immagine

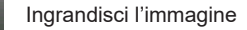

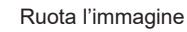

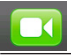

Riproduzione ciclica automatica di tutte le immagini nella directory

Entra nella directory per selezionare un'immagine

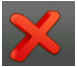

Chiudi l'interfaccia di riproduzione delle foto

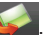

Premere l'icona 🥪. La seguente interfaccia apparirà:

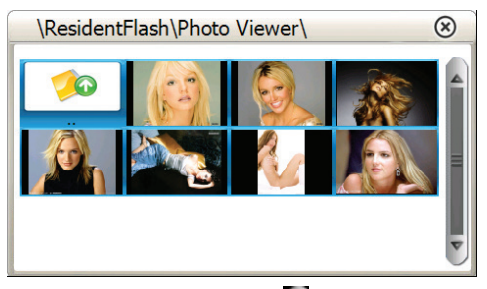

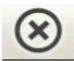

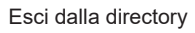

Ritorna al direttore precedente

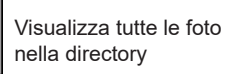

## 6.2.4 E-Book (Riproduzione file TXT)

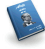

Premere l'icona EBOOK . La seguente interfaccia apparirà:

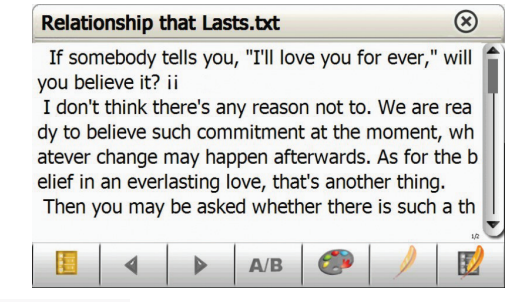

Relationship that Lasts.txt II nome e il formato del file corrente

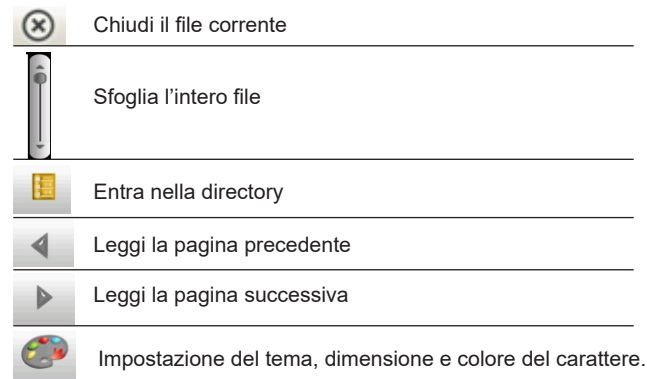

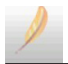

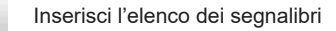

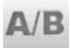

Pagina corrente / Numero totale di pagine

## Premere l'icona

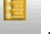

. La seguente interfaccia apparirà:

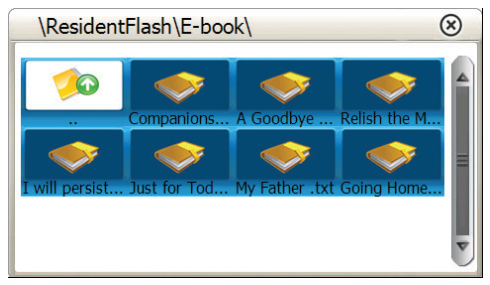

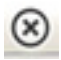

#### Chiudi la directory corrente

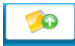

#### Torna alla directory precedente

Visualizza tutti i file nella directory

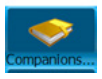

Nome e formato del file

## 6.2.5 Flash (Riproduzione file SWF)

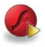

Premere l'icona FLASH . La seguente interfaccia apparirà:

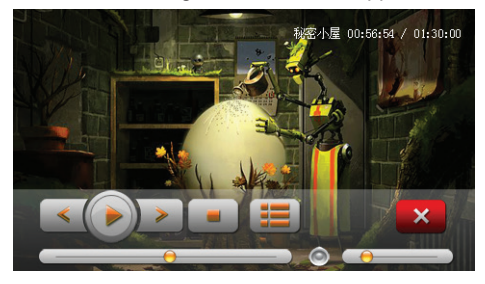

#### 6.3 Games (Giochi)

Premere l'icona . La seguente interfaccia apparirà:

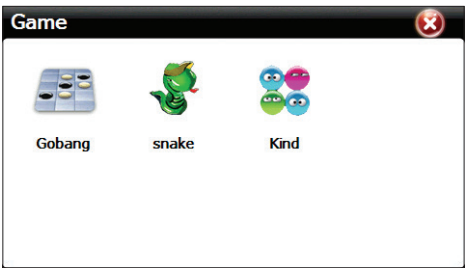

Scegli uno dei 3 giochi preinstallati.

#### 6.4 Tools (Strumenti)

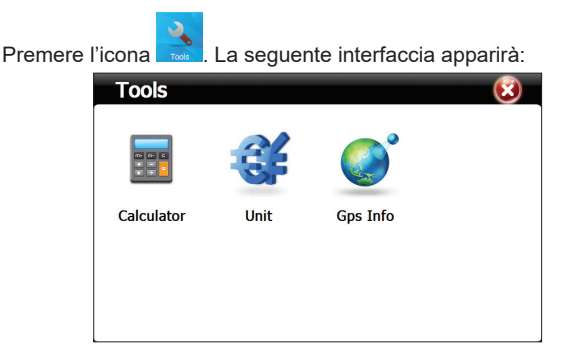

#### 6.4.1 Calcolatrice

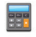

Premere l'icona calculator . La seguente interfaccia apparirà:

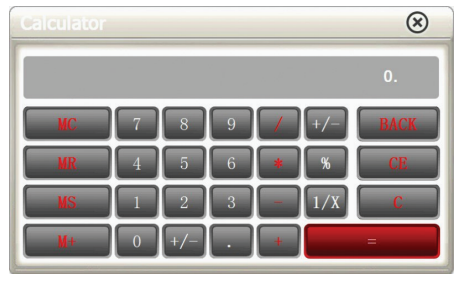

## 6.4.2 Unit (Convertitore di valuta)

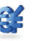

Premere l'icona 🔤 . La seguente interfaccia apparirà:

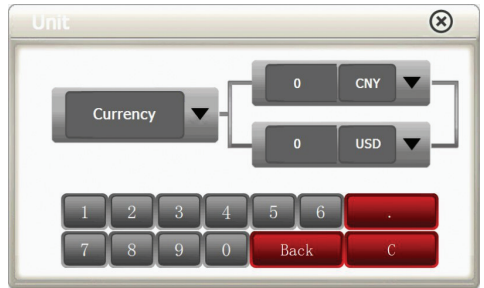

6.4.3 GPS info

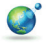

Premere l'icona Gos Info . La seguente interfaccia apparirà:

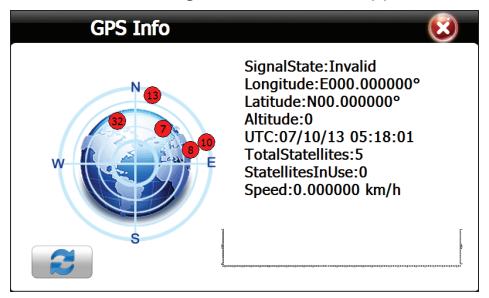

Premere 😰 per ripristinare il ricevitore GPS.

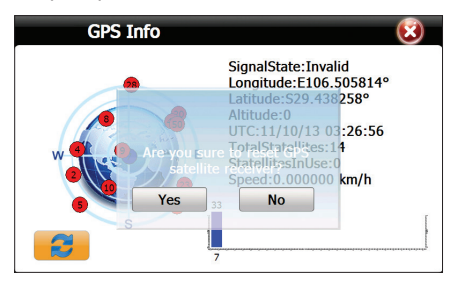

## 6.5 Settings (Impostazioni)

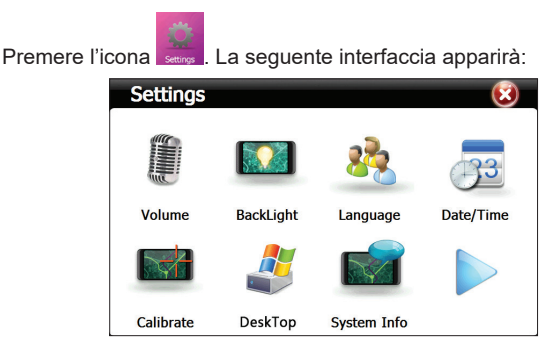

#### 6.5.1 Volume

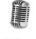

Premere l'icona voume. La seguente interfaccia apparirà:

| Volume | 😒 😒                    |
|--------|------------------------|
| Volume |                        |
|        | Enable sounds for taps |
| Music  | Close                  |
|        |                        |

Esci dall'interfaccia del volume

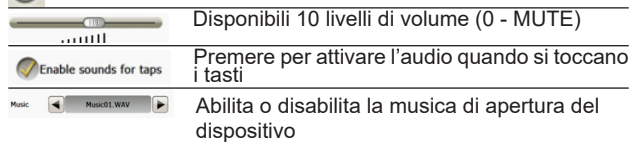

## 6.5.2 Backlight (Retroilluminazione)

 $\mathbf{N}$ 

Premere l'icona Backlight. La seguente interfaccia apparirà:

| BackLight |    | 😒 📀 |
|-----------|----|-----|
| BackLight |    | ®   |
| Delay     | No |     |

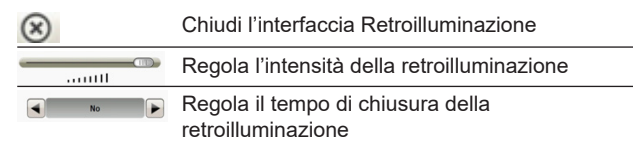

## 6.5.3 Language (Impostazioni lingua sistema)

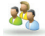

Premere l'icona Language. La seguente interfaccia apparirà:

| Language |     | $\bigcirc$ | $\overline{3}$ |
|----------|-----|------------|----------------|
| Language | Eng | glish      |                |

Utilizzare le frecce sinistra / destra per scegliere la lingua desiderata

#### 6.5.4 Date/Time (Impostazione data/ora)

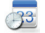

Premere l'icona Date/Time. La seguente interfaccia apparirà:

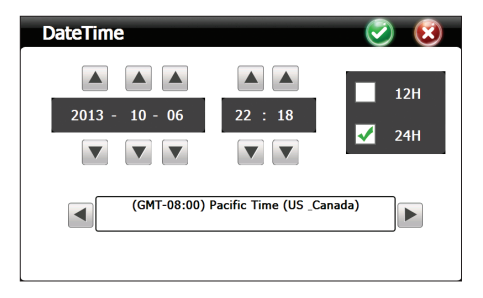

Utilizzare i tasti freccia per impostare anno, mese, giorno, ora e minuti. Puoi anche scegliere il formato 12H o 24H. Quindi, selezionare il fuso orario.

## 6.5.5 Calibrate (Taratura)

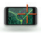

Premere l'icona catorate. La seguente interfaccia apparirà:

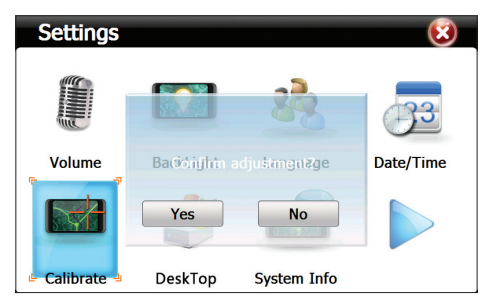

Fai clic su **Yes**. Apparirà l'interfaccia di calibrazione. Fare clic sullo stilo al centro della croce ogni volta che appare sullo schermo.

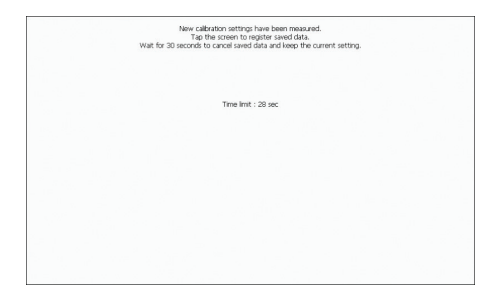

#### 6.5.6 Desktop (Accesso Windows)

Premere l'icona . La seguente interfaccia apparirà:

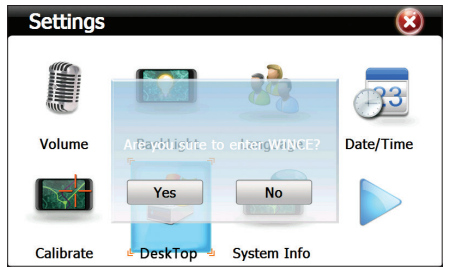

Fai clic su Yes. La seguente interfaccia apparirà:

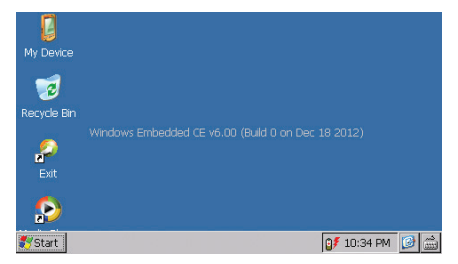

Fai clic su Exit per riavviare il dispositivo.

#### 6.5.7 System info (informazioni sistema)

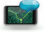

Premere l'icona system Info. La seguente interfaccia apparirà:

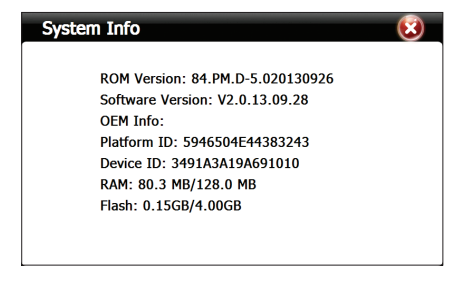

Premere l'icona

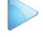

per proseguire alla pagina successiva:
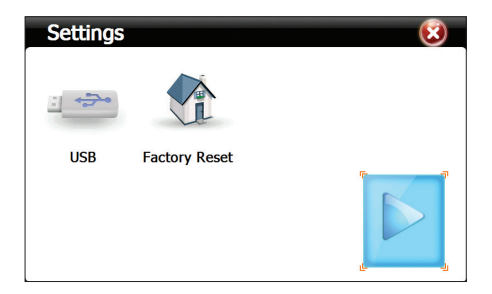

#### 6.5.8 USB

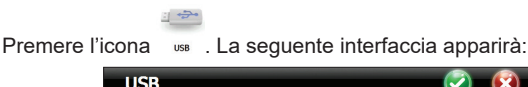

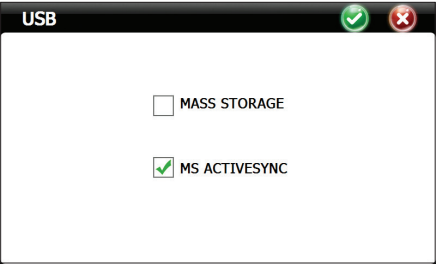

MASS STORAGE - mette il dispositivo nello stato di trasferimento dei dati MS ACTIVESYNC - mettere il dispositivo nello stato di ricarica

# 6.5.9 Factory Reset (Ripristino)

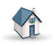

Premere l'icona Factory Reset. La seguente interfaccia apparirà:

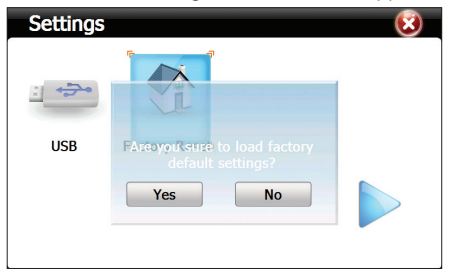

Fare clic su Yes per ripristinare le impostazioni di fabbrica.

# 6.6 Navi Config (Navigazione GPS)

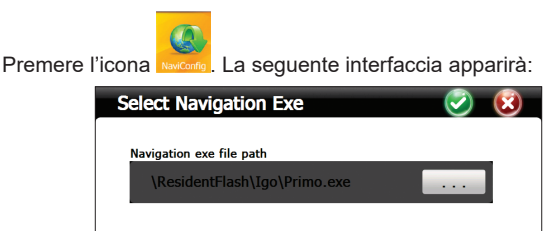

Auto run navigation software on startup

Scegli il percorso del software di navigazione

# Specifiche tecniche

| Processore            | MSB 2531 ARM Cortex A7<br>800MHz                                                        |
|-----------------------|-----------------------------------------------------------------------------------------|
| Sistema operativo     | WinCE 6.0                                                                               |
| Schermo               | 7.0" TFT touch screen<br>800 x 480 pixels.                                              |
| Memoria               | 256MB DDR2<br>8GB NAND FLASH<br>supporta la scheda microSD<br>(max 32 GB) - non inclusa |
| Alimentazione         | DC 5V~1.5A                                                                              |
| Funzioni              | Navigaziione GPS,FM<br>transmitter,Multimedia,E-book                                    |
| USB                   | 1 x miniUSB                                                                             |
| Slot per scheda SD    | microSD                                                                                 |
| Batteria              | Batteria integrata Li-Polymer<br>1200mAh                                                |
| File audio supportati | MP3, WAV, MID, DAT, ASX                                                                 |
| File video supportati | MP4, AVI, ASF, WMV, SEF                                                                 |
| Immagini supportate   | JPEG, GIF, BMP si PNG                                                                   |
| File ebook supportati | ТХТ                                                                                     |
| Temperatura di lavoro | -26°C ~ +60°C                                                                           |
| Dimensioni            | 182 x 108 x 10 mm                                                                       |
| Peso                  | 160 g                                                                                   |

# Systeme portable PNI L810 7"

800 MHz, 256MB DDR3, 8GB, FM transmitter

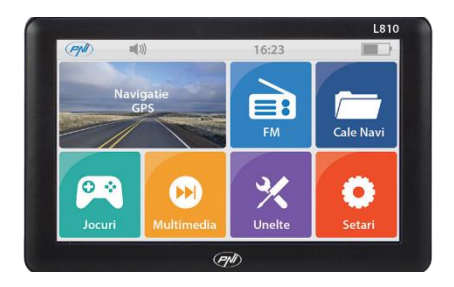

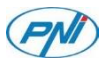

#### 1. Déclarations:

- » Les caractéristiques du produit peuvent etre modifées sans une notification préalable. On s'excuse pour tous les problemes.
- » Notre société n'est pas responsable pour la perte des données a cause de l'absence de la copie de securité.
- » On vous prie de lire avec attention toutes les opérations et instructions de ce manuel d'utilisation et d'utiliser seulement des accessoires originaux, pour éviter les dommages inattendus. L'implémentation des autres programmes sur ce dispositif, qui ne correspondent pas aux programmes propres ou la connexion des pieces incompatibles peuvent conduire a l'anullation de la garantie et peut mettre en danger votre securité et la securité des autres personnes. La société n'est pas respnsable dans ce cas.
- » Parfois a cause du développement de l'infrastructure et de la construction de nouveaux chemins il peut exister une non-conformité entre les données indiquées par GPS et la signalisation routiere. Dans ce cas on vous prie de respecter la signalisation routiere.
- » Faites attention, lorsque vous utilisez la navigation tandis que vous conduisez le véhicule. La manque d'attention peut causer des accidents graves.

#### 2. Introduction:

Le dispositif PNI L810 est surtout utilisé pour la fonction de navigation pas GPS, mais il a également d'autres fonctions, par exemple la reproduction des fichiers audio/video, la visualisation des images, etc. Vous pouvez l'utiliser presque partout et toujours, quand vous conduisez le véhicule, quand vous allez, lorsque vous utilisez le vélo ou quand vous attendez a une rencontre.

#### 3. Les caractéristiques principales:

- » Processeur de haute performance
- » Interface avec une utilisation simple

» Transfert des données par la connexion a un ordinateur, en utilisant le cable des données du paquet.

» Reception excellente: la precision de la localisation offre des services de navigation excellents

» Source de divertissement: fonction de reproduction des fichiers MP3

# 4. La description du produit:

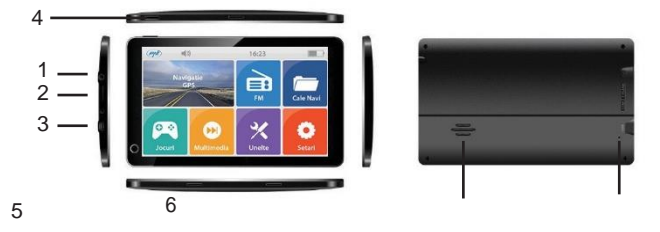

- 1 Jack pour les casques
- 2 Slot micro carte SD
- 3 Port mini USB
- 4 Touche arreter / démarrer le dispositif 5
- Diffuseur
- 6 Touche Reset

# 5. Les instructions d'utilisation:

### 5.1 Alimentation du dispositif:

Le navigateur peut etre alimenté dans la facon suivante: du chargeur interne, de l'ordinateur par le cable des données ou dans la voiture du briquet de 12V/24V.

Lorsqu'il n'est pas connecté a une source d'alimentation, le navigateur GPS est alimenté du chargeur interne. Le pictogramme indique le niveau de la batterie.

Observation: Ce navigateur utilise un chargeur Li-Polymer intégré qui ne peut pas etre enlevé.

L'alimentation du dispositif du briquet de la voiture:

» Connectez un bout du chargeur auto au jack mini USB du navigateur GPS.

» Connectez l'autre bout du chargeur au briquet du véhicule.

ATTENTION: On vous prie de connecter le chargeur au briquet apres le démarrage du véhicule pour éviter les dommages a cause du courant instable au moment du démarrage du moteur.

## 5.2 Démarrage / Arret:

Appuyez sur la touche de la partie supérieure du dispositif pendant deux secondes. Le dispositif va s'ouvrir.

Observation: Les variations de température et humidité peuvent conduire au court-circuit du navigateur. Si le navigateur a ete place d'un milieu a l'autre, il faut l'utiliser seulement apres l'adaptation aux nouvelles conditions de température et humidité.

Appuyez longuement sur la touche de la partie supérieure du dispositif. Vous allez voir l'interface suivante:

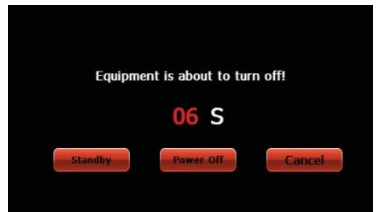

#### 5.3 La reinitialisation:

Si le systeme ne reponds pas aux commandes, appuyez sur le bouton Reset pour reinitialiser le dispositif.

Observation: La reinitialisation du systeme efface les données nonstockées.

### 5.4 Montage du support de parebrise:

Fixez l'appareil sur le parebrise du véhicule en utilisant le support inclu dans le paquet, pour pouvoir l'utiliser pendant le deplacement.

# 5.5 Utilisation d'une carte de memoire microSD:

Si vous voulez reproduire les fichiers audio/video ou visualiser les images du dispositif GPS, vous pouvez stocker les fichiers desirés sur une micro carte SD.

Observation:

Ne pas enlever la micro carte SD pendant la reproduction du fichier de la carte.

Ne pas déteriorer la micro carte SD.

Ne pas exposer la micro carte SD a la lumiere directe du soleil ou dans une place a haute humidité.

Pour ne pas déteriorer le slot, introduisez la carte dans le sens indiqué sur le dispositif.

# 6. La description de l'interface et des fonctions principales:

Appuyez longuement sur la touche On/Off (ouvrir/fermer) pour ouvrir le navigateur. Tout de suite sur l'écran l'interface suivante sera visible:

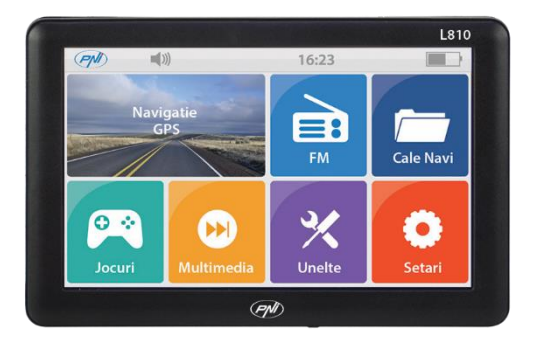

Les fonctions

Navigation - acces a la carte de navigation

FM Transmitter - GPS et la station du véhicule peuvent etre connectés par cette fonction.

NaviConfig - régler la voie soft de la navigation

Multimedia - player pour les fichiers audio, video et photo, e-book, jeux, flash

- » Music player reproduction des fichiers WMA9, MP3, WAV
- » Movie player reproduction des fichiers WMV, ASF et AVI
- » Photo viewer reproduction des fichiers JPEG, GIF, BMP et PNG
- » E-book reproduction des fichiers TXT
- » Flash reproduction des fichiers SWF
- » RM reproduction des fichiers RMVB

Tools (Outils) - ordinateur, change, informations GPS

Settings (Reglages) - volume, lumiere de l'ecran, langue, date/heure, calibration, desktop, informations systeme, USB, reset

#### 6.1 FM Transmitter

Appuyez sur l'icone 🧖. L'interface suivante sera visible:

| FM        | ⊘ ⊗                         |
|-----------|-----------------------------|
| Use       | FM                          |
| Frequency |                             |
|           | 76.0MHz                     |
|           | Use FM , Bugle invalidation |

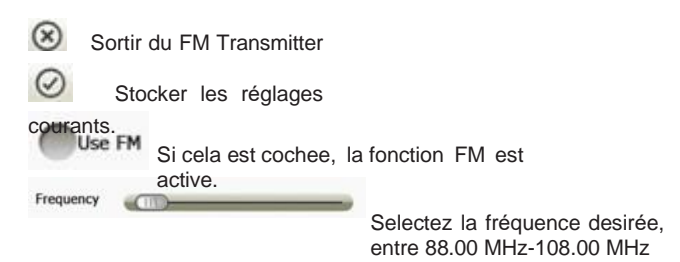

#### 6.2 Multimedia

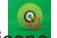

Appuyez sur l'icone. L'interface suivante sera visible:

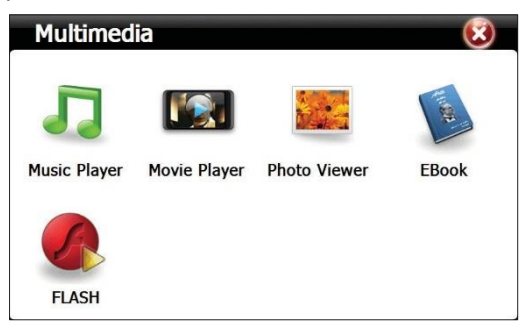

### 6.2.1 Music Player (Reproduction des fichiers audio)

Appuyez sur l'icone mur l'interface suivante sera visible:

|           | Music Player 😑 😢                                               |
|-----------|----------------------------------------------------------------|
|           | Length:03:43<br>00:51 Play<br>Wiley CyrusCo - Wredding Bo      |
| $\otimes$ | Ferme le player musical                                        |
| Θ         | Cache le player musical. Retourner a l'interface<br>Multimedia |
|           | Reproduction du fichier audio                                  |
|           | Pause reproduction fichier audio                               |
|           | Stop reproduction fichier audio                                |
|           | Reproduction causale ou cyclique                               |
| <         | Reproduction fichier anterieur                                 |
| >         | Reproduction fichier successif                                 |

|       | Barre volume                           |
|-------|----------------------------------------|
| (     | Barre progres de la reproduction       |
|       | Liste des fichiers audio               |
| 01:51 | Chronometre reproduction fichier audio |
| ŤŧŤ   | Egalisateur                            |

Appuyez sur pour entrer dans l'interface Music list.

|           | Music List         |               | (3) |
|-----------|--------------------|---------------|-----|
|           | File List          | Playlist      |     |
|           | 🧃 📄 🔎              | Applause      |     |
|           | Igo                | Roar          |     |
|           | Applause.mp3       | Wrecking Ball |     |
|           | Roar.mp3           |               |     |
|           |                    | *             |     |
|           |                    |               |     |
|           | ÷) 🖓               |               | ÷.  |
|           | 9                  |               | 0   |
| $\otimes$ | Fermer Musique     | Liste         |     |
| Î         | Navigation dans la | liste         |     |
| v         | entiere            |               |     |

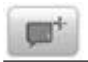

Ajouter le fichier dans la liste de reproduction

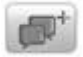

Ajouter tous les fichiers dans la liste de

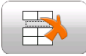

reproduction Effacer le fichier selecté

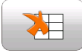

Effacer tous les fichiers de la liste de reproduction

### 6.2.2 Movie Player (Reproduction des fichiers video)

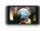

Appuyez sur l'icone Movie Player . L'interface suivante sera visible:

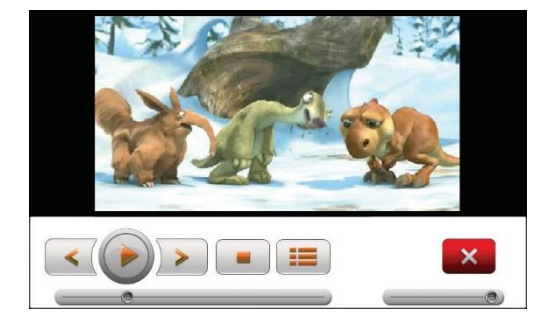

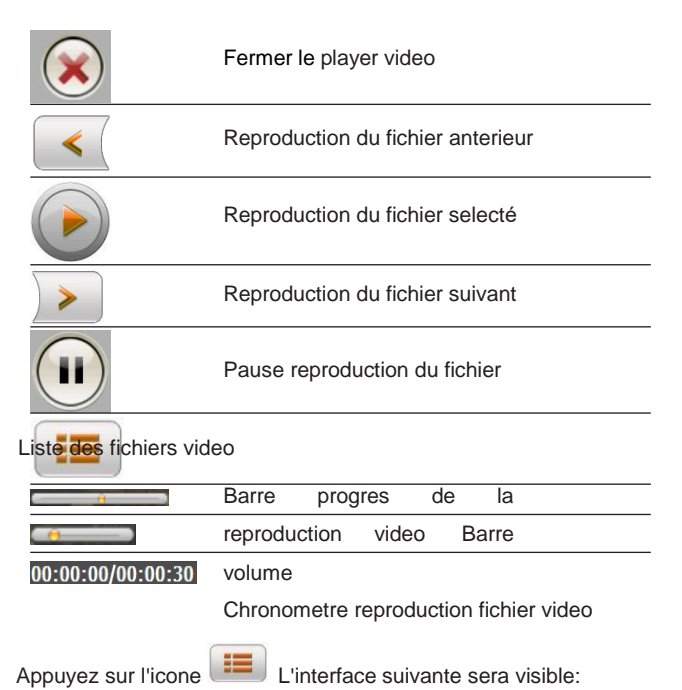

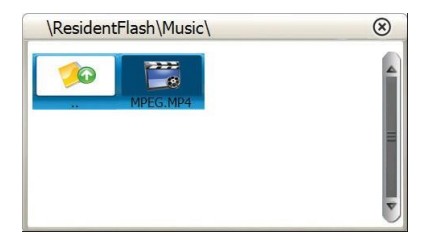

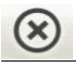

Navigation dans la liste entiere

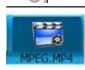

Nom du fichier et format

# 6.2.3 Photo Viewer (Reproduction des fichiers image)

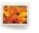

Appuyez sur l'icone Photo Viewer . L'interface suivante sera visible:

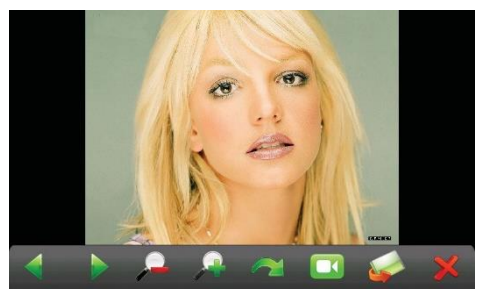

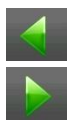

Reproduction image antérieure

Reproduction image successive

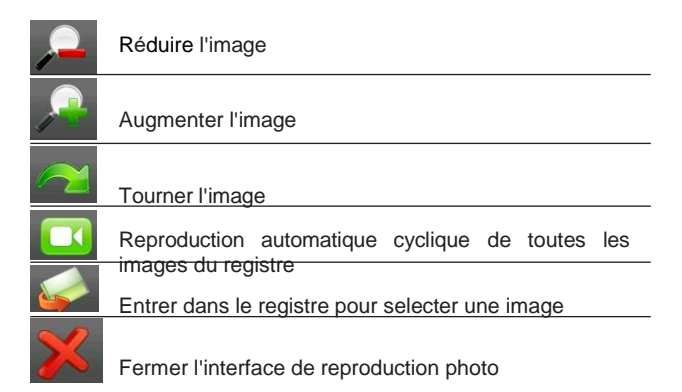

Appuyez sur l'icone . L'interface suivante sera visible:

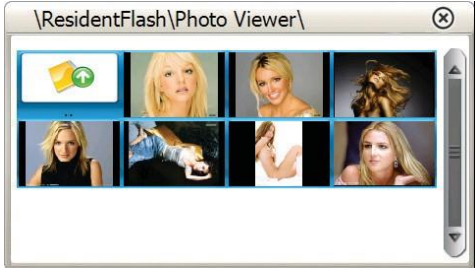

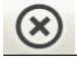

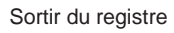

Retourner au registre antérieur

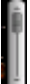

Visualiser toutes les photos du registre

# 6.2.4 E-Book (Reproduction des fichiers TXT)

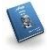

Appuyez sur l'icone EBOOK . L'interface suivante sera visible:

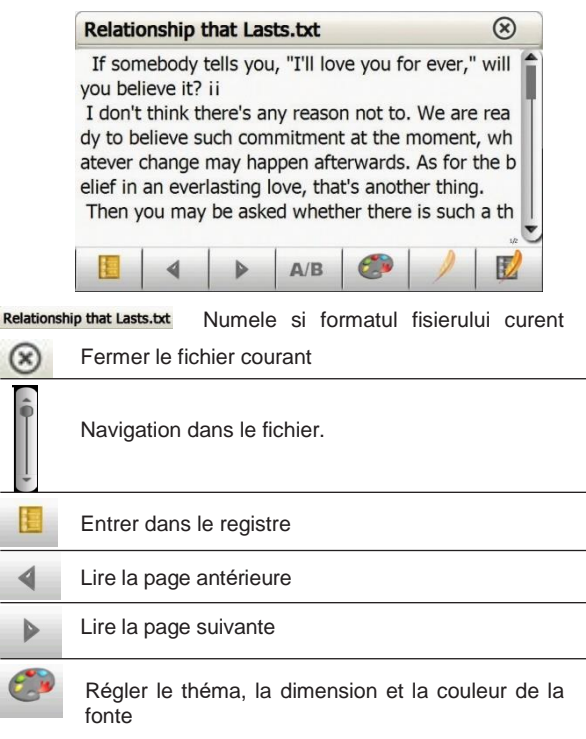

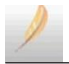

Selecter text et créer le bookmark

Entrer dans la liste de bookmarks

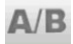

La page courante/le nombre total des pages

Appuyez sur l'icone . L'interface suivante sera visible:

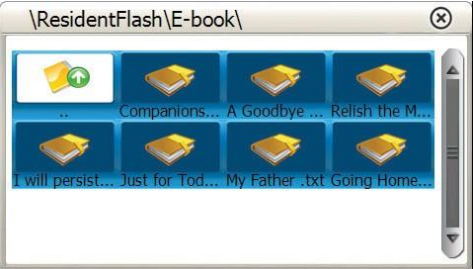

| $\otimes$ | Fermer le registre courant                     |  |
|-----------|------------------------------------------------|--|
| <b>1</b>  | Retourner au registre                          |  |
| Î         | antérieur                                      |  |
| ÷         | Visualisation de tous les fichiers du registre |  |
|           |                                                |  |

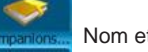

Nom et format du fichier

# 6.2.5 Flash (Reproduction des fichiers SWF)

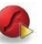

Appuyez sur l'icone FLASH . L'interface suivante sera visible:

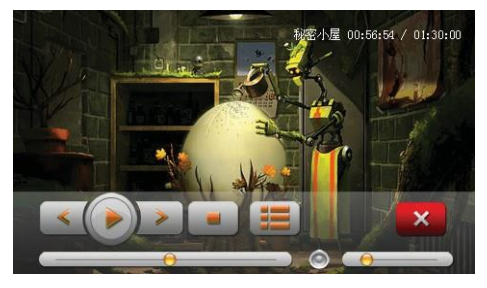

# 6.3 Games (Jeux)

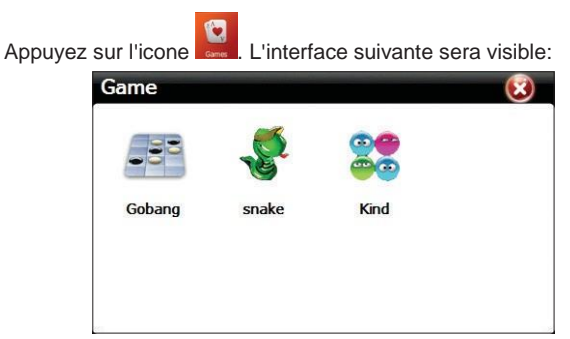

Choisissez un des 3 jeux préinstalés.

# 6.4 Tools (Outils)

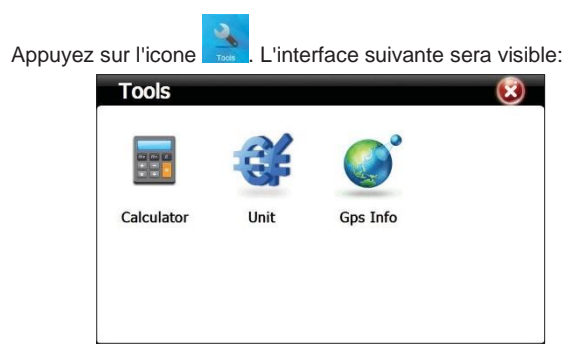

#### 6.4.1 Ordinateur

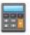

Appuyez sur l'icone calculator. L'interface suivante sera visible:

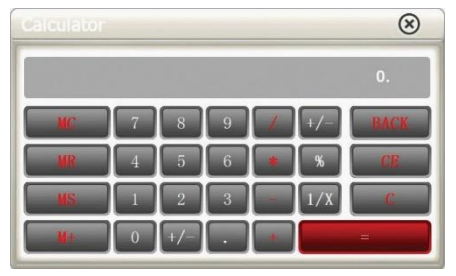

# 6.4.2 Unit (Convertisseur de devises)

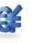

Appuyez sur l'icone 🔜 . L'interface suivante sera visible:

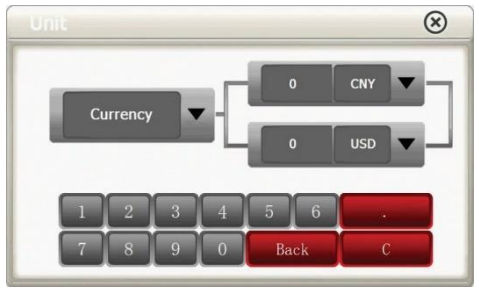

#### 6.4.3 GPS Informations

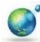

Appuyez sur l'icone Ges Info . L'interface suivante sera visible:

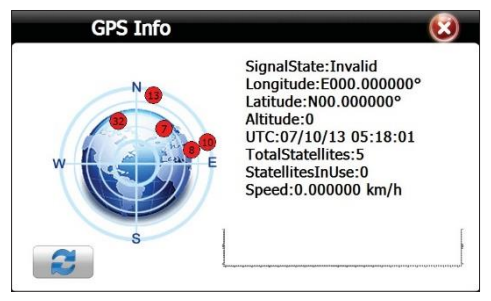

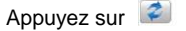

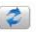

pour reinitialiser le récépteur GPS.

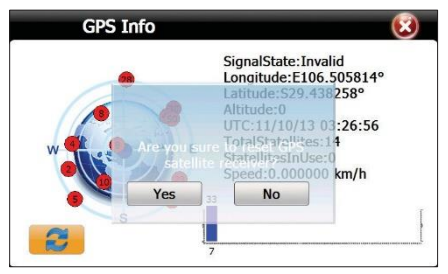

# 6.5 Settings (Réglages)

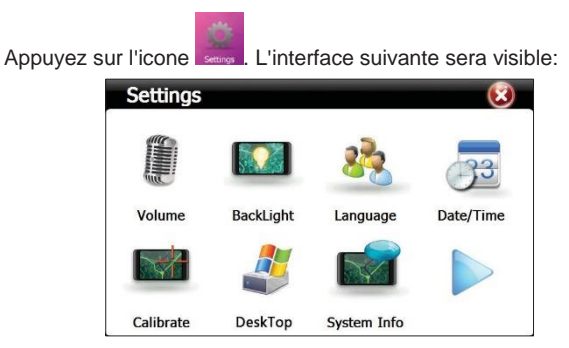

#### 6.5.1 Volume

Appuyez sur l'icone www. L'interface suivante sera visible:

| <ul> <li>Image: Second second sec</li></ul> |
|----------------------------------------------------------------------------------------------------|
|                                                                                                    |
| auttt                                                                                                    |
| Enable sounds for taps                                                                                                    |
| Close                                                                                                    |
|                                                                                                    |

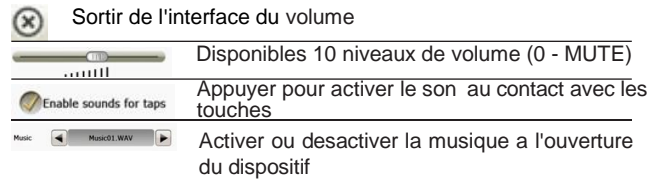

# 6.5.2 Backlight (Lumiere d'arriere-plan)

 $\mathbf{O}$ 

Appuyez sur l'icone Backlight. L'interface suivante sera visible:

| BackLight | Solution (1998) |
|-----------|-----------------|
| BackLight |                 |
| Delay     | No              |

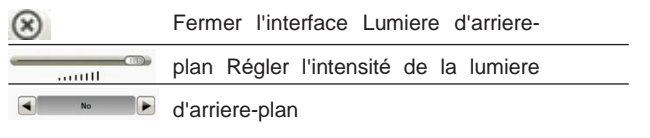

Régler le temps de fermer la lumiere d'arriere-plan

### 6.5.3 Language (Régler la langue du systeme)

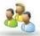

Appuyez sur l'icone Language. L'interface suivante sera visible:

| Language                     | (2) (2) |
|------------------------------|---------|
| Language Contraction English |         |

Utilisez les fleches a gauche/a droite pour selecter la langue desirée.

### 6.5.4 Date/Time (Régler la date / l'heure)

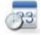

Appuyez sur l'icone Date/Time. L'interface suivante sera visible:

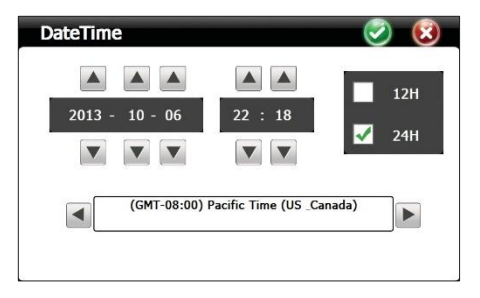

Utilisez les fleches pour régler l'année, le mois, le jour, l'heure et les minutes. Vous pouvez également choisir le format 12 H ou 24 H. Successivement, selectez le fuseau horaire.

# 6.5.5 Calibrate (Calibration)

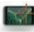

Appuyez sur l'icone catorate. L'interface suivante sera visible:

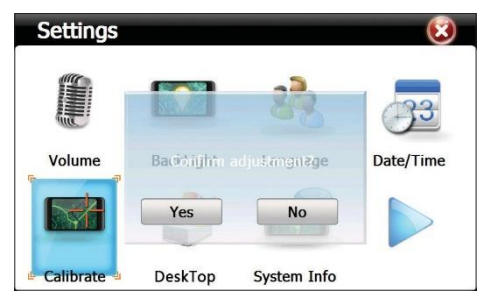

Clickez sur Yes. L'interface de calibration sera visible. Clickez au centre de la croix chaque fois lorsque celle-ci apparait sur l'écran.

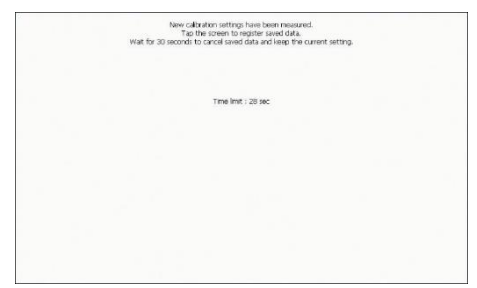

#### 6.5.6 Desktop (Acces a Windows)

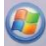

Appuyez sur l'icone Destrop. L'interface suivante sera visible:

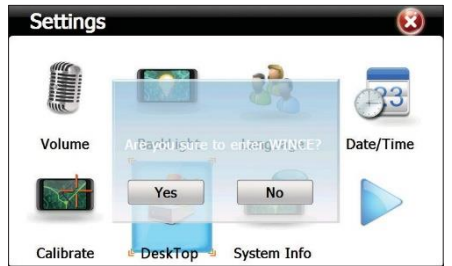

Clickez sur Yes. L'interface suivante de Windows sera visible:

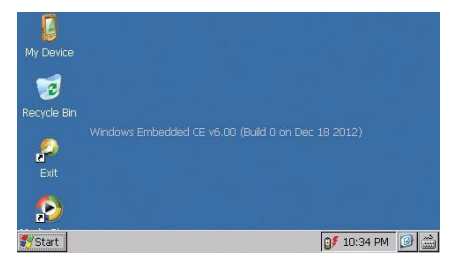

Clickez sur Exit pour redémarrer le dispositif.

# 6.5.7 System info (Informations concernant le systeme)

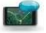

Appuyez sur l'icone system info. L'interface suivante sera visible:

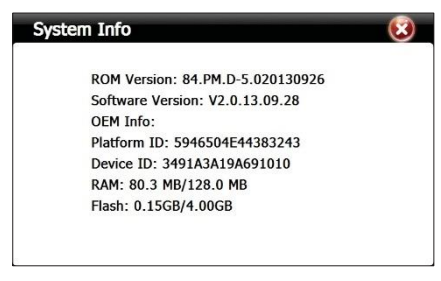

Appuyez sur l'icone pour aller a la page suivante:

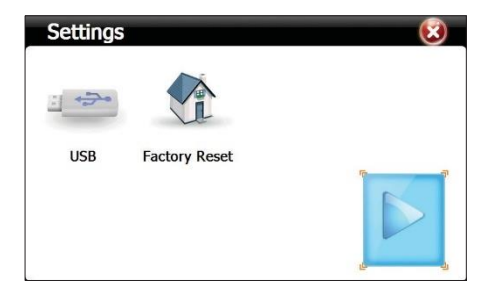

#### 6.5.8 USB

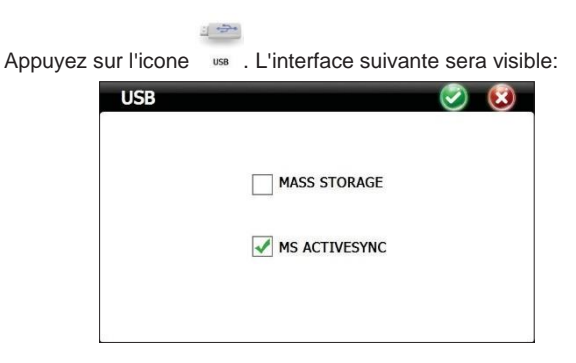

MASS STORAGE - met le dispositif dans l'état de transfert des données

MS ACTIVESYNC - met le dispositif dans l'état de charger

# 6.5.9 Factory Reset (Reinitialisation)

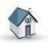

Appuyez sur l'icone Factory Reset. L'interface suivante sera visible:

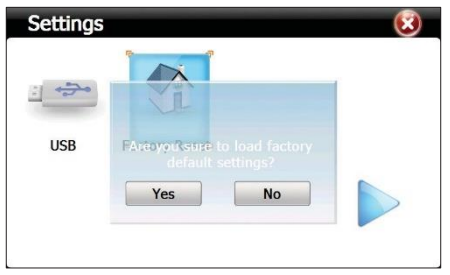

Clckez sur Yes pour retourner aux parametres d'usine.

# 6.6 Navi Config (GPS Navigation)

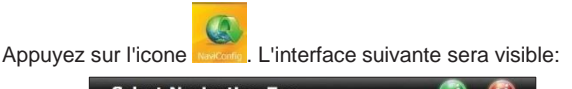

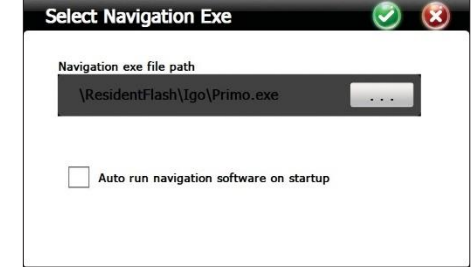

Choisissez la voie du soft de navigation.

# Les specifications techniques:

| Processeur               | MSB 2531 ARM Cortex A7<br>800MHz                                                                |
|--------------------------|-------------------------------------------------------------------------------------------------|
| Systeme d'opération      | WinCE 6.0                                                                                       |
| Ecran                    | 7.0" TFT touch screen 800 x 480 pixels.                                                         |
| Mémoire                  | 256MB DDR3<br>8GB NAND FLASH<br>supporte la micro carte SD (au<br>maximum 32GB)-n'est pas inclu |
| Alimentation             | DC 5V~1.5A                                                                                      |
| Fonctions                | Navigation GPS, FM<br>transmitter, Multimedia, E-book                                           |
| USB                      | 1 x mini USB                                                                                    |
| Slot carte SD            | Micro SD                                                                                        |
| Batterie                 | chargeur intégré Li-Polymer<br>1200mAh                                                          |
| Fichiers audio supportés | MP3, WAV, MID, DAT, ASX                                                                         |
| Fichiers video supportés | MP4, AVI, ASF, WMV, SEF                                                                         |
| Images supportées        | JPEG, GIF, BMP et PNG                                                                           |
| Fichiers Ebook supportés | TXT                                                                                             |
| Température de travail   | -26°C ~ +60°C                                                                                   |
| Dimensions               | 182 x 108 x 10 mm                                                                               |

# PNI L810 7 átmérős képernyős navigációs rendszer

800 MHz, 256MB DDR3, 8GB, FM adó

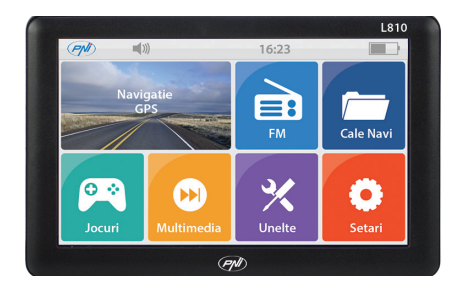

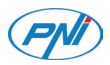

### 1. .Nyilatkozatok:

 A termék jellemzője minden előzetes bejelentés nélkül változhat. Elnézését kérünk az okozott kellemetlenségekért. • A cégünk nem vállal felelősséget a biztonsági mentések hiánya által okozott adatvesztésért . • Kérjük, figyelmesen olvassa el a műveleteket és előírásokat ebből a felhasználói kézikönyvből és a váratlan károk elkerülése érdekében csak eredeti tartozékokat használjon. Más programok bevezetése erre a készülékre, anélkül hogy megfeleljen a saját porgramokkal vagy inkompatibilis tartozékok csatlakoztatása, a garancia elvesztésével jár, sőt veszélyezteti a saját maga és mások biztonságát. Ebben az esetben cégünk nem vállal semmilyen felelősséget. • Néha az infrastruktúra fejlesztése és az új utak építése, stb. miatt, előfordulhatnak nemmegfelelőségek a GPS által szolgáltatott adatok és a közlekedési forgalmi táblák között. Ebben az esetben kövessék a közlekedési táblákat. Legyen figyelmes amikor vezetés közben kezeli a navigátort, a figvelmetlenség súlvos közlekedési baleseteket okozhat. cégünk nem vállal felelősséget a balesetekért.

#### 2.Bevezetés:

PNI L810 készülék főleg GPS navigációs funkcióra van használva, de vannak más funkciók is, mint például audió/videó lejátszó fájlok, képnézegetés stb. Akárhol és bármikor használhatják, amikor vezetnek, gyalog mennek, biciklivel vagy találkára mennek.

# 3. Főbb tulajdonságok:

- » Nagy teljesítményű processzor
- » Egyszerű, felhasználóbarát felület
- » Adatátvitel egy számítógéphez való csatlakoztatással, használva a csomagban levő adatkábelt.
- » Kitűnő vétel: a helymeghatározás pontossága kiváló navigációt szolgáltat
- » Szórakozási lehetőség: MP3 / MP4 lejátszások

# 4. Termékleírás:

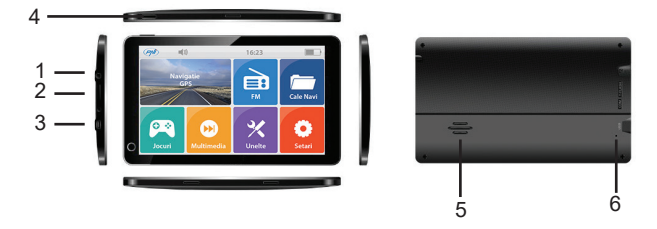

- 1 Fejhallgató csatlakozó
- 2 Slot microSD kártya
- 3 Mini USB csatlakozó dugó
- 4 Ki/be kapcsoló gomb
- 5 Hangszóró
- 6 Reset gomb

# 5. Használati útmutató:

#### 5.1 A készülék töltése:

A navigátor négyféleképpen tölthető: a belső akkumulátortól, a számítógéptől az adatkábelen keresztül vagy az autóban a 12V/24V-os szivargyújtón keresztül.

Abban az esetben ha nincs csatlakoztatva a tápforráshoz, akkor a GPS navigátor, áramforrása a belső akkumulátor, az ikc jelzi az elem töltöttségi szintjét.

MEGJEGYZÉS: A készülék integrált Li-Polymer akkumulátort használ, amely nem mozdítható el.

A készülék feltöltése az autó szivargyújtóval :

1. Csatlakoztassa az autóstöltőt a GPS navigátor miniUSB csatlakozási dugójába.

2. Csatlakoztassa a töltő másik végét az autó szivargyújtójához. VIGYÁZAT: Kérjük, hogy csak az autó megindítása után csatlakoztassa az autóstöltőt a szivargyújtóba, az instabil áram által okozott károk elkerülése érdekében, a motor megindításának pillanatában.

#### 5.2 Indítás/lezárás:

Kérjük, nyomja le a navigátor felső sarkában levő gombot két másodpercig. A készülék ki fog nyítódni.

MEGJEGYZÉS: A hőmérséklet és pártatartalom variációk a navigációs rendszernek rövidzárlatot okozhat. Abban az esetben ha a navigációs rendszer egyik helyről a másikra volt áthelyezve, Csak azután kapcsolja be miután megszokta a hőmérséklet és pártartalom új körülményeit.

Nyomják meg hosszasan a felső sarokban levő gombot. A következő felület fog megjeleni:

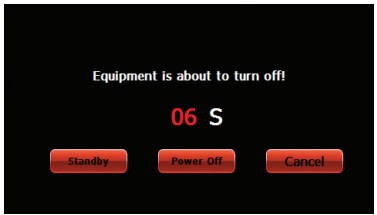

#### 5.3 Visszaállítás:

Amikor a rendszer nem válaszol a parancsoknak, nyomja meg a Reset gombot, hogy indítsa el a készüléket.

MEGJÉGYZÉS: A készülék újraindításakor a le nem mentet adatok ki fognak törölödni a rendszerből.
#### 5.4 A tartózák felszerelése szélvédőre:

Rögzítse a készüléket a jármű szélvédőjére használva a csomagban levő tartózékot, hogy használni tudja vezetés közben.

# 5.5 MicroSD memóriakártya használata:

GPS készüléken lejátszott audió/videó fájlokat, valamint a megtekintett képeket tárolni lehet egy microSD kártyán. MEGJEGYZÉS:

Ne távolítsa el a kártyát a készülékből, ha a rendszer játszik egy médiafájlt.

Vigyázzanak, hogy ne sérüljen meg a videókártya.

Ne tárolja a kártyát meleg, magas páratartalmú helyen vagy közvetlen napfényen.

3. Ügyeljen arra, hogyan helyezi be a kártyát a kártyanyílásba

# 6. A rendszer előlapja és a főmenü:

Nyomja meg hosszasan a On/Off gombot (Kikapcsolás/ Bekapcsolás), hogy kinyissa a készüléket.Meg fog jeleni:

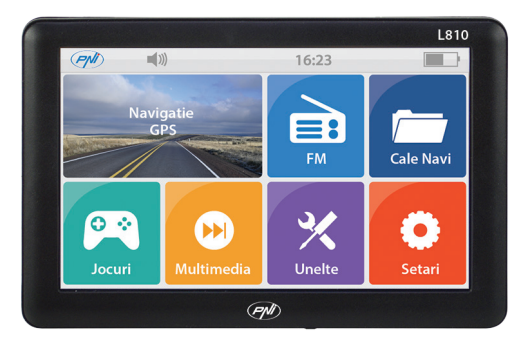

#### Funkciók

Navigation - belépés a navigációs térképbe

**FM Transmitter** - a navigációs rendszer és a jármű rádiója csatlakoztathatnak ehhez a funkciókhoz.

NaviConfig - navigációs szoft beálljtása

Multimedia - audióféjlok, videó és fotó, e-book, játékok, flash

- » Music player WMA9, MP3, WAV lejátszási fájlok
- » Movie player WMV, ASF és AVI lejátszási fájlok
- » Photo viewer JPEG, GIF, BMP, PNG lejátszási fájlok
- » E-book TXT lejátszási fájlok
- » Flash SWF lejátszási fájlok
- » RM RMVB lejátszási fájlok

Tools (Eszközök) - Számológép, GPS infó, valutaárfolyam Settings (Beállítások) - Hangszoró, Képernyővilágjtás, Nyelv, Dátum/Óra, Kalibrálás, Desktop, Rendszerinfó, USB, Reset

### 6.1 FM Transmitter

Nyomja meg a 🥮. A következő fog megjeleni:

| FM        | $\otimes$                   |
|-----------|-----------------------------|
| Use       | м                           |
| Frequency |                             |
|           | 76.0MHz                     |
|           | Use FM , Bugle invalidation |

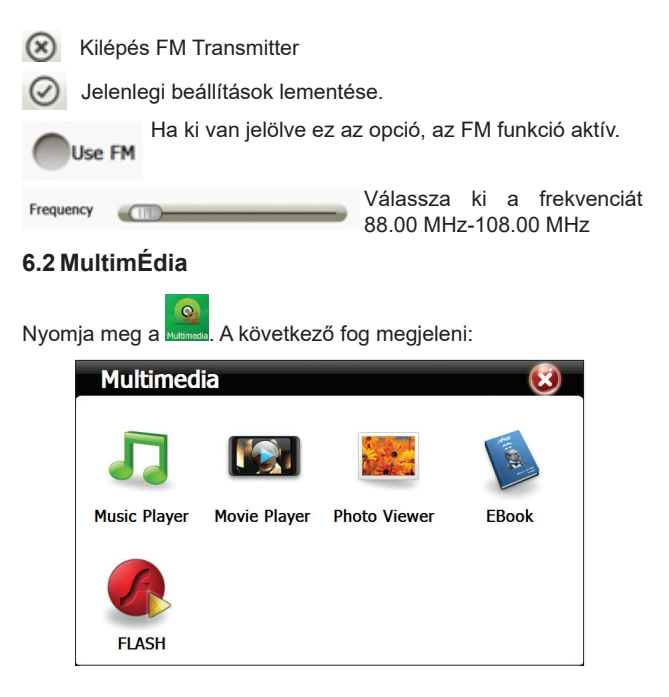

6.2.1 Music Player (Audiófájl lejátszás)

Nyomja meg a Mark Player . A következő fog megjeleni:

|           | Music Player 😑 😟                                                 |
|-----------|------------------------------------------------------------------|
|           | Length:03:43<br>00:51 Play<br>Wiley CynaCC - Wredding Ba         |
| $\otimes$ | Zenelejátszó bezárása                                            |
| Θ         | Elrejti a zenelejátszót. Visszatérés a Multimédia<br>felülethez. |
|           | Audiófájlok lejátszása                                           |
|           | Audiófájlok megálítása                                           |
|           | Audiófájlok szünetelése                                          |
|           | Alkalmi vagy ciklikus lejátszás                                  |
| <         | Előző fájl lejátszása                                            |
| >         | Egymás utáni lejátszás                                           |

|           | Hangerősáv                                            |
|-----------|-------------------------------------------------------|
| (         | Hangerő szabalyozás                                   |
|           | Audiófájlok listái                                    |
| 01:5      | Időzitett lejátszás                                   |
| †††       | Szintéző                                              |
| Nyomja    | meg 📕 hogy a Music list-be belépjen.                  |
| Fi        | Music List                                            |
| R         | Province  Applause  Applause  Roar  Wredding Ball.mp3 |
| $\otimes$ | Music List bezárása                                   |
|           | Navigálás a listák között                             |
|           | 9                                                     |

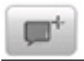

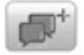

Összes fájl hozzáadása a lejátszási listához

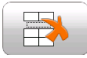

Törölje a kiválasztott fájlt

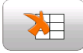

Törölje ki az összes fájlt a lejátszási listából

# 6.2.2 Movie Player (Videófájl lejátszása)

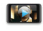

Nyomja meg a Movie Player . A következő fog megjeleni:

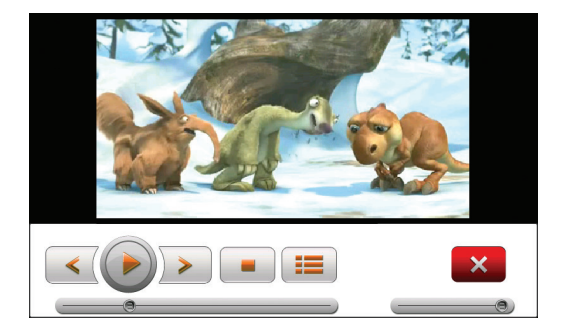

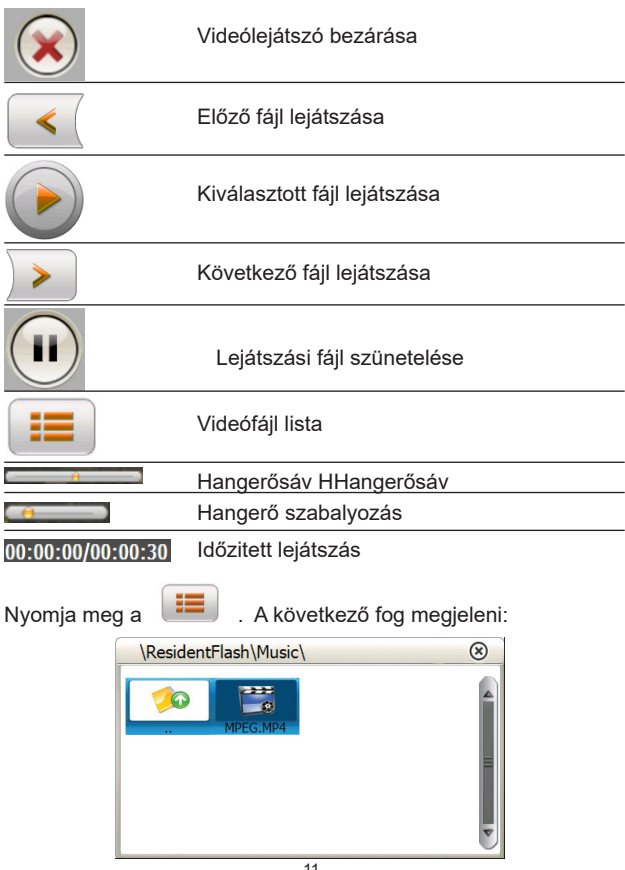

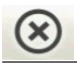

Video List bezárása

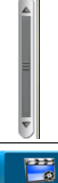

Navigálás a listák között

Fájl neve és formátumja

# 6.2.3 Photo Viewer (Képfájlok lejátszása)

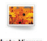

Nyomja meg Photo Viewer . A következő fog megjeleni:

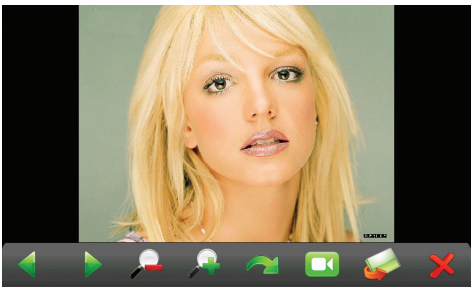

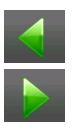

Elöző kép lejátszása

Egymás utáni lejátszás

|                                           | Kicsinyíti a képet                                              |  |
|-------------------------------------------|-----------------------------------------------------------------|--|
|                                           | Nagyítsa a képet                                                |  |
|                                           | Forgatja a képet                                                |  |
|                                           | A mappában levő összes képek automatikus ciklikus<br>lejátszása |  |
|                                           | Belép a mappába, hogy kiválasszon egy képet                     |  |
| ×                                         | A kép előfelületének bezárása                                   |  |
| Nyomia meg 🥪 . A köyetkező fog megieleni: |                                                                 |  |

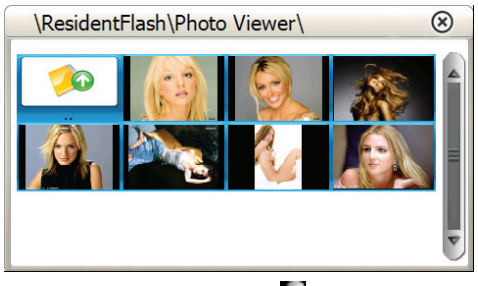

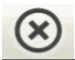

Kilépés a mappából

20

Visszalépés az elöző mappába

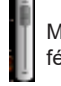

Megtekinti az összes fényképet a mappából

# 6.2.4 E-Book (TXT fájlok lejátszása)

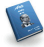

Nyomja meg EBook . A következő fog megjeleni:

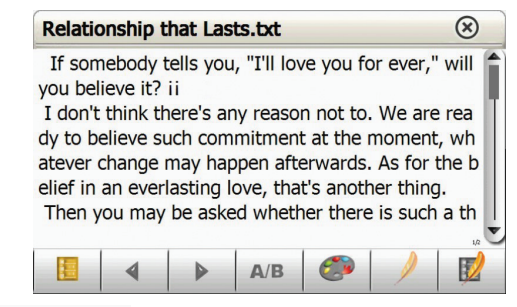

Relationship that Lasts.txt Fájl neve és formátumja

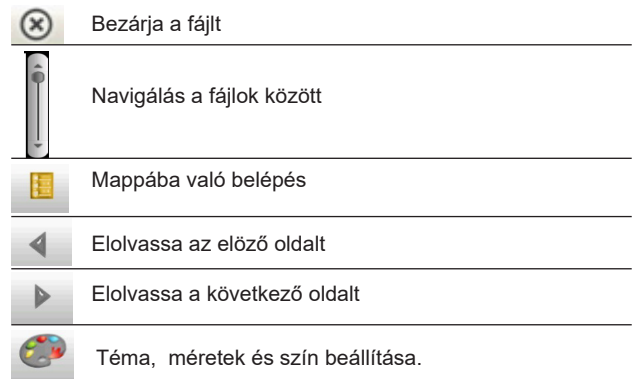

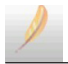

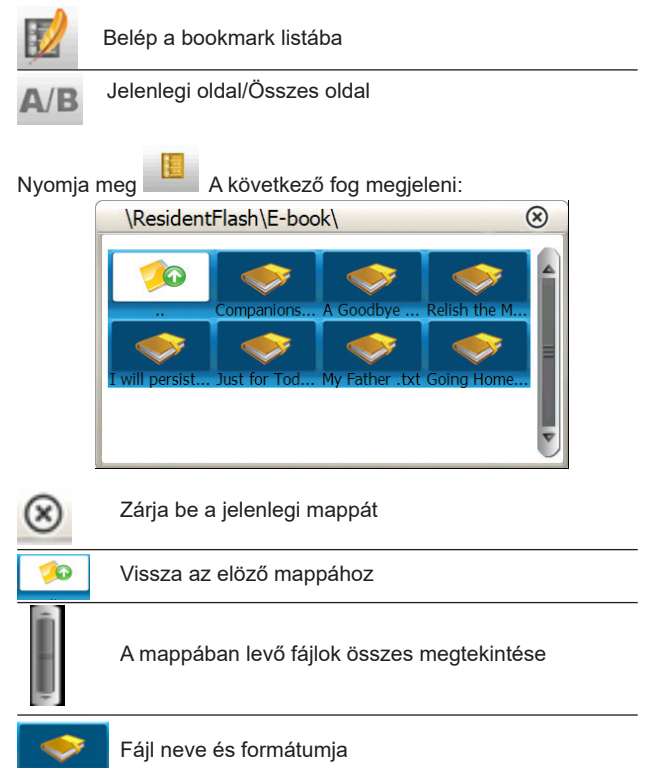

# 6.2.5 Flash (SWF fájlok lejátszása)

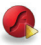

Nyomja meg FLASH . A következő felület fog megjeleni:

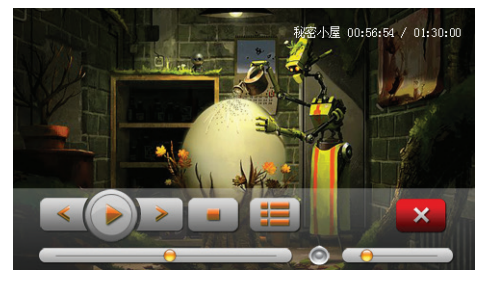

### 6.3 Games (Játékok)

Nyomja meg A következő felület fog megjeleni:

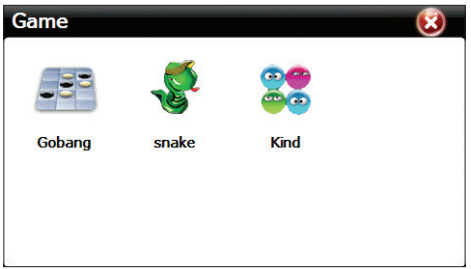

Válasszon ki egy játékot 3 meglévő közül.

# 6.4 Tools (Eszközök)

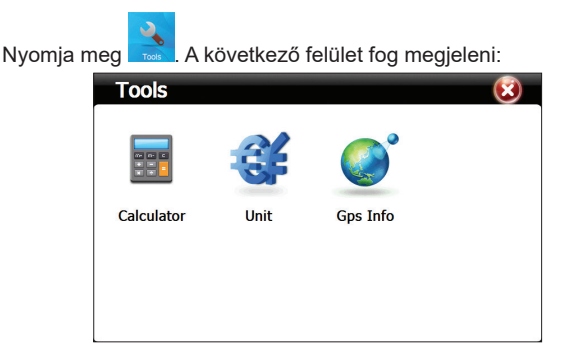

#### 6.4.1 Számológép

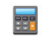

Nyomja meg calculator . A következő felület fog megjeleni:

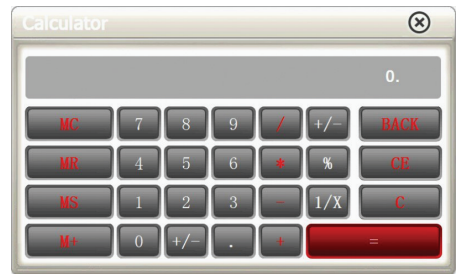

# 6.4.2 Unit (Valutaárfolyam)

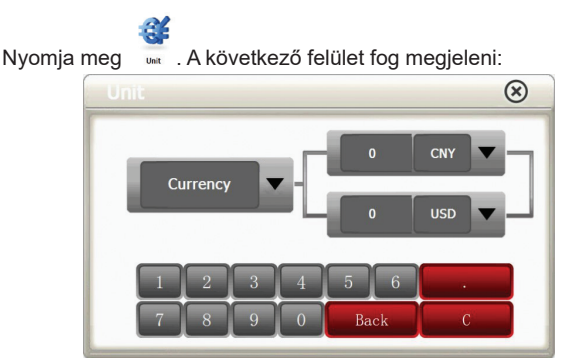

# 6.4.3 GPSinfó

Nyomja meg Gos Info . A következő felület fog megjeleni:

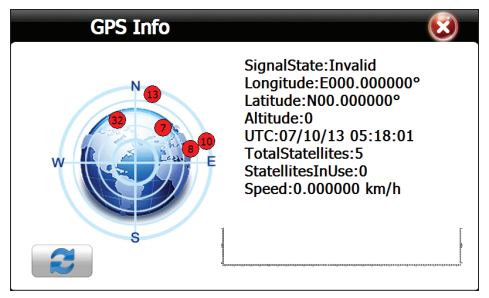

Nyomja 🚺 hogy visszaállítsa a GPS tkészüléket.

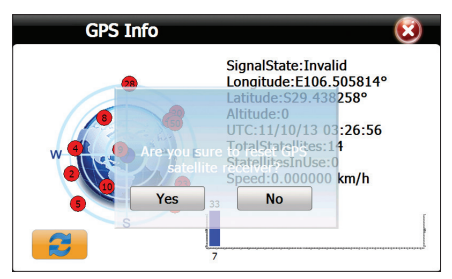

# 6.5 Settings (Beállítások)

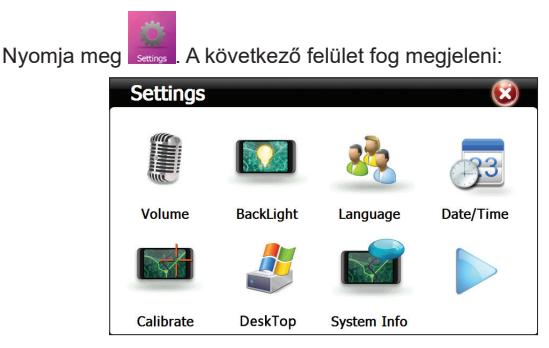

# 6.5.1 Hangerő

Nyomja meg www.A következő felület fog megjeleni:

| Volume | 😒 😒                    |
|--------|------------------------|
| Volume |                        |
|        | Enable sounds for taps |
| Music  | Close                  |
|        |                        |

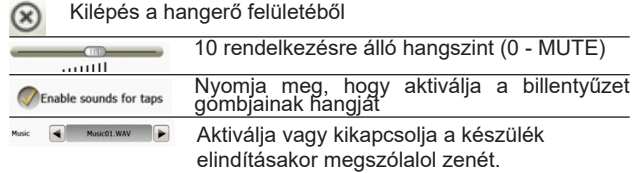

# 6.5.2 Backlight (Háttérvilágítás)

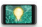

Nyomja meg Backlight . A következő felület fog megjeleni:

| BackLight |    | 📀 🔞 |
|-----------|----|-----|
| BackLight |    |     |
| Delay     | No |     |

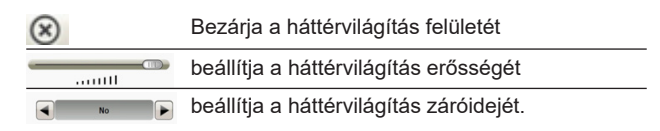

# 6.5.3 Language (Nyelvbeállítás)

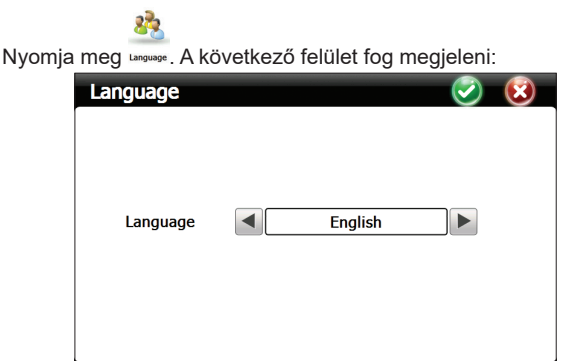

Használják a jobb/bal gombot, hogy kiválasszák a kivánt nyelvet

# 6.5.4 Date/Time (Óra/dátum beállítás)

Nyomja meg ouvrine. V A következő felület fog megjeleni:

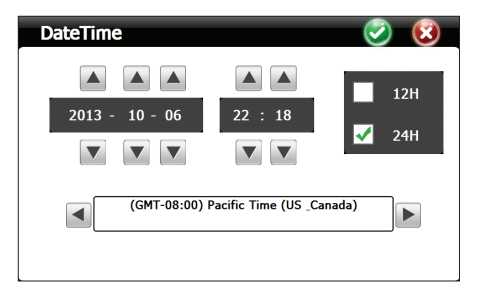

Használják a nyilakat, hogy beállítsa az évet,hónapot, napot,órát és perceket. Ugyancsak ki lehet választani az időformátumot 12H vagy 24H.

# 6.5.5 Calibrate (Kalibrálás)

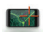

Nyomja meg calibrate. A következő felület fog megjeleni:

| Settings      |               |             | (3)       |
|---------------|---------------|-------------|-----------|
|               |               | *           | 33        |
| Volume        | Bacidiighth a | djustmgn≹ge | Date/Time |
|               | Yes           | No          |           |
| 🖕 Calibrate 🚽 | DeskTop       | System Info |           |

Kattintson Yes. Megjelenik a kalibrálás előfelülete. Kattintson a cerúzával a középen levő keresztre ahányszor megjeleink a képernyőn.

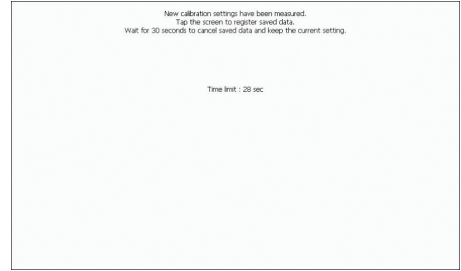

# 6.5.6 Desktop (Windows hozzáférés)

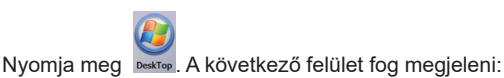

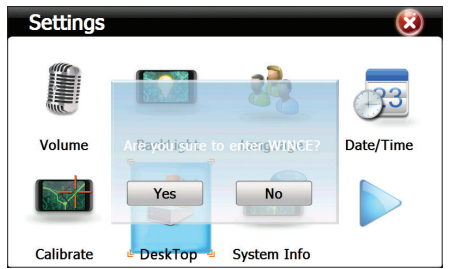

Kattintson Yes. A következő Windows felület jelenik meg:

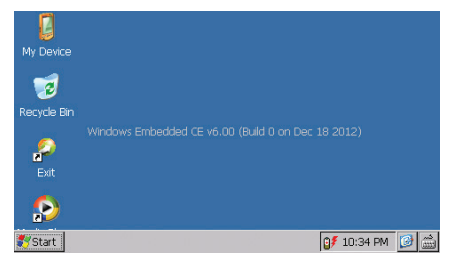

Kattintson Exit, hogy újra indítsa a készüléket.

# 6.5.7 System info (Informatii sistem)

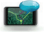

Nyomja meg system info. A következő felület fog megjeleni:

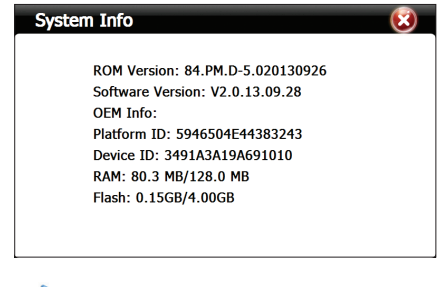

Nyomja meg 🖡

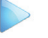

hogy a következő oldalra lépjen.

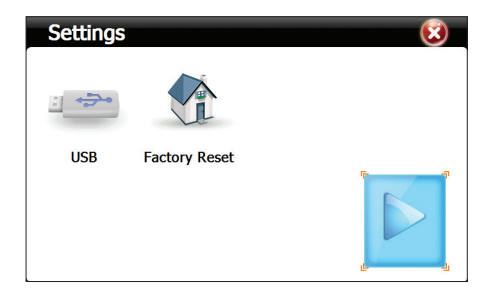

#### 6.5.8 USB

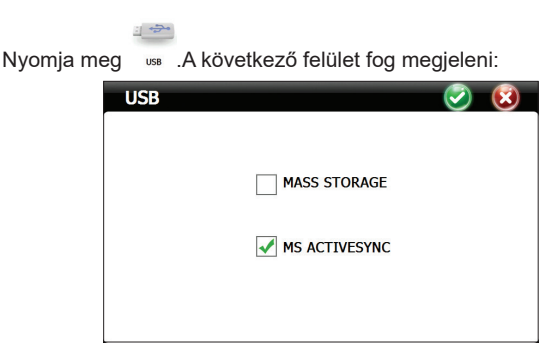

MASS STORAGE -a készüléket adatátviteli módba teszi MS ACTIVESYNC - a készüléket feltöltési állapotba helyezi

# 6.5.9 Factory Reset (Visszaállítás)

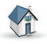

Nyomja meg Factory Reset . A következő felület fog megjeleni:

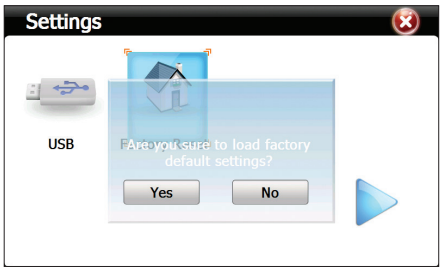

Kattintson Yes, hogy a készüléket visszaállítsa gyártási módba

# 6.6 Navi Config (GPS Navigáció)

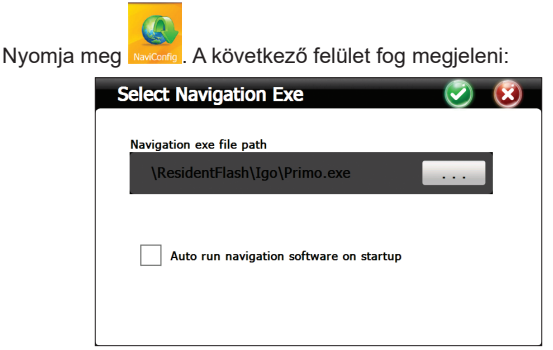

Válassza ki a navigáció szoftverjét

Műszaki adatok:

| Processzor                 | MSB 2531 ARM Cortex A7<br>800MHz                                                         |
|----------------------------|------------------------------------------------------------------------------------------|
| Operációs rendszer         | WinCE 6.0                                                                                |
| Képernyő                   | 7.0" TFT touch screen<br>800 x 480 pixels.                                               |
| Memória                    | 256MB DDR3<br>8GB NAND FLASH<br>támogatott microSD kártya<br>(max 32GB)-nincs mellékelve |
| Tápellátás                 | DC 5V~1.5A                                                                               |
| Funkciók                   | GPS navigáció,FM<br>transmitter,Multimedia,E-book                                        |
| USB                        | 1 x miniUSB                                                                              |
| SD slot kártya             | micro SD                                                                                 |
| Elem                       | beépített akkumulátor<br>Li-Polymer 1200mAh                                              |
| Támogatott audiófájlok     | MP3, WAV, MID, DAT, ASX                                                                  |
| Támogatott videófájlok     | MP4, AVI, ASF, WMV, SEF                                                                  |
| Támogatott fényképformátum | JPEG, GIF, BMP si PNG                                                                    |
| Támogatott ebook fájlok    | TXT                                                                                      |
| Üzemi hömérséklet          | -26°C ~ +60°C                                                                            |
| Méretek                    | 182 x 108 x 10 mm                                                                        |

# Sistem de portabil PNI L810 7"

800 MHz, 256MB DDR3, 8GB, FM transmitter

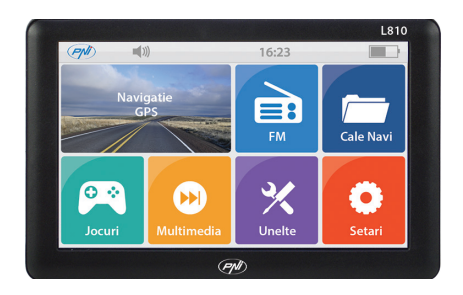

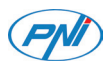

# 1. Declaratii:

- » Caracteristicile produsului se pot modifica fara o notificare prealabila. Ne cerem scuze pentru orice neplacere cauzata.
- » Compania noastra nu isi asuma responsabilitatea pentru pierderea datelor cauzata de lipsa unei copii de siguranta.
- » Va rugam sa cititi cu atentie operatiunile si instructiunile din acest manual de utilizare si sa folositi numai accesorii originale, pentru a evita daune neasteptate. Implementarea altor programe pe acest dispozitiv, fara a fi in conformitate cu programele proprii sau conectarea de accesorii incompatibile, poate duce la anularea garantiei si chiar poate pune in pericol siguranta dumneavoastra si a altora. Compania nu isi asuma nici o responsabilitate in aceste cazuri.
- » Uneori din cauza dezvoltarii infrastructurii si a constructiei de noi strazi etc, pot aparea neconformitati intre datele indicate de GPS si semnele de circulatie din trafic. Va rugam in aceste cazuri sa urmati semnele din trafic.
- » Fiti atenti cand operati pe navigator in timp ce conduceti, neatentia in trafic poate cauza accidente rutiere grave.

#### 2.Introducere:

Dispozitivul PNI L810 este folosit in principal pentru functia de navigare prin GPS, insa acesta are si alte functii precum redarea fisierelor audio/video, vizualizare imagini etc.

# 3. Caracteristici principale:

- » Procesor de inalta performanta
- » Interfata prietenoasa pentru utilizare simpla
- » Transfer date prin conectarea la un calculator, utilizand cablul de date din colet
- » Receptie excelenta: precizia localizarii ofera servicii de navigatie excelente
- » Furnizor de divertisment: functii de redare fisiere MP3

# 4. Descriere produs:

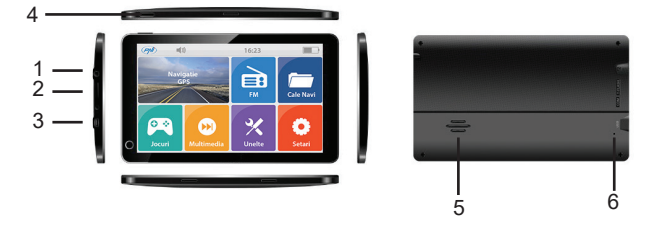

- 1 Mufa casti
- 2 Slot card micro SD
- 3 Port mini USB
- 4 Tasta inchidere / deschidere dispozitiv
- 5 Difuzor
- 6 Tasta Reset

# 5. Instructiuni de utilizare:

#### 5.1 Alimentarea dispozitivului:

Navigatorul poate fi alimentat astfel: de la acumulatorul intern, de la calculator prin cablul de date sau in masina la bricheta de 12V/24V.

Atunci cand nu este conectat la o sursa de alimentare, navigatorul GPS este alimentat de la acumulatorul intern. Iconita indica nivelul bateriei.

NOTA: Acest navigator utilizeaza un acumulator Li-Polymer integrat ce nu poate fi scos.

Incarcarea dispozitivului de la bricheta masinii:

- » Conectati un capat al alimentatorului auto la mufa miniUSB a navigatorului GPS
- » Conectati celalalt capat al alimentatorului la bricheta autovehiculului

ATENTIE: Va rugam sa conectati alimentatorul la bricheta dupa pornirea autovehiculului, pentru a evita eventuale daune provocate de curentul instabil la momentul pornirii motorului.

### 5.2 Pornirea / Oprirea:

Apasati tasta din partea superioara a dispozitivului timp de doua secunde. Dispozitivul se va deschide.

NOTA: Variatiile de temperatura si umiditate pot cauza scurtciruitarea navigatorului. In cazul in care navigatorul a fost mutat dintr-un mediu in altul, porniti-l doar dupa ce s-a acomodat la noile conditii de temperatura si umiditate.

Apasati lung tasta din partea superioara a dispozitivului. Va aparea urmatoarea interfata:

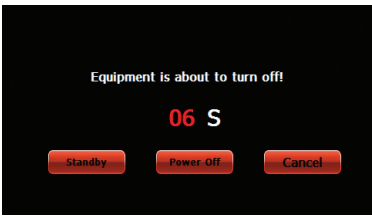

#### 5.3 Resetarea:

Cand sistemul nu raspunde la comenzi, apasati butonul Reset pentru a reporni dispozitivul.

NOTA: Repornirea sistemului va duce la stergerea datelor nesalvate.

### 5.4 Montarea suportului de parbriz:

Fixati aparatul pe parbrizul autovehiculului folosind suportul inclus in pachet, pentru a-l putea utiliza in timpul mersului.

# 5.5 Utilizarea unui card de memorie microSD:

Daca doriti redarea fisierelor audio/video sau vizualizarea imaginilor de pe dispozitivul GPS puteti stoca fisierele dorite pe un card microSD.

NOTE:

Nu scoateti cardul micro SD in timp ce redati un fisier de pe acesta Nu deteriorati cardul micro SD

Nu depozitati cardul micro SD in lumina directa a soarelui sau intrun loc cu imiditate ridicata.

Pentru a nu deteriora slotul, introduceti cardul in sensul indicat pe dispozitiv.

# 6. Descriere interfata si functii principale:

Apasati lung tasta On/Off (Deschidere/Inchidere) pentru a deschide navigatorul. Imediat pe ecran va aparea urmatoarea interfata:

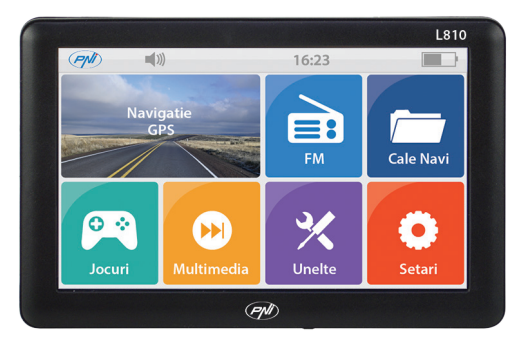

Functii

Navigation - acces harta navigatie

FM Transmitter - GPS si radioul masinii se pot conecta prin aceasta functie

NaviConfig - setare cale soft navigatie

Multimedia - player fisiere audio, video si foto, e-book, jocuri, flash

- » Music player redare fisiere WMA9, MP3, WAV
- » Movie player redare fisiere WMV, ASF si AVI
- » Photo viewer redare fisiere JPEG, GIF, BMP si PNG
- » E-book redare fisiere TXT
- » Flash redare fisiere SWF
- » RM redare fisiere RMVB

Tools (Unelte) - Calculator, Schimb valutar, info GPS

Settings (Setari) - Volume, Lumina ecran, Limba, Data/Ora, Calibrare, Desktop, Info sistem, USB, Reset

#### 6.1 FM Transmitter

Apasati iconita 🛄. Va aparea urmatoarea interfata:

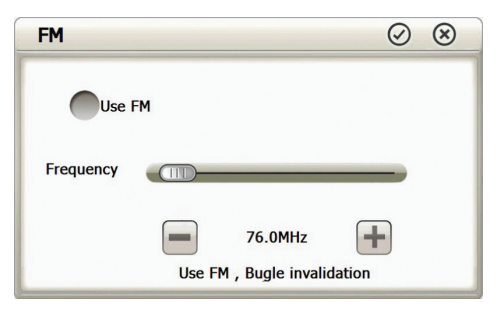

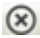

lesire din FM Transmitter

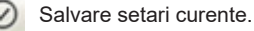

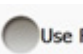

Daca este bifata aceasta casuta, functia FM este activa.

Frequency

Alegeti frecventa dorita, intre 88.00 MHz-108.00 MHz

# 6.2 Multimedia

Apasati iconita . Va aparea urmatoarea interfata:

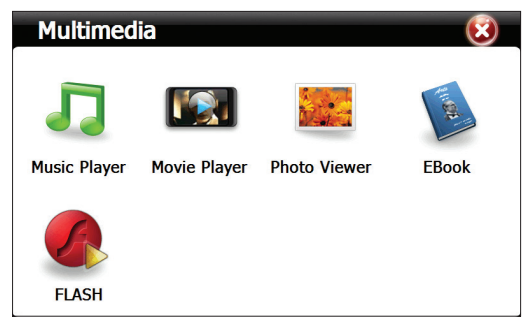

# 6.2.1 Music Player (Redare fisiere audio)

Apasati iconita 🛲 . Va aparea urmatoarea interfata:

|           | Music Player 😑 🙁                                                   |
|-----------|--------------------------------------------------------------------|
|           | Length:03:43<br>00:51 Play<br>Wiley Cyrus C - Wredding Br          |
| $\otimes$ | Inchide player-ul muzical                                          |
| Θ         | Ascunde player-ul muzical. Reintoarcere la interfata<br>Multimedia |
|           | Redare fisier audio                                                |
|           | Pauza redare fisier audio                                          |
|           | Stop redare fisier audio                                           |
|           | Redare cazuala sau ciclica                                         |
| <         | Redare fisierul anterior                                           |
| >         | Redare fisierul succesiv                                           |

|       | Bara volum                     |
|-------|--------------------------------|
|       | Bara progres redare            |
|       | Lista fisiere audio            |
| 01:51 | Cronometru redare fisier audio |
| ŤŧŤ   | Egalizator                     |
|       |                                |

Apasati pentru a intra in interfata Music list.

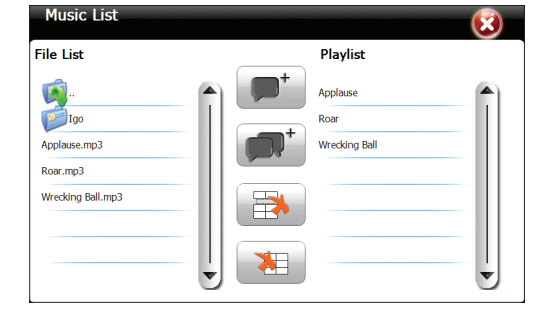

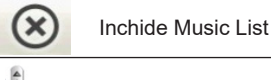

Navigare prin toata lista

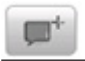

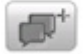

Adauga toate fisierele in lista de redare

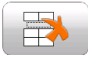

Sterge fisierul selectat

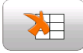

Sterge toate fisierele din lista de redare

### 6.2.2 Movie Player (Redare fisiere video)

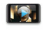

Apasati iconita Movie Player . Va aparea urmatoarea interfata:

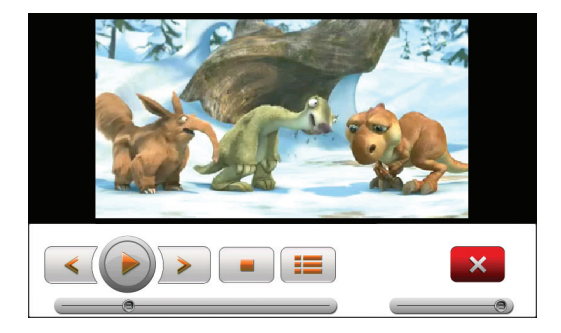

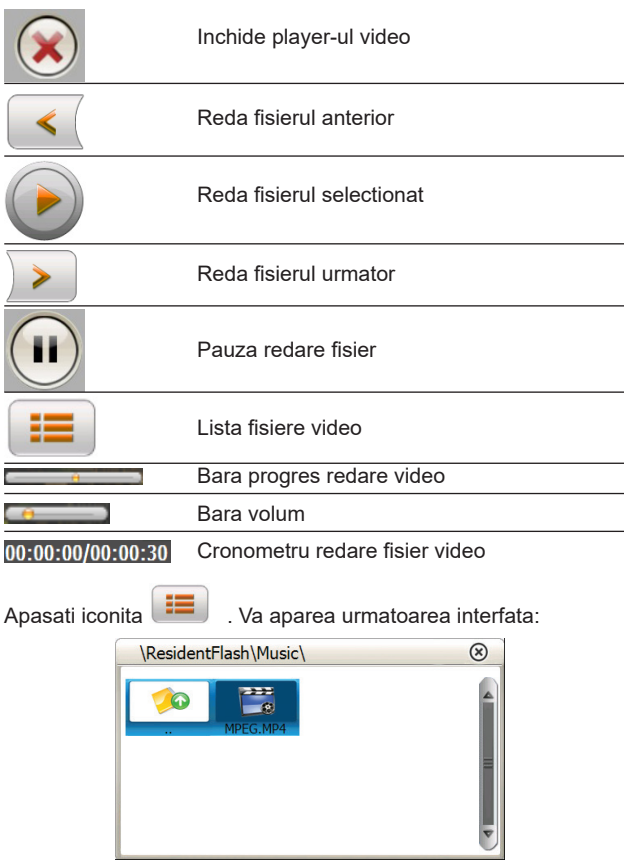

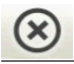

Navigare prin toata lista

Nume fisier si format

### 6.2.3 Photo Viewer (Redare fisiere imagine)

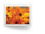

Apasati iconita Photo Viewer . Va aparea urmatoarea interfata:

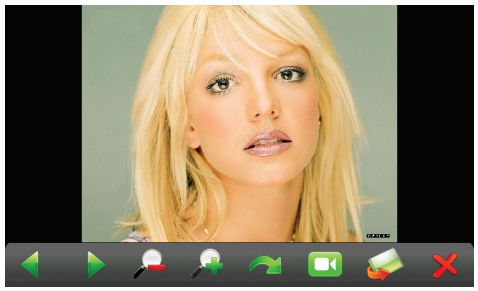

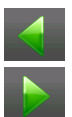

Redare imaginea anterioara

Redare imaginea succesiva

|   | Micsoreaza imaginea                                       |
|---|-----------------------------------------------------------|
|   | Mareste imaginea                                          |
|   | Rotire imagine                                            |
|   | Redare automata ciclica a tuturor imaginilor din director |
|   | Intra in director pentru a selecta o imagine              |
| X | Inchide interfata de redare foto                          |

Apasati iconita 🧭. Va aparea urmatoarea interfata:

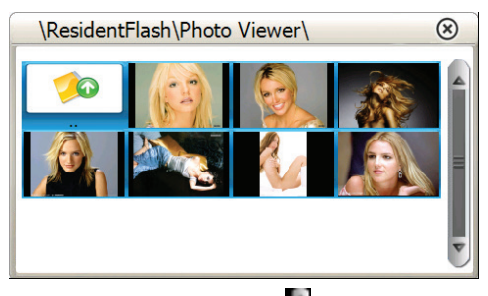

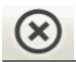

lesire din director

Intoarcere la directorul anterior

Vizualizeaza toate fotografiile din director
# 6.2.4 E-Book (Redare fisiere TXT)

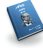

Apasati iconita EBook . Va aparea urmatoarea interfata:

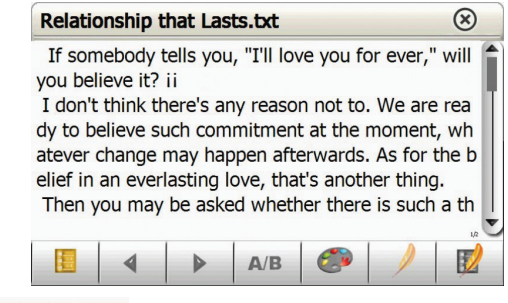

Relationship that Lasts.txt Numele si formatul fisierului curent

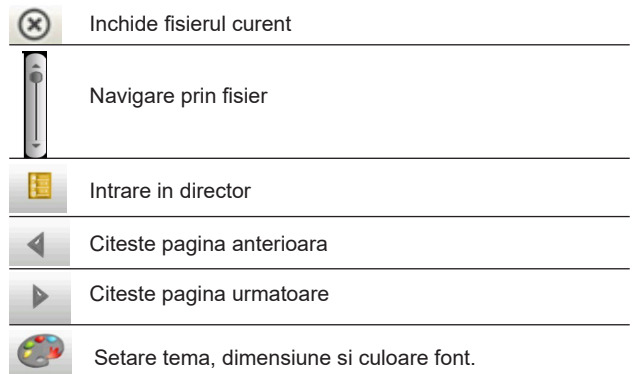

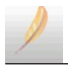

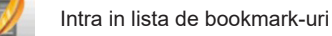

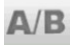

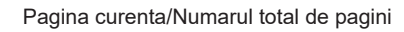

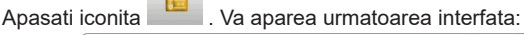

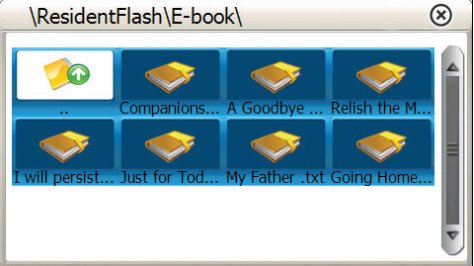

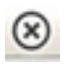

Inchide directorul curent

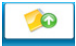

Inapoi la directorul anterior

Vizualizare toate fisierele din director

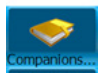

Nume si format fisier

## 6.2.5 Flash (Redare fisiere SWF)

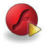

Apasati iconita FLASH . Va aparea urmatoarea interfata:

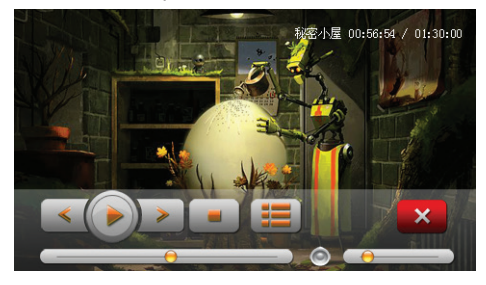

#### 6.3 Games (Jocuri)

Apasati iconita 🔛. Va aparea urmatoarea interfata:

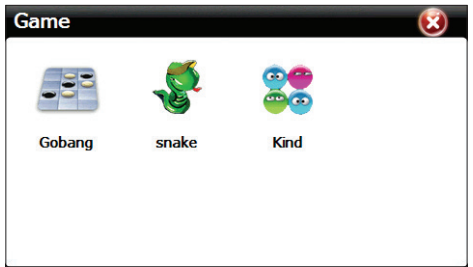

Alegeti unul din cele 3 jocuri preinstalate.

### 6.4 Tools (Unelte)

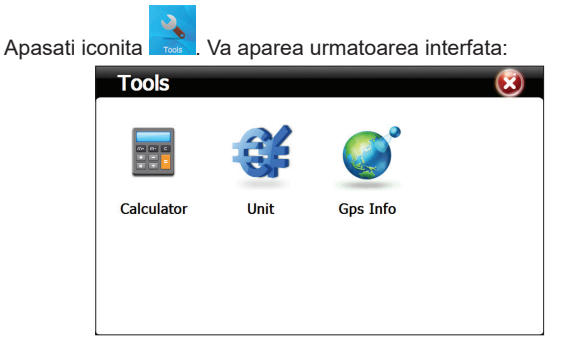

#### 6.4.1 Calculator

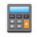

Apasati iconita calculator . Va aparea urmatoarea interfata:

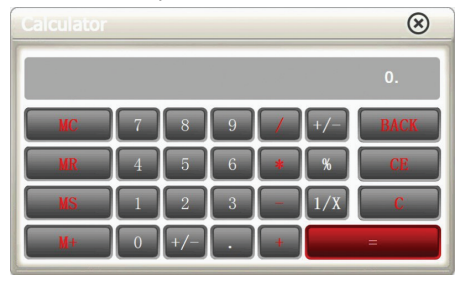

## 6.4.2 Unit (Convertor valutar)

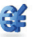

Apasati iconita 🔤 . Va aparea urmatoarea interfata:

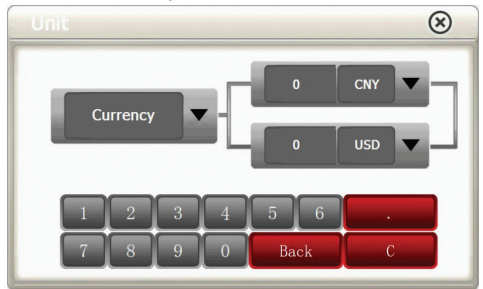

6.4.3 GPS info

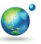

Apasati iconita Gps Info . Va aparea urmatoarea interfata:

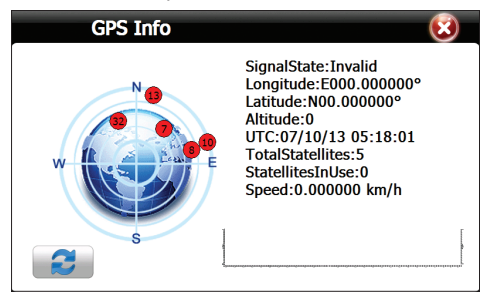

Apasati 😰 pentru a reseta receptorul GPS.

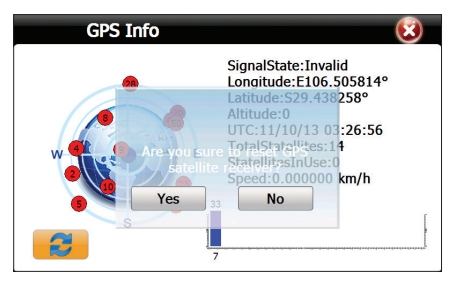

## 6.5 Settings (Setari)

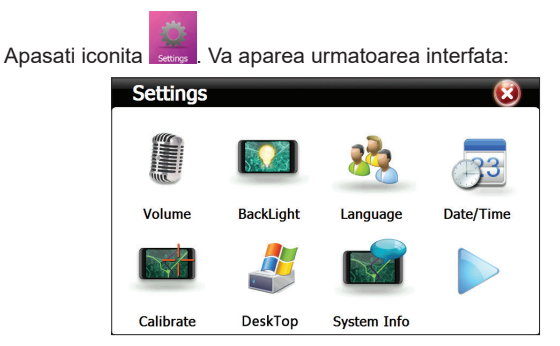

#### 6.5.1 Volum

Apasati iconita voume. Va aparea urmatoarea interfata:

| Volume | 😒 😒                    |
|--------|------------------------|
| Volume |                        |
|        | Enable sounds for taps |
| Music  | Close                  |
|        |                        |

| (8) lesire din interrata volum |                                                               |  |
|--------------------------------|---------------------------------------------------------------|--|
|                                | Disponibile 10 trepte de volum (0 - MUTE)                     |  |
| Enable sounds for taps         | Apasati pentru a activa sunetul la atingerea tastelor         |  |
| Music Music01.WAV              | Activeaza sau dezactiveaza muzica de<br>deschidere dispozitiv |  |

# 6.5.2 Backlight (Lumina de fundal)

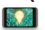

Apasati iconita Backlight. Va aparea urmatoarea interfata:

| BackLight |    | 📀 🔞 |
|-----------|----|-----|
| BackLight |    |     |
| Delay     | No |     |

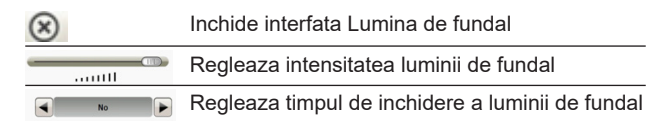

### 6.5.3 Language (Setare limba sistem)

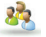

Apasati iconita Language. Va aparea urmatoarea interfata:

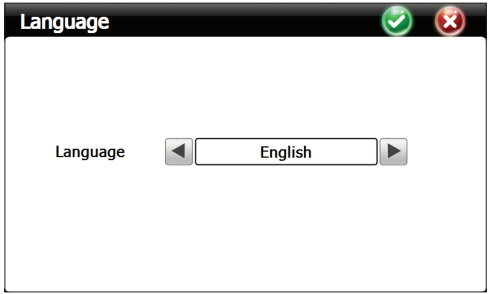

Folositi sagetile stanga/dreapta pentru a alege limba dorita

#### 6.5.4 Date/Time (Setare data/ora)

Apasati iconita umre. Va aparea urmatoarea interfata:

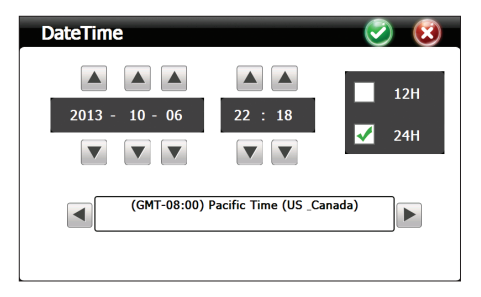

Folositi sagetile pentru a seta anul, luna, ziua, ora si minutele. De asemenea puteti alege formatul 12H sau 24H. Succesiv, selectati fusul orar.

## 6.5.5 Calibrate (Calibrare)

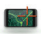

Apasati iconita calbrate. Va aparea urmatoarea interfata:

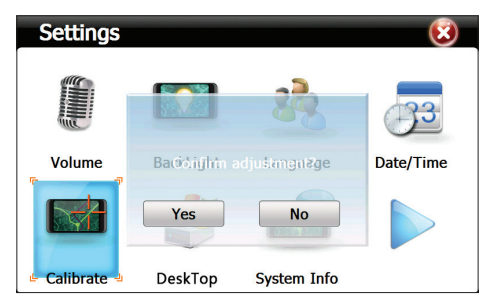

Click pe Yes. Va aparea interfata de calibrare. Faceti click cu stilusul pe centrul crucii de fiecare data cand aceasta apare pe ecran.

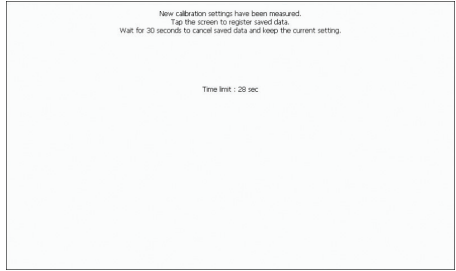

### 6.5.6 Desktop (Accesare Windows)

Apasati iconita . Va aparea urmatoarea interfata:

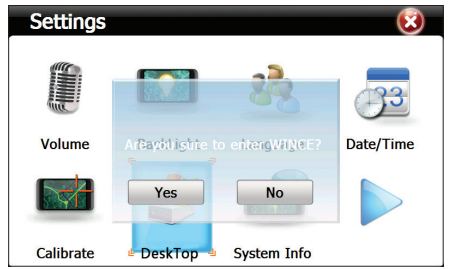

Faceti click pe Yes. Va aparea urmatoarea interfata Windows:

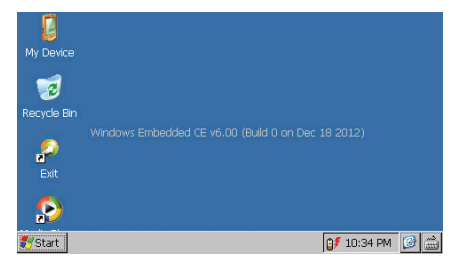

Click pe Exit pentru a reporni dispozitivul.

### 6.5.7 System info (Informatii sistem)

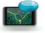

Apasati iconita system info. Va aparea urmatoarea interfata:

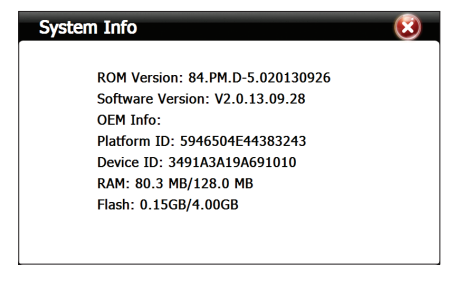

Apasati iconita

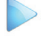

pentru a merge in pagina urmatoare:

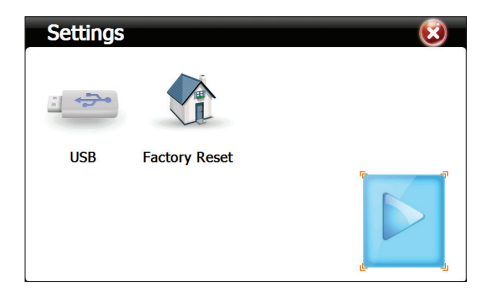

#### 6.5.8 USB

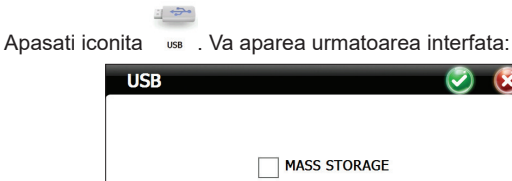

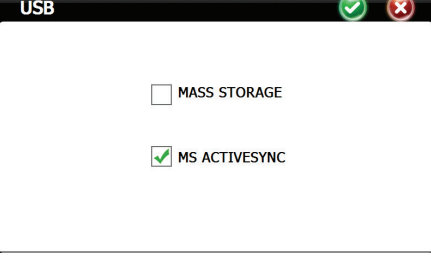

MASS STORAGE - pune dispozitivul in starea de transfer date MS ACTIVESYNC - pune dispozitivul in starea de incarcare

# 6.5.9 Factory Reset (Resetare)

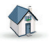

Apasati iconita Factory Reset. Va aparea urmatoarea interfata:

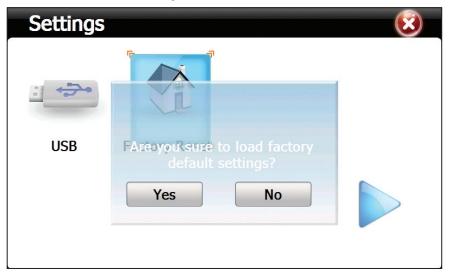

Clck Yes pentru a trece dispozitivul pe setarile din fabrica.

## 6.6 Navi Config (GPS Navigatie)

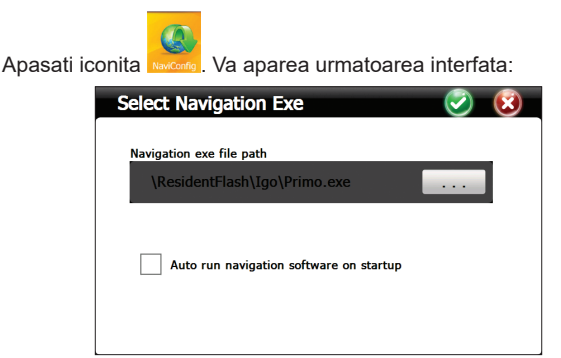

Alegeti calea softului de navigatie

## Specificatii tehnice:

| Procesor                | MSB 2531 ARM Cortex A7<br>800MHz                                                  |  |
|-------------------------|-----------------------------------------------------------------------------------|--|
| Sistem de operare       | WinCE 6.0                                                                         |  |
| Ecran                   | 7.0" TFT touch screen<br>800 x 480 pixels.                                        |  |
| Memorie                 | 256MB DDR3<br>8GB NAND FLASH<br>suporta card microSD (max<br>32GB)-nu este inclus |  |
| Alimentare              | DC 5V~1.5A                                                                        |  |
| Functii                 | Navigatie GPS,FM<br>transmitter,Multimedia,E-book                                 |  |
| USB                     | 1 x miniUSB                                                                       |  |
| Slot card SD            | micro SD                                                                          |  |
| Baterie                 | acumulator incorporat<br>Li-Polymer 1200mAh                                       |  |
| Fisiere audio suportate | MP3, WAV, MID, DAT, ASX                                                           |  |
| Fisiere video suportate | MP4, AVI, ASF, WMV, SEF                                                           |  |
| Imagini suportate       | JPEG, GIF, BMP si PNG                                                             |  |
| Fisiere Ebook suportate | ТХТ                                                                               |  |
| Temperatura de lucru    | -26°C ~ +60°C                                                                     |  |
| Dimensiuni              | 182 x 108 x 10 mm                                                                 |  |